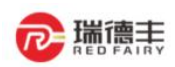

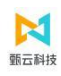

# 甄云 SRM

# 供应商操作手册

文档作者: 王业升

当前版本: V1.0

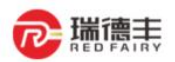

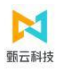

| 一. 系统登录和登录信息           | 4  |
|------------------------|----|
| 二. 切换租户(必看!)           | 4  |
| 三. 企业级操作(必看!)          | 6  |
| (一) 企业注册与登录            | 6  |
| (二) 企业认证               | 9  |
| 四. 常见问题处理(必看!)         |    |
| (一) 企业已注册并正与其他企业发生业务   |    |
| (二) 该企业为已完成认证的私有化管理供应商 |    |
| 五. 合作伙伴                |    |
| (一) 我的合作伙伴             |    |
| 1. 企业邀约汇总和同意邀约         |    |
| 2. 我的合作伙伴              |    |
| 六. 订单                  | 20 |
| (一) 订单反馈               |    |
| 1. 订单确认和打印             |    |
| 2. 订单执行情况查询            |    |
| (二) 计划排程反馈 (可选)        |    |
| 1. 计划排程确认              |    |
| 七. 物流                  | 25 |
| (一) 发货                 | 25 |

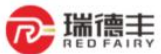

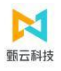

| -                 | Schlassen Schlassen Sch |
|-------------------|----------------------------------------------------------------------------------------------------|
| 1. 送货单创建          |                                                                                                    |
| 2. 送货单关闭          |                                                                                                    |
| 3. 送货单查询及打印       |                                                                                                    |
| 4. 标签创建/查询/打印(可选) |                                                                                                    |
| (二) 采购方库存         |                                                                                                    |
| 1. 客户收货记录         |                                                                                                    |
| (三) 委外子件库存变动录入    |                                                                                                    |
| 1. 我的库存录入         |                                                                                                    |
| 2. 我的库存查询记录       |                                                                                                    |
| 八. 结算平台           |                                                                                                    |
| (一) 费用单           |                                                                                                    |
| 1. 费用单确认          |                                                                                                    |
| (二) 结算池           |                                                                                                    |
| 1. 对账单创建          |                                                                                                    |
| 2. 发票申请结算单创建      |                                                                                                    |
| (三) 对账单           | 41                                                                                                    |
| 1. 对账单打印          |                                                                                                    |
| (四) 发票申请结算单       |                                                                                                    |
| 1. 发票申请结算单查询      |                                                                                                    |

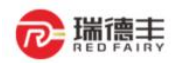

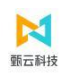

# -. 系统登录和登录信息

#### 正式环境登录地址: http://red-fairy.com/contact/55.html

推荐浏览器: IE 11+、Chrome 60+、Firefox 45+、Edge 12+、Safari 10+

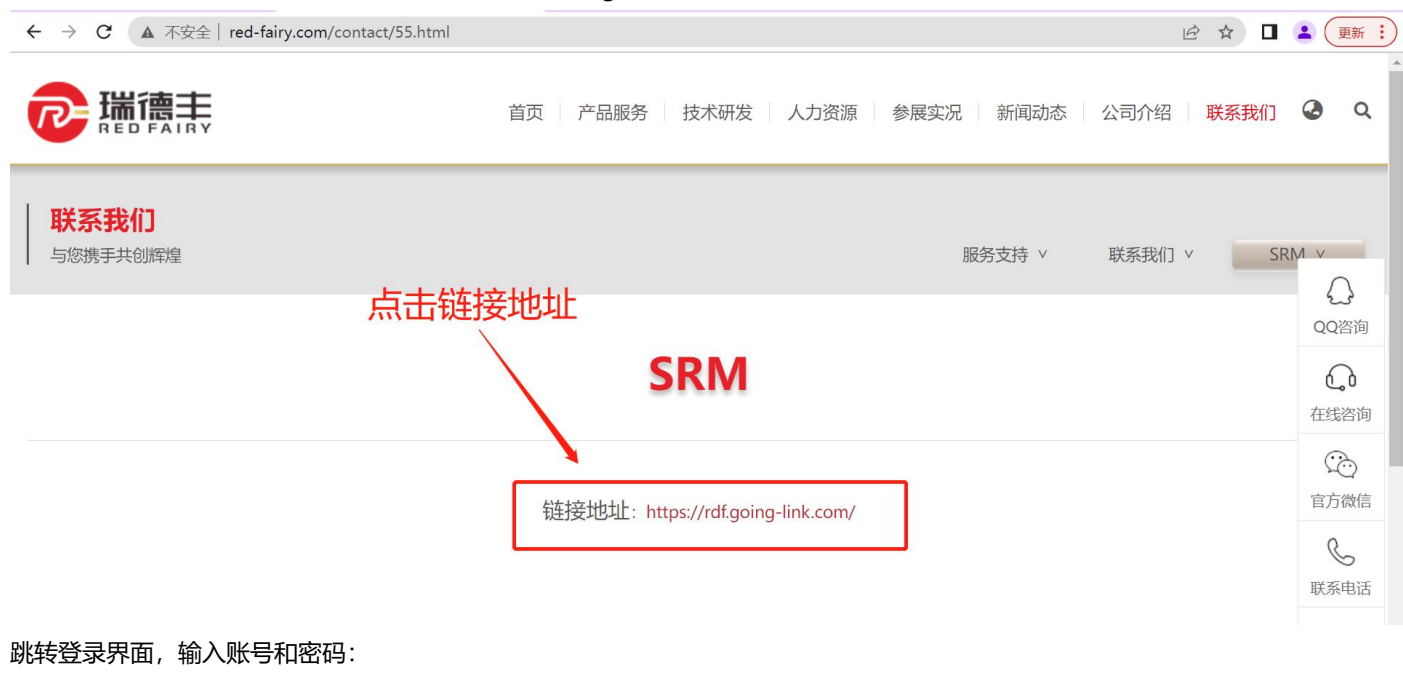

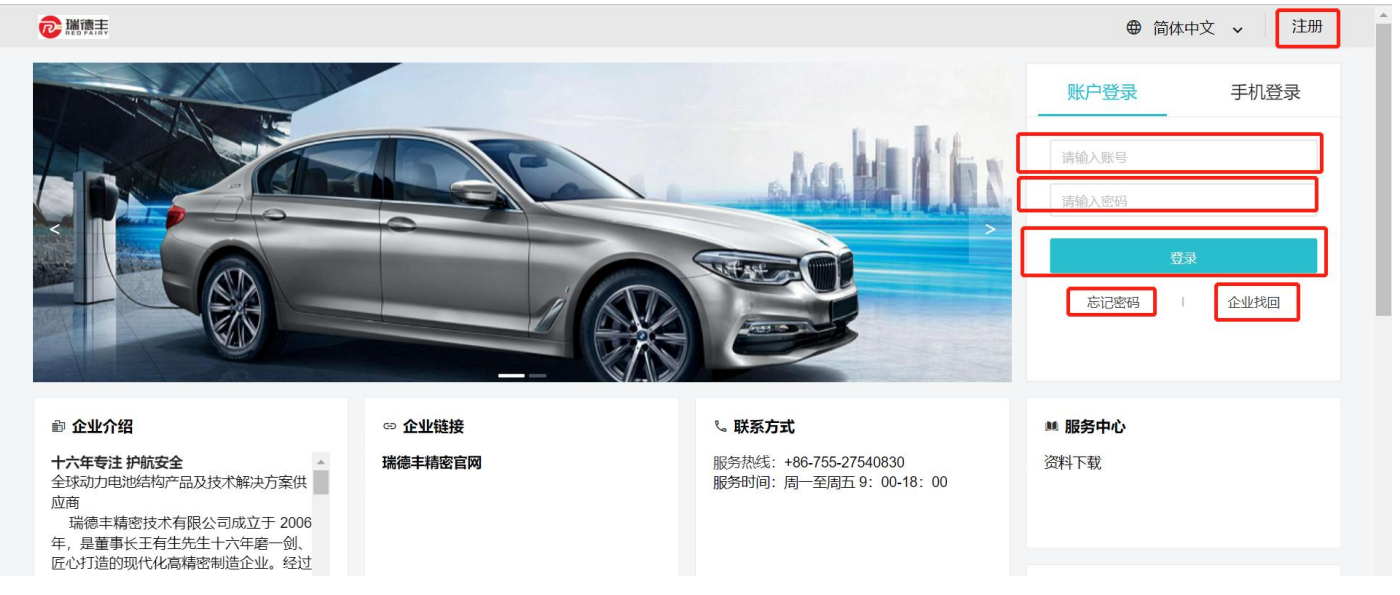

# 二.切换租户(必看!)

功能概述:若需要参与瑞德丰业务时,必需切换到"常州瑞德丰精密技术有限公司"租户下;若需要进行企业自身业务时(如企业信息变更、新建子账户等业务),则需要切换到"企业自身租户(找企业自己的名字)";如下图,若右上角的租户名称是"常州瑞德丰精密技术有限公司",则无需切换,否则需切换租户。

|                                                       |                            |                                    | 東云料                    |
|-------------------------------------------------------|----------------------------|------------------------------------|------------------------|
| Ē                                                     | 企业商城 金融超市 SRM门户   🖶 简体中文 🗸 | 常州瑞德丰精密技术有限公司 ^                    | 🚑 💿 冠捷显示科技 (厦门) 有限公司 🗸 |
| 命 工作台 销售方订单工作台 X                                      |                            | 常州瑞德丰精密技术有限公司                      |                        |
| 销售方订单工作台                                              |                            | 冠捷显示科技 (厦门) 有限公司<br>查看所有租户         | ■ (新)导出                |
| 整単 明細 全部 19<br>Q 请输入订单编号、编号-行号查询<br>客户 ~ 采购员 ~ 需求日期 目 | 〒 默认篩选 ∨ L G ≪<br>+ 665 ∨  | 00-初期前時時度(第17))有用<br>公司-2022/17/16 | 按订单编号 > ■              |

- ▶ 切换租户步骤:
  - 1) 点击右上角租户 名称、点击【查看所有租户】

| 🧕 厦门海辰新能源科技有限 | · Ξ   | SRM门户   🖶 简体中文 🗸          | 厦门海辰新能源科技有限公司 <    | - 🥶 🕠 测试供应商01 v |
|---------------|-------|---------------------------|--------------------|-----------------|
| Q 菜单搜索        | 命 工作台 |                           |                    |                 |
| ♀ 系统管理        | 我的工作台 |                           | TEST供应商01          | <b>日</b> 设置布局   |
| ☞ 消息管理 ト      | 常用功能  | 设置                        | 公司                 |                 |
| □3 文件管理 ▶     |       |                           | × · · · ·          |                 |
| ⊎ 通用导入 →      |       | 138245-制成供加制01-2021/12/19 | <u>唐</u><br>查看所有租户 |                 |
| ◎ 接口平台        |       | 0 I anno                  |                    | 6783            |

 点击"常州瑞德丰精密技术有限公司"蓝色字体,则自动切换租户,若将右侧方框勾选上,则将瑞德丰设置为默认租户, 则以后每次登陆后都默认在瑞德丰租户下,不用重复切换。

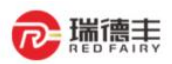

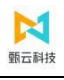

×

# 选择租户

| 福建行    | 业股份有限公司     | SRM-FK        |  |
|--------|-------------|---------------|--|
| 甄云H    | 寅示          | T26684        |  |
| 深圳愿    | 与限公司        | SRM-SEI       |  |
| 上海甄    | 很公司         | SRM-ZHENYUN   |  |
| 云鲸智    | ·限公司        | SRM-NARWAL    |  |
| 诸暨海    | 可限公司        | SRM-HAILIANG  |  |
| 深圳市主   | 支术有限公司      | SRM-SCW       |  |
| 浙江久江   | 分有限公司       | SRM-JIULI     |  |
| 蚌埠奇    | <b> </b>    | SRM-YOOZWORLD |  |
| 深圳市2   | 有限公司        | SRM-HUABAO    |  |
| 深圳市到   | 孟有限公司       | SRM-GIMECH    |  |
| 厦门海辰新能 | 源科技有限公司(当前) | SRM-HITHIUM   |  |

# 三. 企业级操作(必看!)

# (一) 企业注册与登录

- > 功能概述: 注册账户是供应商进入系统进行业务合作的前提。用于企业注册账号
- ▶ 步骤:
  - 通过采购方提供的系统网址进入甄云 SRM 系统首页,点击注册,进入个人账户注册页面。登录采购方提供的系统网址,点 击供应商注册按钮

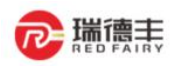

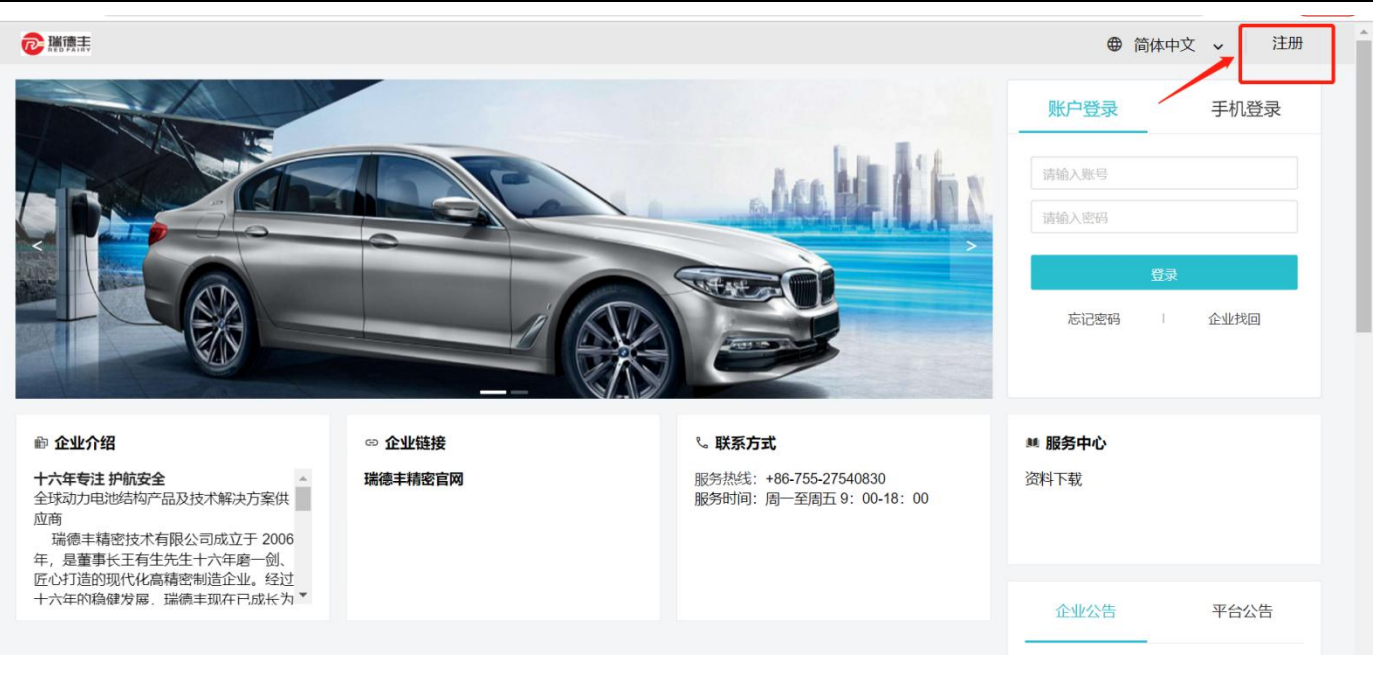

- 维护注册所需信息,并勾选"我已阅读并同意《SRM 用户协议》和《隐私政策声明》",填写正确验证码后点击注册,注 册成功后生成子账户。
  - ◆ 用户名称由系统使用人员自行命名,建议使用本人姓名。
  - ◆ 若出现报错"该企业名称于 20XX 年 XX 月 XX 日在本平台已验证,无法重复验证,请确认您的企业是否已注册!"则 说明当前公司已注册过,处理方法请参考本文档"常见问题处理"→"企业已注册并正与其他企业发生业务"。

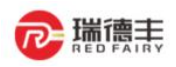

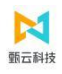

供应商注册

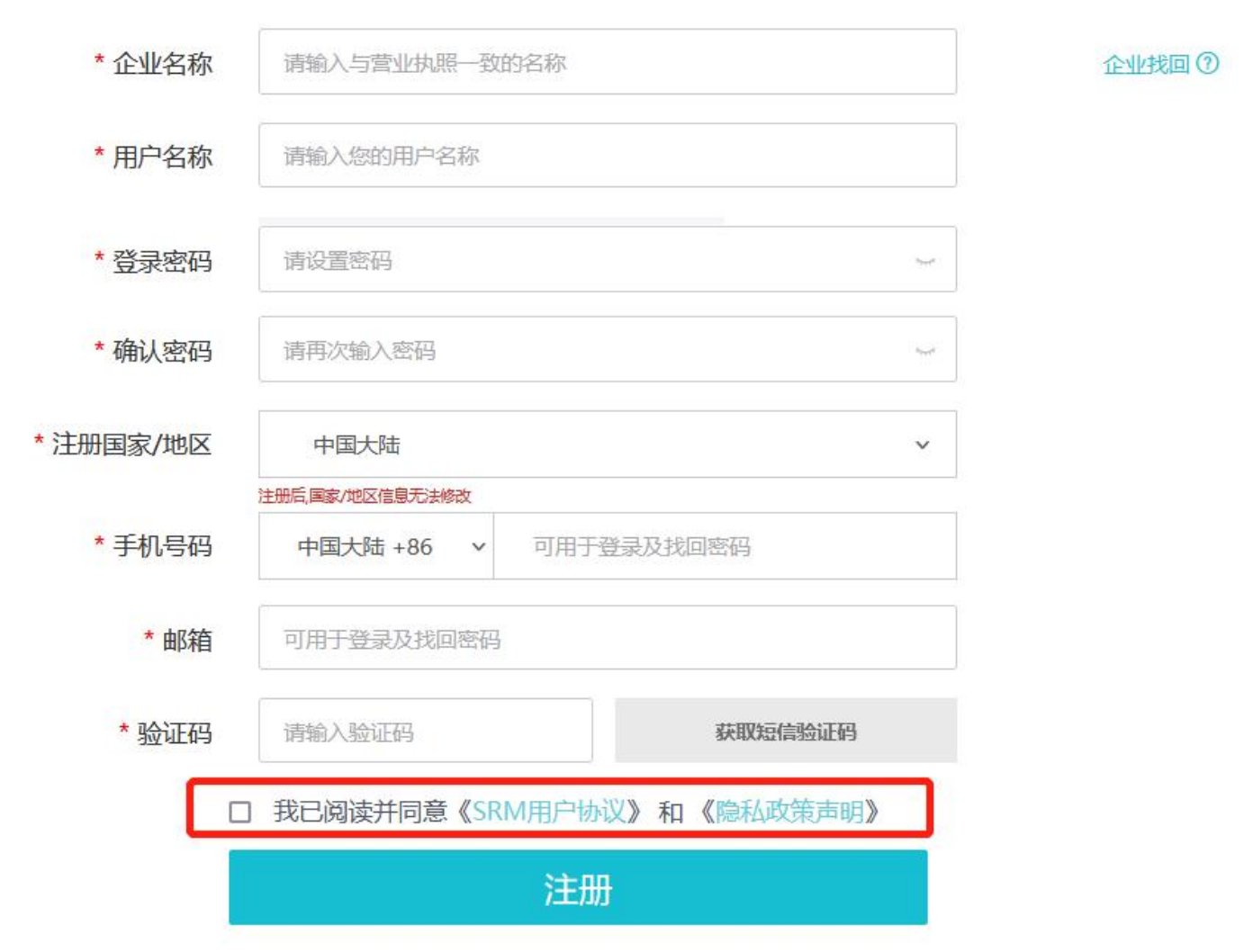

3) 注册成功,系统提示"您的账户:XXXX 注册成功",点击【返回登录】

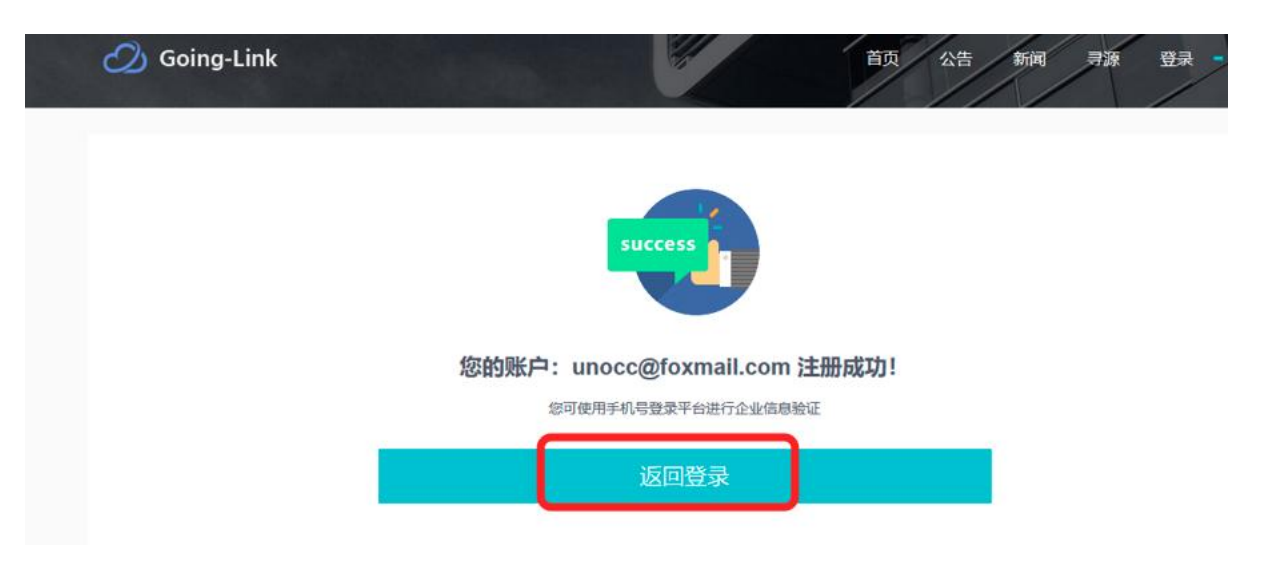

4) 使用刚注册好的账号登陆,首次登陆可通过注册手机号+正确密码或注册手机号+验证码的方式登入系统。

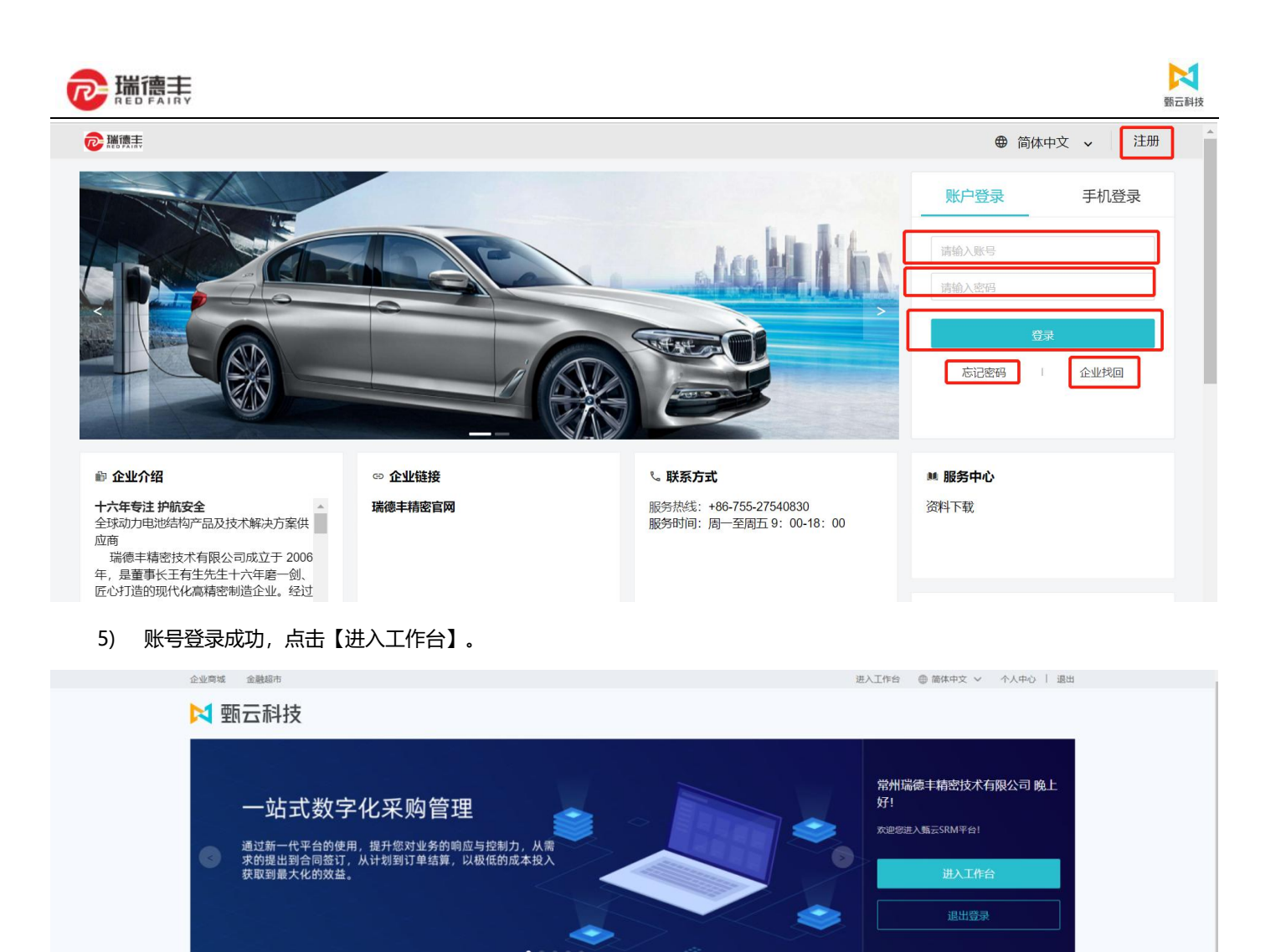

| @ 中标公告 | 查看更多 |
|--------|------|
|        |      |

# (二) 企业认证

> 功能概述: 个人注册生成子账户, 使用该账户首次登陆后需要进行企业认证, 经审批认证通过后, 才可进行后续业务。

♥ 服务中心

资料下载

查看更多

□ 招标寻源

- ▶ 路径:企业认证
- ▶ 步骤:
  - 1) 登录后,点击【企业认证】。

| 甄云科技     | Ē     |      | 企业商城 | 金融超市 | SRM门户丨 | 简体中文 ~ | SRM平台 ~ | znhyp24411112@163.com ~ |
|----------|-------|------|------|------|--------|--------|---------|-------------------------|
|          | 命 工作台 | 企业认证 |      |      |        |        |         |                         |
| △ 企业认证 → | 企业认证  | 企业认证 |      |      |        |        |         | <b>回</b> 设置布局           |
|          |       | 企业认证 |      |      |        |        |         |                         |
|          |       |      |      |      |        |        |         |                         |
|          |       |      |      |      |        |        |         |                         |

2) 根据企业登记所在地(境内、境外)选择合适的入口进入页面维护信息,以便于进行对企业信息的校验。

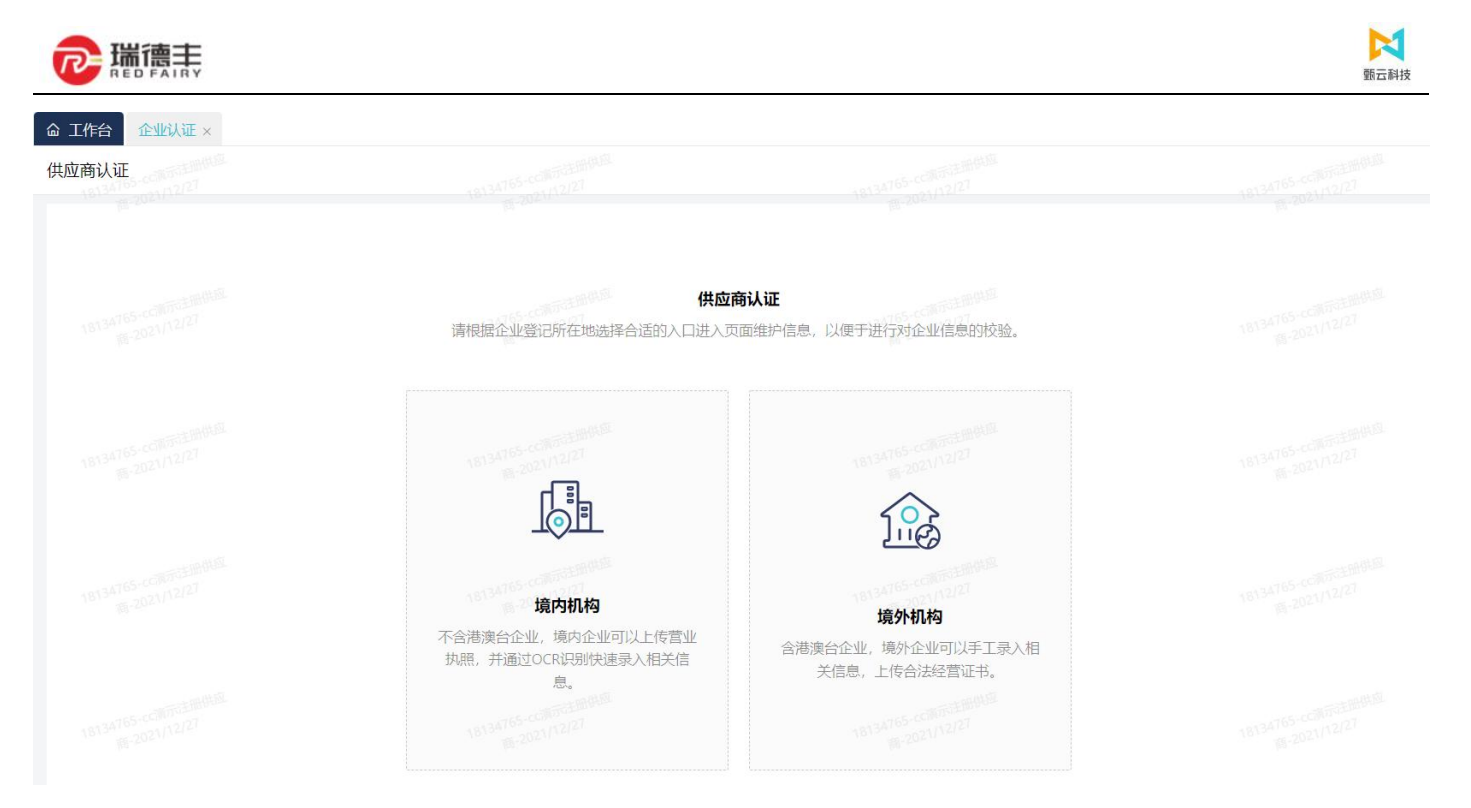

# 选择境内机构:弹出营业执照上传窗口,可直接将线下营业执照电子档图片上传,点击【自动识别】;也可选择手工录入, 进入【主要信息】填写界面。

| 供应商认证 | 上传营业执照                                                                     | × 1214/12/27                                      |  |
|-------|----------------------------------------------------------------------------|---------------------------------------------------|--|
|       | 示例:                                                                        | <mark>其■ □周<br/>ⅢⅢ</mark><br>・・・・・①               |  |
|       | 仅支持单个上传<br>支持自动识别的图像要求为:大小不超过3M,分辨率不高于<br>4096×4096,格式为PNG、JPG、JPEG、BMP的图片 |                                                   |  |
|       | 取消 手工录入<br>境内机构<br>不含港澳台企业,境内企业可以上传营业<br>执照,并通过OCR识别快速录入相关信<br>息。          | 自动取到<br>境外机构<br>读台企业,境外企业可以手工录入相<br>关信息,上传合法经营证书。 |  |

4) 选择境外机构:则直接进入【主要信息】填写界面。

5) 主要信息页签:请参照营业执照正确填写企业认证信息,每个有红色 "\*"的字段是必填字段,点击【下一步】。

|                                                                                                    |                            |                                       |                                   | 頭云科技       |
|----------------------------------------------------------------------------------------------------|----------------------------|---------------------------------------|-----------------------------------|------------|
| ← 供应商认证                                                                                                    |                            |                                       |                                   | ■ 保存 → 下一歩 |
| 1 主要信息                                                                                                    |                            | 2 次要信息                                |                                   | 3 预览       |
| 登记信息<br>在国家工商行政管理总局登记过的企业,可上传营业执照并通过O                                                                                                    | CR识别快速录入信息。                |                                       |                                   |            |
| 企业名称 * ●<br>唐输入企业名称、                                                                                                    | 统一社会信用代码 *<br>请输入统一社会信用代码。 | ····································· | 8 CATERINE                        |            |
| 组织机构代码                                                                                                    | 邓白氏编码                      |                                       | ● 秋日 GH 1813470 (202)/12/2/<br>() |            |
| 机构关型 ∗ ✓ 清选择机构关型 ∗                                                                                                    | 纳税人标识 *<br>请选择纳税人标识。       |                                       | 1114765-CONTERNAL                 |            |
| - 注册国家/地区 * Q                                                                                                    | - 智市地址 *<br>北京市)海淀区 三环以内   | ►                                     |                                   |            |
| 详细地址 *                                                                                                    | 16134105 4280765部份道        |                                       |                                   |            |
| 法定代表人/负责人 *                                                                                                    | - 注册资本(万) *                | 1,234                                 |                                   |            |
| 请输入法定代表人贝麦人。<br>注册资本币种 * Q                                                                                                    | 成立日期 * 2010-2021           | C 1513/155-COLORED                    |                                   |            |
| 请选择注册资本币种。                                                                                                    | 请选择成立日期。                   |                                       |                                   |            |
| 목도가하지 (2011년 1997년 1997년 1997년 1997년 1997년 1997년 1997년 1997년 1997년 1997년 1997년 1997년 1997년 1997년 1997년 1997년 19<br>《삼吉市風 2021년 1997년 1997년 1997년 1997년 1997년 1997년 1997년 1997년 1997년 1997년 1997년 1997년 1997년 1997년 1997년 1997년 199 | 16131165-ccRateRight       |                                       |                                   |            |

- 6) 业务信息页签:填写业务信息时,根据实际业务需求选择主要身份。作为供应商使用销售业务,选择"我要销售"。
  - ◆ 注:请勿勾选【我要采购】。

| ✓ 主要信息                                                 |                                                      |            | — 2 次要信息 ——   |                             |  |
|--------------------------------------------------------|------------------------------------------------------|------------|---------------|-----------------------------|--|
| <b>业务信息</b><br>业务信息将会出现在您的主页上,丰富的内容有助于提高您的             | 的资质,便于更多企业快速阅览,促进交易。                                 |            |               |                             |  |
| 主要身份 *<br>我要的售                                         | 经营性质 *       制造商 ②       主营品类 *       ▼       医用材料 ③ | \$¥<br>\$¥ | 十<br>上传公司logo |                             |  |
| 建築政务范围 *<br>中国 ②<br>(1997年115年11月1日)<br>公司官网 202111271 | ◆<br>19134765-4C#775598455<br>#-2021/192/21          |            |               | TONG WAARD WED CONSTRUCTION |  |
| 公司简介<br>18134765-ccm在25的以后<br>高-2021 [12]27            |                                                      |            |               |                             |  |

7) 联系人信息页签:点击【新增】,维护联系人的信息(至少需要填写一条),点击【保存】,点击【下一步】。

| 联系人(至少需要填写一条<br>真实的联系人信息便于合作企业供 | ₹)<br>P速联系您。 |          |               |           |      |     |    |    |
|---------------------------------|--------------|----------|---------------|-----------|------|-----|----|----|
| ➡ 新增                            |              |          |               |           |      |     |    |    |
| □ 姓名                            | 性别           | 手机号码     |               | 邮箱        | 固定电话 | 音阶门 | 职位 | 备注 |
| 22                              | 男            | 中国大陆 +86 | ✓ 18032412342 | 24@qq.com |      |     |    |    |
|                                 |              |          |               |           |      |     |    | •  |

- 8) 其他信息 (非必填项):
  - ◆ 地址页签:点击【新增】,填写公司所在国家、详细地址。

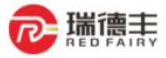

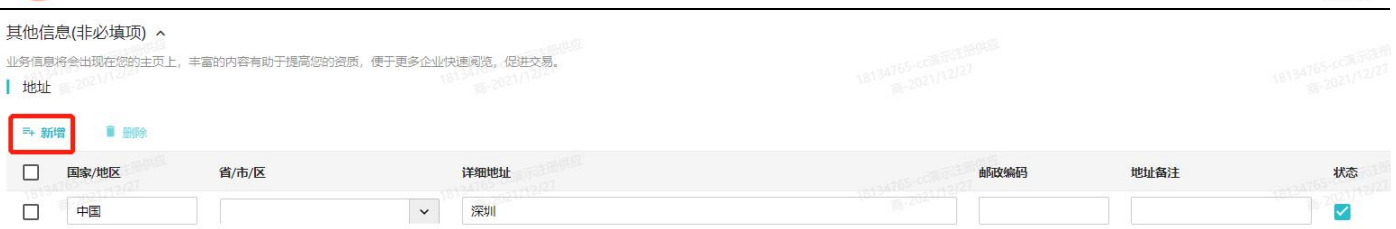

# ◆ 银行信息页签:点击【新建】,根据企业开户行信息进行填写。

# ● 注: 联行行号为选择,根据实际注册支行在窗口中选择,非手工输入。(若找不到支行,可反馈给采购员)

甄云科技

| 银行信息    |          |                                                                                                    |              |                  |      |              |
|---------|----------|----------------------------------------------------------------------------------------------------|--------------|------------------|------|--------------|
| ➡新增 ■删除 |          |                                                                                                    |              |                  |      |              |
| 国家/地区   | 银行(国际)代码 | 银行名称                                                                                                    | 联行行号         | 开户行名称            | 账户名称 | 银行账号         |
| 中国      | CCB      | 中国建设银行                                                                                                    | 105121061197 | 中国建设银行股份有限公司栾城   | 公户   | 124364363262 |
| •       |          | ALL DATES AND A DATES AND A DATES AND A DATES AND A DATES AND A DATES AND A DATES AND A DATES AND A DATES AND A |              | AND A CONTRACTOR |      |              |

# ◆ 开票信息页签:维护准确完整的开票信息,根据实际情况填写。

| ┃ 开票信息                |                                  |                                           |
|-----------------------|----------------------------------|-------------------------------------------|
| 发票头<br>123            | 税务登记号<br>123456789123456987      | 开户行<br>中国建设银行股份有限公司栾城支行                   |
| 开户行账号<br>124364363262 | 一税务登记地址<br>34444 8-1410-1021(121 | 税务登记电话<br>18032412342 18134765 2021 12/27 |
| 收票人                   | - 收票人邮箱<br>24@qq.com             | 收票人手机号<br>中国大陆 +86   ✔ 18032412342        |
| 收票地址                  |                                  |                                           |

# ◆ 财务信息页签(非必需):此页签非必需,根据实际情况填写。

| ┃ 财务信息                                               |                                          |               |                |                      |  |  |
|------------------------------------------------------|------------------------------------------|---------------|----------------|----------------------|--|--|
| <ul> <li>■ 新韓</li> <li>■ 新韓</li> <li>■ 新韓</li> </ul> | 企业总资产(万) 总负债(万)                          | 流动资产(万) 流     | 动负债(万) 营业收入(万) | 净利润(万)               |  |  |
| 18134709-2021/12/21                                  | 1973年1973年1973年1973年1973年1973年1973年1973年 | 2013年10月21日1日 |                | 18134/192-021/112/21 |  |  |

◆ 公司附件页签:根据可提供的附件信息上传,点击【新建】选择【附件类型】,点击【上传附件】选择附件文档,系
 统提示"上传成功",点击【×】关闭附件上传窗口,点击【下一步】。

| 时件  | 」附件信息             |      |       |            |          |    |
|-----|-------------------|------|-------|------------|----------|----|
| ⇒ 新 | 曾 ■ 删除 附件类型       | 附件描述 | 文件到期日 | 最后更新时间     | 附件上传     | 备注 |
|     | 基本资质 / 其他资质证书 🛛 🗸 |      |       | 2021-06-05 | ▲ 上传附件 1 |    |

查看预览页签:预览检验企业认证信息是否无误,若准确无误,则点击【确认提交】;若有误,则点击【上一步】返回修改。

| REDFAIRY                          |                                                                 |                                      | 甄云科技                               |
|-----------------------------------|-----------------------------------------------------------------|--------------------------------------|------------------------------------|
| ← 供应商认证                           |                                                                 |                                      | ← 上—毋 ✓ 提交                         |
| ✓ 主要信息                            | Ø                                                               | 次要信息                                 | 3 预览                               |
| 登记信息<br>在国家工商行政管理总局登记过的企业,可上      | 专者业块将并通过OCRIF期快速受入信息。                                           |                                      | and and and and                    |
| <u>企业名称</u><br>123<br>组织仍均代码      | 统—社会值用代码<br>123456789123456987<br>邓白氏编码                         | 16134765-cc307889906<br>8-2021/12/27 | 18134765-00周辺在1998年<br>第一百四1/12/27 |
| 和始美型<br>工商企业<br>纳税人标识<br>一般纳税人    | 企业类型<br>私营企业<br>注册国家/地区 1015-0010-0010-0010-0010-0010-0010-0010 | 1134765-020110271<br>RE-2021/10271   |                                    |
| 省市地址 北京市博渡区 三环以内<br>详細地址<br>34444 |                                                                 |                                      |                                    |
| 法定代表人/负责人<br>啊<br>注册资本市种<br>人民币   | 注册资本(万)<br>1.234<br>成立日期<br>2021-02-02                          |                                      |                                    |

N

- 10) 系统提示"您已提交认证申请,请耐心等待审批",当前状态为"审批中",等待审核。
  - ◆ 注:企业认证提交后,平台会根据企业经营状态识别风险企业,会对接国家征信平台进行企业信息验证,验证内容包括:企业名称、统一社会信用代码、法人代表、注册省、成立日期、营业截止日期,以上内容若填写正确,且企业经营状态为存续、在业时,则平台会自动审批通过,无需等待;企业经营状态为迁入、迁出、停业、清算时将提交至平台人工审核;企业经营状态为吊销、注销时将自动审批拒绝,不允许进入平台。

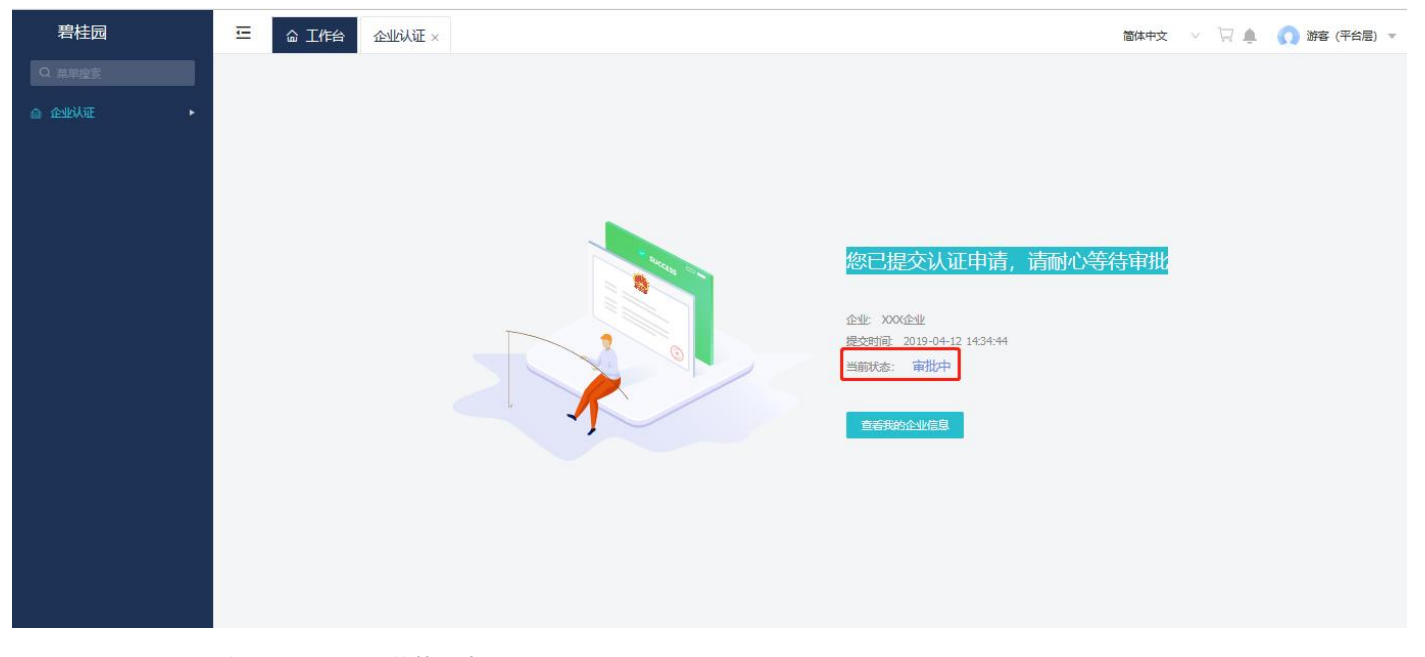

11) 企业认证审批通过后,当前状态为"完成"

┍ 瑞德主

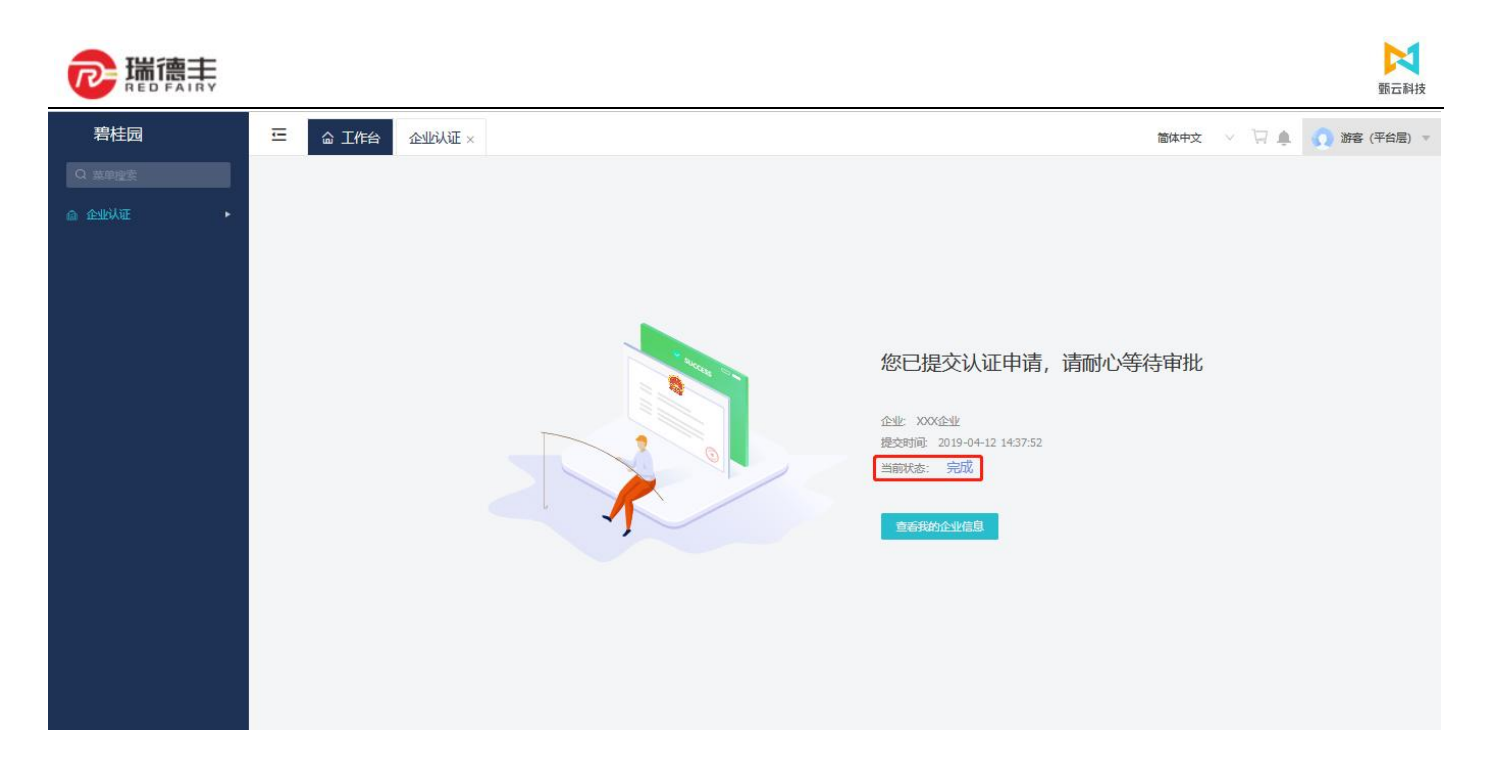

# 四. 常见问题处理 (必看!)

# (一) 企业已注册并正与其他企业发生业务

- > 问题:企业中已有其他业务员在甄云 SRM 平台注册本企业信息,并正在与其他客户在 SRM 平台中发生业务交易数据。
- 解决方法一:
  - 1) 使用【企业找回】功能(如下图所示),待审批后即可登陆。企业找回在三个工作日内审批,请耐心等候。
- 치 動云科技

|                     | 供应商注册                                      |                  |
|---------------------|--------------------------------------------|------------------|
| * 企业名称              | hypenglishtest                             | 企业找回 ⑦           |
| * 用户名称              | hypenglishtest                             |                  |
| * 登录密码              | ······                                     | 1                |
| * 确认密码              | ······                                     |                  |
| * 注册国家/地区           | 中国大陆                                       |                  |
| <mark>*</mark> 手机号码 | 注册后,画家/地区信息无法修改<br>中国大陆 +86 ✔ 18305939689  |                  |
| * 邮箱                | 18305939689@163.com                        |                  |
| * 验证码               | 143115 重新获取验证码                             |                  |
| 1                   | ☑ 我已阅读并同意《SRM用户协议》和《隐私政策声明》                |                  |
| C                   | 该企业名称于2021年03月08日在本平台已验证,无法重复验证,请确认您的企业是否已 | 主 <del>册</del> ! |
|                     | 注册                                         |                  |

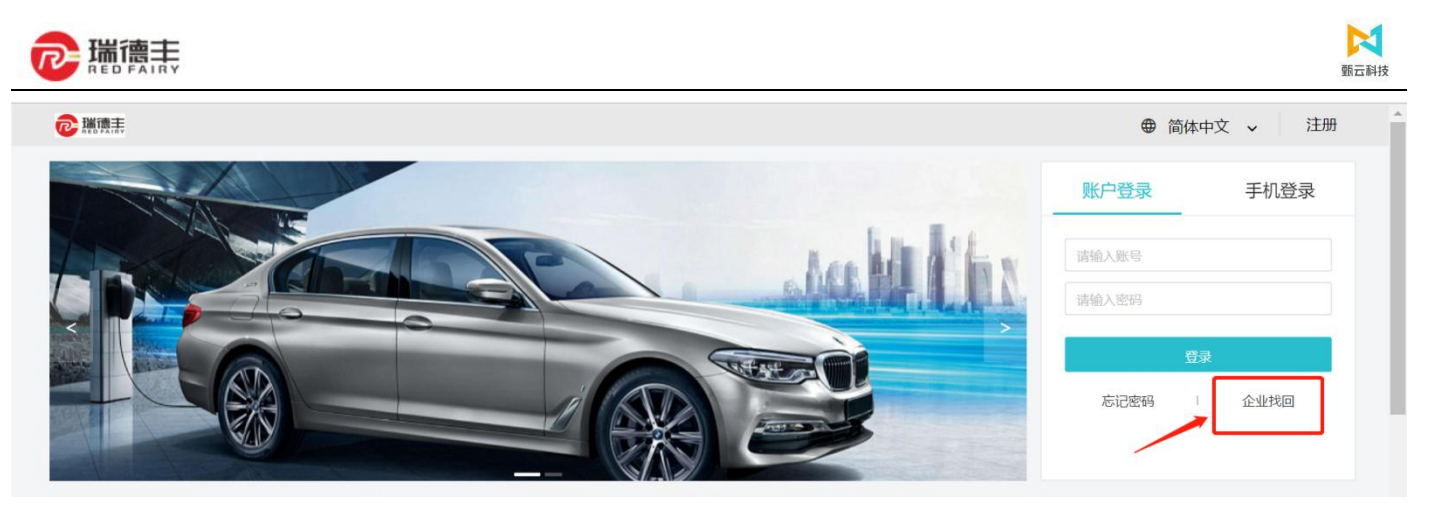

- 2) 根据页面提示填写所需信息,提交后需等待平台管理员审批。审批结果会发邮件至申请时所填写的邮箱。
  - ◆ 企业找回时在确认身份页面,填入的手机号和邮箱需是申请人的真实信息,提交申请后,会与系统中的子账户信息进行对比校验,如果手机号或邮箱已在系统中注册过,则会自动审批拒绝,可通过【找回密码】功能重置密码后登录系统。
  - ◆ 企业找回时在输入企业信息页面,要填入申请找回企业的真实准确信息,提交申请后,会与系统中已认证通过的企业 信息进行对比校验,如果未匹配到企业,或者匹配到核企或未认证成功的企业,则会自动审批拒绝,核企不允许找回, 而未认证成功的企业还没有生成租户,无法在租户下建立子账户。
  - ◆ 企业找回时在上传证件页面,要上传企业相关附件,证明申请人有权登入系统代表该企业进行业务合作。
  - ◆ 提交申请后,如不符合企业找回条件的,会自动审批拒绝,实时发送审批结果的邮件至申请邮箱;如果符合条件,则 需等待平台管理员审批,企业找回在三个工作日内审批,请耐心等候,审批通过后,账号信息会以邮件和短信的形式 通知到申请人。

# 企业找回

| 1 4 | 角认身份 | 2 | 输入企业名称 — | - (3) 上传证件 | - (4) | 等待审核 |
|-----|------|---|----------|------------|-------|------|
|-----|------|---|----------|------------|-------|------|

提示:如您忘记贵司在本系统注册的所有管理员账号、手机号及邮箱,可通过该功能提交申请找回企业用户登录信息。如您 只是忘记自己的账号密码,可通过 忘记密码 功能修改密码,或联系人工客服400-116-0808获取帮助。

| *于机亏钩: | 中国大陆 +86 |       |
|--------|----------|-------|
| *邮箱:   |          |       |
| *验证方式: | 手机       | ~     |
| *验证码:  |          | 获取验证码 |
|        |          |       |
| 取当     | 下—#      |       |

➤ 解决方法二:

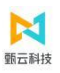

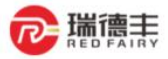

 找到企业内部负责甄云 SRM 平台的人员,并确认在甄云 SRM 平台上的租户管理员用户是谁。由该租户管理员按照本文档 描述的【企业邀约汇总】步骤,建立与客户的合作伙伴关系,再做下面的第二步。

| 角色管理  |               |     |           |      |      | 当前角色 ⑦: 租户管理员 |     |     | Q<br>主 角色导入<br>51661604-10 |      |      |
|-------|---------------|-----|-----------|------|------|---------------|-----|-----|----------------------------|------|------|
| 角色名称: |               | 标签: |           |      | 状态:  | 启用            | ,   | ~ [ | 重置                         | 查询   |      |
| 角色名称  | 角色编码          |     | 所属租户      | 状态   | 继承自  |               | 创建人 |     | 操作                         | 分配用户 |      |
| 租户管理员 | administrator |     | 百世测试供应商04 | • 启用 | 租户管理 | 里员模板          | 詹榕  |     | 复制                         | 分配用户 | 操作 > |

企业租户管理员登陆系统后,按照本文档描述的【切换租户(重要!!!)】步骤,切换到企业自己的租户下,在【系统管理】-【用户管理】-【子账户管理】中,为需要登陆系统的业务员创建子账户。

◆ 新建子账户

| "官理           |           |                |                      |            |             |             |
|---------------|-----------|----------------|----------------------|------------|-------------|-------------|
| . 長援          |           | 用户类型: 平台用户 🗸   | 手机号码:                |            | 更多查询        | ē 晋 查询      |
| ( <del></del> | 名称        | 邮箱             | 手机号码                 | 有效日期从      | 有效日期至操      | 作           |
| 1661604 i     | 百世测试供应商04 | 6785875@12.com | 中国大陆 +86   189999928 | 2020-09-28 | 编           | 辑 查看员工 操作 > |
| 新建            |           |                |                      |            | 显示1-1共1条 《  | 1 > 10 条/团  |
| 账号②           | I         |                | * 名称:                | 张三         |             |             |
| 出生日期:         | :         | Ē              | 昵称:                  |            |             |             |
| 性别:           | f         | Y              | 国家/地区:               |            |             | Q           |
| 地区:           | :         |                | 详细地址:                |            |             |             |
| 邮箱:           | :         |                | * 手机号码:              | 中国大陆 +86 ∨ | 18023124123 |             |
| 密码 ⑦:         | :         | ٥              | * 有效日期从:             | 2021-09-14 |             |             |
| 有效日期至:        | :         |                |                      |            |             |             |
|               |           |                |                      |            | 89          | 除新建         |
|               | 角色名称      | 租户名称           | ;                    | 起始时间       | 失效时间        | 默认          |
|               |           |                |                      |            |             |             |

◆ 分配角色选择所属租户为【该业务员要负责业务往来的采购企业】的【销售员角色\_XXX 供应商】。

| <b>选择角色</b><br><sub>角色名</sub> | 各称:    | 选择所成方的销售 | <b>■ ■ ■ ■ ■ ■ ■ ■ ■ ■</b>    |
|-------------------------------|--------|----------|-------------------------------|
|                               | 角色名称   |          | 所属租户                          |
|                               | 销售员角色  | 测试供应商04  |                               |
|                               | 销售员角色_ | 测试供应商04  | 福建省有限公司                       |
|                               |        |          | 式供应商04                        |
|                               |        |          | 」试供应商04                       |
|                               |        |          | 则试供应商04                       |
|                               |        |          | 则试供应商04                       |
|                               |        |          | 显示 1 - 6 共 6 条 < 1 > 10 条/页 > |

# (二) 该企业为已完成认证的私有化管理供应商

- > 问题:供应商在注册的时候提示:"该企业为已完成认证的私有化管理供应商,如需合作请联系项目经理或运维经理"
- > 解决方法:
  - 1) 说明此供应商已经认证过,且选择的是【私有化供应商】,此时请找对应的采购员,通知项目经理处理问题。

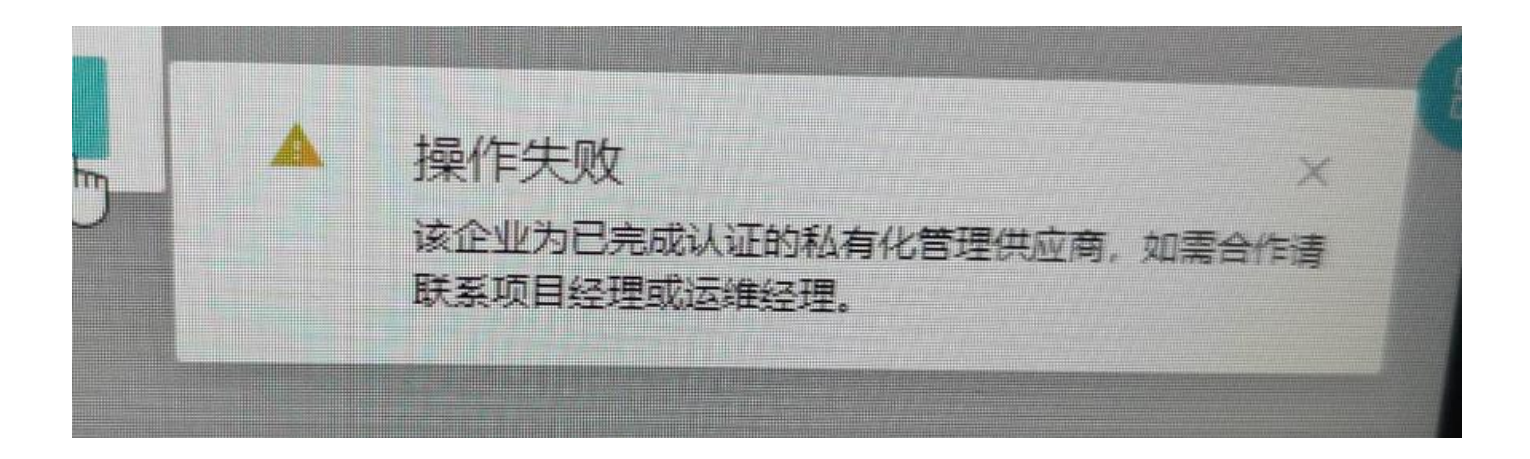

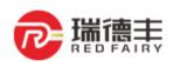

# 五. 合作伙伴

# (一) 我的合作伙伴

## 1. 企业邀约汇总和同意邀约

功能概述:供应商登录账户后可以在企业邀约界面查看、处理收到的邀约。点击邀请编号,可以查看邀约信息,点击【同意合作】, 则采购方发起邀约的公司就会与该供应商建立合作伙伴关系。可以在我的合作伙伴中查看到该条合作记录。

甄云科技

- ▶ 路径:合作伙伴──我的合作伙伴──企业邀约汇总
- ▶ 步骤:
  - 1) 我发出的邀约:此 TAB 页下可以查看我方发出的所有邀约书,可以查看邀约书的邀约状态、邀请类型等信息。

| 我发出的邊  | 约 我收 | 到的邀约 |              |            |              |                     |         |       |
|--------|------|------|--------------|------------|--------------|---------------------|---------|-------|
| 邀请     | 青类型: |      | ◇ 遊约状态:      | ~          | 公司:          | Q 更多查               | 询 重置 1  | i询    |
| 邀请编号   | 邀约状态 | 邀请类型 | 发起邀请的公司      | 被邀请企业编码    | 被邀请企业名称      | 发出邀请时间              | 是否发出调查表 | 发起邀请人 |
| 120087 | 同意   | 邀请客户 | 上海甄云信息科技有限公司 | CO00001976 | test52788235 | 2019-05-10 10:55:37 | 否       | 甄云管理员 |
| 120067 | 待定   | 邀请供应 | 上海甄云子公司      | CO00001707 | 农夫山泉泉公司      | 2019-05-09 21:19:52 | 否       | 甄云管理员 |
| 120066 | 待定   | 邀请客户 | 上海甄云子公司      | CO00002021 | test63037553 | 2019-05-09 21:19:04 | 否       | 甄云管理员 |
| 120045 | 待定   | 邀请供应 | 上海甄云子公司      | CO00001708 | 沃隆食品分公司      | 2019-05-07 18:39:24 | 否       | 甄云管理员 |
| 120039 | 同意   | 邀请供应 | 上海甄云信息科技有限公司 | CO00002756 | 电器设备供应商      | 2019-05-07 16:43:10 | 否       | 甄云管理员 |
| 120017 | 调查   | 邀请供应 | 上海甄云子公司      | CO00001787 | 鸿运集团         | 2019-04-29 19:37:38 | 是       | 甄云管理员 |
| 206    | 拒绝   | 邀请客户 | 上海甄云信息科技有限公司 | CO00001787 | 鸿运集团         | 2019-04-24 15:20:45 | 否       | 甄云管理员 |
| 180    | 拒绝   | 邀请客户 | 医药行业供应商      | CO00001770 | 华美科技有限公司     | 2019-04-23 16:31:35 | 否       | 赵明路   |
| 120008 | 待定   | 邀请供应 | 上海甄云信息科技有限公司 | CO00001808 | 161616       | 2019-04-29 09:39:15 | 否       | 甄云管理员 |
| 60003  | 拒绝   | 邀请供应 | 上海甄云信息科技有限公司 | CO00001770 | 华美科技有限公司     | 2019-04-26 15:07:13 | 是       | 甄云管理员 |

# 2) 我收到的邀约:此 TAB 页可以查看我方收到的所有邀约书的信息。

| 书七山     | 0(1):06-4/1 |  |
|---------|-------------|--|
| 1X/X LL | 115751      |  |

我收到的邀约

| 邀请     | <b>持</b> 类型: | $\vee$ | 邀约状态:    | ∨ 公司:      | Q            | 更多查询                | 重置查询    |    |
|--------|--------------|--------|----------|------------|--------------|---------------------|---------|----|
| 邀请编号   | 邀约状态         | 邀请类型   | 发起邀请的公司  | 被邀请企业编码    | 被邀请企业名称      | 发出邀请时间              | 是否发出调查表 | 邀约 |
| 120022 | 调查           | 成为客户   | 京博有限公司   | CO00001501 | 上海甄云信息科技有限公司 | 2019-05-06 16:01:44 | 是       | 甄云 |
| 120007 | 拒绝           | 成为客户   | 161616   | CO00001501 | 上海甄云信息科技有限公司 | 2019-04-29 09:35:41 | 否       | 甄云 |
| 120006 | 待定           | 成为供应商  | B1       | CO00001606 | 上海甄云子公司      | 2019-04-28 14:49:28 | 否       | В  |
| 120005 | 同意           | 成为供应商  | B1       | CO00001501 | 上海甄云信息科技有限公司 | 2019-04-28 14:31:17 | 否       | 甄云 |
| 120003 | 同意           | 成为客户   | 测试公司1    | CO00001501 | 上海甄云信息科技有限公司 | 2019-04-28 13:47:04 | 否       | 甄云 |
| 120002 | 同意           | 成为供应商  | 测试公司1    | CO00001501 | 上海甄云信息科技有限公司 | 2019-04-28 13:44:34 | 否       | 甄云 |
| 120001 | 拒绝           | 成为供应商  | 测试公司1    | CO00001501 | 上海甄云信息科技有限公司 | 2019-04-28 11:29:26 | 是       | 甄云 |
| 222    | 拒绝           | 成为供应商  | 华美科技有限公司 | CO00001501 | 上海甄云信息科技有限公司 | 2019-04-24 20:00:14 | 是       | 甄云 |
| 225    | 同意           | 成为客户   | 沃隆食品公司   | CO00001501 | 上海甄云信息科技有限公司 | 2019-04-24 21:43:00 | 否       | 甄云 |
| 90001  | 同意           | 成为客户   | 鸿运集团     | CO00001501 | 上海甄云信息科技有限公司 | 2019-04-26 17:39:53 | 否       | 甄云 |

3) 在【我收到的邀约】中,点击邀请编号,进入邀请明细页面,可以同意或拒绝邀请。

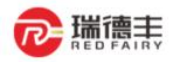

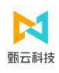

B1 向您发出了合作邀约,邀请您成为它的【供应商】 邀请时间: 2019-04-28 14:49:28 邀请备注: 暂无备注 回整合作 拒绝

# 2. 我的合作伙伴

- > 功能概述:可查询与本企业有合作伙伴关系的供应商或客户信息。
- ▶ 路径:合作伙伴──我的合作伙伴──我的合作伙伴
- ▶ 步骤:

# 1) 企业与供应商或客户建立合作伙伴关系后,可在此查看供应商和客户信息。

| 平台供应商 | 平台供应商编码    |              | 平台供应商名称:           | 公司:    | · · · · · · · · · · · · · · · · · · · | 3查询 重置 <u>查询</u> | 1       |
|-------|------------|--------------|--------------------|--------|---------------------------------------|------------------|---------|
| 本地供应商 |            |              |                    |        |                                       | 号出 ∨             | 导入      |
|       | 平台供应商编码    | 平台供应商名称      | 统一社会信用代码           | 组织机构代码 | 邓白氏编码                                 | 企业注册登记号/税号       | 认证通     |
|       | CO00025020 | 拓邦 18267856  | 91440300192413773X |        |                                       |                  | 2021-0  |
|       | CO00025020 | 拓邦           | 91440300192413773X |        |                                       |                  | 2021-09 |
|       | CO00025020 | 拓邦           | 91440300192413773X |        |                                       |                  | 2021-09 |
|       | CO00020166 | 深圳市阿赛姆科技有限公司 | 984738674937684069 |        |                                       |                  | 2021-04 |
|       | CO00023678 | 林云科技         | 91440300574761220K |        |                                       |                  | 2021-08 |
|       | CO00023678 | 林云科技         | 91440300574761220K |        |                                       |                  | 2021-08 |
|       | CO00023678 | 林云科技         | 91440300574761220K |        |                                       |                  | 2021-08 |
|       | CO00023151 | 演示公司2        | D0000000002000002  |        |                                       |                  | 2021-07 |
|       | CO00016155 | TEST供应商01    | 896986686828883321 |        |                                       |                  | 2020-09 |
|       | CO00021689 | HHH压力测试注册导入1 | 1234567891234HHH01 |        |                                       |                  | 2021-06 |

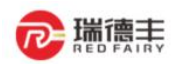

# 六. 订单

# (一) 订单反馈

# 1. 订单确认和打印

- > 功能概述:本功能下供应商可以对采购方发布的订单进行确认
- ▶ 路径:订单──订单反馈──销售方订单工作台
- ▶ 步骤:
  - 1) 在【整单】模式下,可查看【待反馈】、【已反馈】、【全部】三个页签
    - ◆ 待反馈:显示所有待供应商反馈的订单信息
    - ◆ 已反馈:显示所有已反馈的订单信息
    - ◆ 全部:显示所有状态下的订单信息

|                                               |                                                      |                                                                                     | 企业商城 金融超市                        | SRM门户   🖶 简体中 | 文 > 厦门海辰新能源科                | 支有限公司 ~ 」    | 🚥 🕠 浙江001集    |
|-----------------------------------------------|------------------------------------------------------|-------------------------------------------------------------------------------------|----------------------------------|---------------|-----------------------------|--------------|---------------|
| 俄收到的订单 ×                                      | 个人中心× 我的送货单×                                         | × 供应商回复 × 供应商报价                                                                     | X 销售方收货工作台 X                     | 销售方发票池 X 打    | 口款明细查看 × UX销售7              | 方费用单工作台 ×    | 销售方订单工作台×     |
| 售方订单工作台                                       |                                                      |                                                                                     |                                  |               |                             |              |               |
| 救前日田田                                         | (4.反) (注) (元) (注) (注) (注) (注) (注) (注) (注) (注) (注) (注 | ≥±¤2 8                                                                              |                                  |               |                             |              |               |
|                                               |                                                      |                                                                                     |                                  |               |                             |              |               |
| Q、请输入订单编号查                                    | <b>a</b>                                             | ≂ 默认筛选 > → ↔ ◇                                                                      |                                  |               |                             |              | 按创建日期 ∨ ≣     |
| 客户 ~ 采购员                                      | → 发布日期 🗎 + 筛选                                        | ± ✓                                                                                 |                                  |               |                             |              |               |
| □ 状态                                          | 操作                                                   | 订单编号                                                                                | 客户                               | 业务实体          | 采购组织                        | 采购员          | 总金額(含 🤇       |
|                                               | 反馈                                                   | PO20220315000002                                                                    | 厦门海辰新能源科技有限公司                    | 海辰新能源         | 海辰新能源采购组.                   | 海辰           | 40,000.000000 |
| 已と发布                                          | 反馈                                                   | PO20220315000001                                                                    | 厦门海辰新能源科技有限公司                    | 海辰新能源         | 海辰新能源采购组.                   | 海辰           | 40,000.000000 |
| 已确认                                           | 再次反馈                                                 | PO20220314000012                                                                    | 厦门海辰新能源科技有限公司                    | 海辰新能源         | 海辰新能源采购组.                   | 海辰           | 161,246.42    |
| 已 已确认                                         | 再次反馈                                                 | PO20220314000011                                                                    | 厦门海辰新能源科技有限公司                    | 海辰新能源         | 海辰新能源采购组.                   | 海辰           | 161,246.42    |
| 已 已确认                                         | 再次反馈                                                 | PO20220314000010                                                                    | 厦门海辰新能源科技有限公司                    | 海辰新能源         | 海辰新能源采购组.                   | 谢烨烩          | 161,246.42    |
|                                               |                                                      | R020220204000001                                                                    | <b>同门海局新能源到枯有限公司</b>             | 海局新能源         | 海尾新能循环购纳                    |              | 40.000.000000 |
| 已确认                                           | 再次反馈                                                 | PO20220304000001                                                                    | ET 3747R 9/162/00-F32 F3FR 24 F0 |               | 14/12/01 BE 10/14 X X 19-12 | //g//x       |               |
| 已确认           已确认                             | 再次反馈                                                 | PO20220304000001                                                                    | 厦门海辰新能源科技有限公司                    | 海辰新能源         | 海辰新能源采购组                    | 海辰           | 40,800.000000 |
| 已确认           已确认           已确认           已确认 | 再次反馈 再次反馈                                            | PO20220304000001 <b>x</b><br>PO20220303000004 <b>x</b><br>PO20220303000003 <b>x</b> | 厦门海辰新能源科技有限公司<br>厦门海辰新能源科技有限公司   | 海辰新能源         | 海辰新能源采购组                    | ··· 海辰<br>海辰 | 40,800.000000 |

甄云科技

 在【待反馈】页签中,点击【订单编号】链接,进入查看订单详情界面,订单确认的时候只能修改交期,不允许编辑数量, 如果涉及到数量调整请联系采购员。

| . Ξ                                                    |                             |                 | 企业商城 金融超市 | SRM门户   ● 简体中文 ~ | 厦门海府   | 表新能源科技有限公司 ~ 1 | <b>\$\$\$\$\$</b> | 浙江001 | 集团~ |
|--------------------------------------------------------|-----------------------------|-----------------|-----------|------------------|--------|----------------|-------------------|-------|-----|
| 我收到的订单 × 个人中心 ×                                        | 我的送货单× 供                    | 共应商回复 × 供应商报价 × | 销售方收货工作台× | 销售方发票池 × 扣款日     | 月细查看 X | UX销售方费用单工作台 X  | 销售方订单             | 工作台;  | ×>  |
| 销售方订单工作台                                               |                             |                 |           |                  |        |                |                   | 9     | 反馈  |
| 整单 明细 / 待反馈 2                                          | 已反馈 6 全部 8                  |                 |           |                  |        |                |                   |       | o   |
| <ul> <li>Q 请输入订单编号查询</li> <li>客户 × 采购员 × 发布</li> </ul> | - <b>〒</b> 累日期 曽 → 1 年 第选 > | 飲み締选 ~ □ ♀ ◇    |           |                  |        |                | 按创                | 建日期 ~ | E+  |
| ☐ 状态                                                   | 订单编号                        | 客户              | 业务实体      | 采购组织             | 采购员    | 总金额(含税)        | 总金额(不含税)          | 币种    | o   |
| □ 已发布                                                  | PO20220315000002            | 厦门海辰新能源科技有限公司   | 海辰新能源     | 海辰新能源采购组         | 海辰     | 40,000.000000  | 35,398.230088     | RMB   |     |
| 已 已发布                                                  | PO20220315000001            | 厦门海辰新能源科技有限公司   | 海辰新能源     | 海辰新能源采购组         | 海辰     | 40,000.000000  | 35,398.230088     | RMB   |     |
| 4                                                      |                             |                 |           |                  |        |                |                   |       | •   |

3) 确认订单内容无误后,点击【反馈/确认】按钮,订单状态从【已发布】变为【已确认】

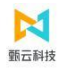

| Ē                          |                     |        |                           |        | 企业商城 金融 | 超市 SRM门          | 户   @ 简体中: | 文 >   厦门海辰 | 新能源科技有限公司 | ] 🗸 🗯   | 999 🕡 🕫 | 浙江001集团 |
|----------------------------|---------------------|--------|---------------------------|--------|---------|------------------|------------|------------|-----------|---------|---------|---------|
| 我收到的订单×                    | 个人中心×               | 我的送货单× | 供应商回复×                    | 供应商报价× | 销售方收货工作 | 台× 销售7           | 5发票池 × 打   | 口款明细查看 ×   | UX销售方费用单工 | 作台×     | 销售方订单   | 工作台×    |
| ← 订单明细                     |                     |        | _                         |        |         |                  |            | 🖸 留言板      | ■ 操作记录    | 🖶 मेरिक | 日保存     | 旦 反馈    |
| 交易方及采买组<br>公司<br>厦门海辰新能源科技 | <b>1织信息</b><br>清限公司 |        | 是否确认反<br>供<br>浙江001集团(变更) | 馈订单    | 取消      | <b>确定</b><br>新能源 |            |            |           |         |         |         |
| 采购组织<br>海辰新能源采购组织          |                     |        | 采购员<br>海展                 |        |         |                  |            |            |           |         |         |         |
| 订里明细信息 ✓ 批量编辑 行号           | 发运号                 | 物對倫码   | 物料名称                      |        | 約冊      | ŧŵ               | 至本日期       | 1          | 反德数量      | 承诺态货    | 日期      | 0       |
| 1                          | 1                   | test02 | 劳保鞋                       |        | 1,000 F | PAA/双            | 2022-03    | -06        | 1,000     | 2022-0  | 3-16    | •       |

| 售方订单工作台                |                     |                                                                           |                                                    |                           |                                                                                      |                                             |  |
|------------------------|---------------------|---------------------------------------------------------------------------|----------------------------------------------------|---------------------------|--------------------------------------------------------------------------------------|---------------------------------------------|--|
| 整单 明细                  | 全部 3                |                                                                           |                                                    |                           |                                                                                      |                                             |  |
| Q、请输入订单编号              | (100) 有形<br>编号-行号查询 | ÷                                                                         | 炊みの マント ひょう ない ない ない ない ない ない ない ない ない ない ない ない ない |                           |                                                                                      |                                             |  |
| 安白 V 亚响。               |                     |                                                                           | + 筛洗 >                                             |                           |                                                                                      |                                             |  |
| <b>市</b> 本州            | 只 ▼ 反仰口             |                                                                           | · //µ/22                                           |                           |                                                                                      |                                             |  |
| □ 状态                   |                     | 订单编号-行号                                                                   | 客户                                                 | 发运号                       | 物料编码                                                                                 | 物料名称                                        |  |
|                        |                     | 订单编号-行号<br>PO20220710000001-1                                             | 客户<br>常州瑞德丰精密技术…                                   | 发运号<br>1                  | 物料编码<br>3BA0000000                                                                   | 物料名称<br>ABS塑料板                              |  |
|                        |                     | 订单编号-行号<br>PO20220710000001-1<br>PO20220708000001-1                       | 客户<br>常州瑞德丰精密技术<br>常州瑞德丰精密技术                       | <b>发运号</b><br>1<br>1      | 物料编码<br>3BA0000000<br>3BA0000000                                                     | 物料名称<br>ABS塑料板<br>ABS塑料板                    |  |
|                        |                     | <b>订単编号-行号</b> PO20220710000001-1 PO20220708000001-1 PO20220706000001-1   | 客户<br>常州瑞德丰精密技术<br>常州瑞德丰精密技术<br>常州瑞德丰精密技术          | <b>发运号</b><br>1<br>1<br>1 | 物料编码<br>3BA0000000<br>3BA0000000<br>3BA0000000                                       | 物料名称       ABS塑料板       ABS塑料板       ABS塑料板 |  |
| □ 状态<br>□ 2确认<br>□ 2确认 |                     | 订単编号-行号<br>PO20220710000001-1<br>PO20220708000001-1<br>PO20220706000001-1 | 客户<br>常州瑞德丰精密技术<br>常州瑞德丰精密技术<br>常州瑞德丰精密技术          | 发运号<br>1<br>1<br>1        | <ul> <li>物料编码</li> <li>3BA0000000</li> <li>3BA0000000</li> <li>3BA0000000</li> </ul> | 物料名称<br>ABS塑料板<br>ABS塑料板<br>ABS塑料板          |  |

4) 若对订单内容有疑问,可点击右上角【留言板】给采购方留言,或线下联系采购员!

| 会 工作台 销售方订单工作台×                           |                                  |                         |                      |                                        |
|-------------------------------------------|----------------------------------|-------------------------|----------------------|----------------------------------------|
| ← 订单明细                                    |                                  |                         | 🖬 留言板 📑 🧃            | 新作记录 🗧 打印 🔒 保存 🕒 反馈                    |
| 订单基础信息                                    |                                  |                         | 332.00 2022/01/      | 332200 2022/377                        |
| 订单编号<br>tase12312123<br>总金额(不会预)<br>1.577 | 版本号<br>2<br>后金额金符<br>1.782       | 行曲美型<br>服务<br>参数量<br>72 | Statement Statements | 5.52.40 <sup>11</sup> -2022/01/1       |
| 市种<br>-<br>行動時間<br>月頃                     | 103893/40<br>2022-03-18 17/31/40 | 来遵予台<br>外部系统            |                      | 312224511-2022/3/13                    |
| 备注<br>12123adasd                          |                                  |                         |                      | 33224811-EEE 382(06)3803-<br>2022/3/11 |
| 交易方及采买组织信息                                |                                  |                         |                      |                                        |

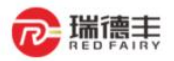

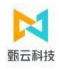

# 留言板 2022-03-31 21:12:32 百世测试供应商03 交货日期可能无法满足

# 5) 采购订单打印

|             | 时后八次央上1FG  |                | H/ WX QULAR X      |               |               |        |     |             |
|-------------|------------|----------------|--------------------|---------------|---------------|--------|-----|-------------|
| 方订          | 单工作台       |                |                    |               |               |        |     | □ (新)       |
|             |            |                |                    |               |               |        |     |             |
| 整单          | 明细   待反馈 3 | 已反馈 6 全部 9     |                    |               |               |        |     |             |
|             |            |                |                    |               |               |        |     |             |
| <b>、</b> 请输 | 入订单编号查询    | 〒 駅            | 认筛选 ~   晶 ら        | *             |               |        |     | 按创建时间 >     |
| 客户 ~        | 采购员 > 发行   | 铈时间     + 筛选 ~ |                    |               |               |        |     |             |
|             | 状态         | 操作             | 订单编号               | 客户            | 业务实体          | 采购组织   | 采购员 | 总金额(1 🔇     |
|             | 已确认        | 再次反馈           | PO20220711000010   | 常州瑞德丰精密技术有限公司 | 常州瑞德丰精密技术有限公司 | 集团采购中心 | 唐兰叶 | 5,900.000   |
|             | 已确认        | 再次反馈           | PO20220621000007 2 | 常州瑞德丰精密技术有限公司 | 常州瑞德丰精密技术有限公司 | 集团采购中心 | 唐兰叶 | 2,400.000   |
|             | 已确认        | 再次反馈           | PO20220621000006   | 常州瑞德丰精密技术有限公司 | 常州瑞德丰精密技术有限公司 | 集团采购中心 | 唐兰叶 | 1,200.000   |
|             | 已确认        | 再次反馈           | PO20220621000004   | 常州瑞德丰精密技术有限公司 | 常州瑞德丰精密技术有限公司 | 集团采购中心 | 唐兰叶 | 200,000.000 |
|             | 已确认        | 再次反馈           | PO20220621000002   | 常州瑞德丰精密技术有限公司 | 常州瑞德丰精密技术有限公司 | 集团采购中心 | 唐兰叶 | 200,000.000 |
|             | 已发布        | 反馈             | PO20220621000001   | 常州瑞德丰精密技术有限公司 | 常州瑞德丰精密技术有限公司 | 集团采购中心 | 唐兰叶 | 200,000.000 |
|             | 已发布        | 反馈             | PO20220617000001   | 常州瑞德丰精密技术有限公司 | 常州瑞德丰精密技术有限公司 | 集团采购中心 | 唐兰叶 | 200,000.000 |
|             | 已发布        | 反馈             | PO20220615000006   | 常州瑞德丰精密技术有限公司 | 常州瑞德丰精密技术有限公司 | 集团采购中心 | 唐兰叶 | 5,000.000   |
|             |            |                |                    |               |               |        |     |             |

| 工作台                                     | 销售方发货工作台                                                                           | × 销售方订单工作台 ×                                                                                                    | 客户收货记                                                                                                    | 录x し                                                                                        | JX销售方费用单二                                                                                                    | C作台×                                                           |                                                     |                                                                    |                                                |                                                                                             |                                 |            |
|-----------------------------------------|------------------------------------------------------------------------------------|----------------------------------------------------------------------------------------------------|----------------------------------------------------------------------------------------------------|---------------------------------------------------------------------------------------------|----------------------------------------------------------------------------------------------------|----------------------------------------------------------------|-----------------------------------------------------|--------------------------------------------------------------------|------------------------------------------------|---------------------------------------------------------------------------------------------|---------------------------------|------------|
| - 订单                                    | 明细                                                                                 |                                                                                                    |                                                                                                    |                                                                                             |                                                                                                    |                                                                |                                                     |                                                                    | 🖸 留言板                                          | <b>日</b> 操作记录                                                                               | e 11印                           | 9          |
| 订单基础                                    | 此信息                                                                                |                                                                                                    |                                                                                                    |                                                                                             |                                                                                                    |                                                                |                                                     |                                                                    |                                                |                                                                                             |                                 |            |
| 订单编号                                    |                                                                                    | 版本号                                                                                                    |                                                                                                    |                                                                                             |                                                                                                    | 订单类型                                                           |                                                     |                                                                    |                                                |                                                                                             |                                 |            |
| PO202207                                | 11000010                                                                           | 1                                                                                                    |                                                                                                    |                                                                                             |                                                                                                    | 采购订单【杨                                                         | ②隹】                                                 |                                                                    |                                                |                                                                                             |                                 |            |
| 总金额(不含<br>5,221.2389                    | ≤税)<br>9                                                                           | 总金部<br>5,900.                                                                                                    | (合税)<br>0000                                                                                                    |                                                                                             |                                                                                                    | 总数量<br>900                                                     |                                                     |                                                                    |                                                |                                                                                             |                                 |            |
| 币种                                      |                                                                                    | 创建日                                                                                                    | 期                                                                                                    |                                                                                             |                                                                                                    | 来源平台                                                           |                                                     |                                                                    |                                                |                                                                                             |                                 |            |
| CNY                                     |                                                                                    | 2022-0                                                                                                    | 07-11 20:58:11                                                                                                    |                                                                                             |                                                                                                    | SRM                                                            |                                                     |                                                                    |                                                |                                                                                             |                                 |            |
| 付款条款<br>月结票到30                          | 0天                                                                                 |                                                                                                    |                                                                                                    |                                                                                             |                                                                                                    |                                                                |                                                     |                                                                    |                                                |                                                                                             |                                 |            |
| 备注<br>-                                 |                                                                                    |                                                                                                    |                                                                                                    |                                                                                             |                                                                                                    |                                                                |                                                     |                                                                    |                                                |                                                                                             |                                 |            |
| 交易方及                                    | 9采亚组织信息                                                                            |                                                                                                    |                                                                                                    |                                                                                             |                                                                                                    |                                                                |                                                     |                                                                    |                                                |                                                                                             |                                 |            |
|                                         |                                                                                    | 供应要                                                                                                    |                                                                                                    |                                                                                             |                                                                                                    | 业务会体                                                           |                                                     |                                                                    |                                                |                                                                                             |                                 |            |
| 公司<br>常州瑞德丰                             | 精密技术有限公司                                                                           | 厦门宏                                                                                                    | 发电声股份有限;                                                                                                    | 公司                                                                                          |                                                                                                    | 並 为 英 体<br>常州 瑞徳 丰和                                            | 密技术有限公                                              | 2司                                                                 |                                                |                                                                                             | > 江台甘水(言)                       | =          |
|                                         |                                                                                    |                                                                                                    |                                                                                                    |                                                                                             |                                                                                                    |                                                                |                                                     |                                                                    |                                                | 0                                                                                           | 六星 古乃 平辺                        | ➡<br>买组织信息 |
| 采购组织                                    |                                                                                    | 采购员                                                                                                    |                                                                                                    |                                                                                             |                                                                                                    |                                                                |                                                     |                                                                    |                                                |                                                                                             | X.00/J/X.A.                     |            |
| <sup>采购组织</sup><br>集团采购中<br><b>订单明细</b> | <sup>20</sup> 心<br>田信息                                                             | 来购反唐兰时                                                                                                    |                                                                                                    |                                                                                             |                                                                                                    |                                                                |                                                     |                                                                    |                                                | ľ                                                                                           | 文(6)方及未2<br>订单明细信机<br>附件        | 3          |
| 采购组织<br>集团采购中<br><b>订单明纽</b>            | <sup>300</sup><br>田信息<br>1                                                         | 来购运<br>唐兰叶                                                                                                    | 00% +                                                                                                    | •   C                                                                                       | I 🔊                                                                                                    |                                                                |                                                     |                                                                    |                                                | ľ                                                                                           | ス回力ススス<br>订単明価値<br>財件<br>◆      | ē          |
| 采购组织<br>集团采购中                           | að<br>Brífi息<br>1                                                                  | 来购运<br>唐兰叶                                                                                                    | 00% +<br><b>ॡ</b> 常州                                                                                                    | ·<br>·<br>·<br>·<br>·<br>·<br>·<br>·<br>·<br>·<br>·<br>·<br>·<br>·<br>·<br>·<br>·<br>·<br>· | I ◆                                                                                                    | 有限公司                                                           |                                                     |                                                                    |                                                |                                                                                             | ス@JJ&4.2<br>订单明细信J<br>附件<br>➡   | ð          |
| 采购组织<br>集团采购中<br>订单明纽                   | no)<br>htile.<br>1<br>采购订单号:                                                       | <sup>米吗皮</sup><br>唐兰叶<br>/ 2   — 11                                                                              | 00% +<br>它常州                                                                                                    | ··   []<br> 瑞德丰<br>采则<br><sup>単状态:</sup>                                                    | ★     ★     ★     ★     ★     ★     ★     ★     ★     ★     ★     ★     ★     ★     ★     ★     ★     ★     ★     ★     ★     ★     ★     ★     ★     ★     ★     ★     ★     ★     ★     ★     ★     ★     ★     ★     ★     ★     ★     ★     ★     ★     ★     ★     ★     ★     ★     ★     ★     ★     ★     ★     ★     ★     ★     ★     ★     ★     ★     ★     ★     ★     ★     ★     ★     ★     ★     ★     ★     ★     ★     ★     ★     ★     ★     ★     ★     ★     ★     ★     ★     ★     ★     ★     ★     ★     ★     ★     ★     ★     ★     ★     ★     ★     ★     ★     ★     ★     ★     ★     ★     ★     ★     ★     ★     ★     ★     ★     ★     ★     ★     ★     ★     ★     ★     ★     ★     ★     ★     ★     ★     ★     ★     ★     ★     ★     ★     ★     ★     ★     ★     ★     ★     ★     ★     ★     ★     ★     ★     ★     ★     ★     ★     ★     ★     ★     ★     ★     ★     ★     ★     ★     ★     ★     ★     ★     ★     ★     ★     ★     ★     ★     ★     ★     ★     ★     ★     ★     ★     ★     ★     ★     ★     ★     ★     ★     ★     ★     ★     ★     ★     ★     ★     ★     ★     ★     ★     ★     ★     ★     ★     ★     ★     ★     ★     ★     ★     ★     ★     ★                                                                                                        | 有限公司<br>准】                                                     | 购日期:                                                | 2022-07-11 20                                                      | ):58:11                                        |                                                                                             | 文(1)3/2(4)<br>订单明细信A<br>附件<br>➡ | -          |
| 采购组织<br>集团采购中<br><b>订单明纽</b>            | Km 近<br>1<br>采购订单号:<br>甲 方:                                                        | <sup>来购员</sup><br>唐兰叶<br>ノ2   — 1<br>PO20220711000001<br>常州瑞德丰精密技术                                               | 00% +<br><sup> </sup>                                                                                                    | •   [<br> 瑞德書<br>采卯<br>単状态:                                                                 | 至 ♪      ●     ○     □     □     □     □     □     □     □     □     □     □     □     □     □     □     □     □     □     □     □     □     □     □     □     □     □     □     □     □     □     □     □     □     □     □     □     □     □     □     □     □     □     □     □     □     □     □     □     □     □     □     □     □     □     □     □     □     □     □     □     □     □     □     □     □     □     □     □     □     □     □     □     □     □     □     □     □     □     □     □     □     □     □     □     □     □     □     □     □     □     □     □     □     □     □     □     □     □     □     □     □     □     □     □     □     □     □     □     □     □     □     □     □     □     □     □     □     □     □     □     □     □     □     □     □     □     □     □     □     □     □     □     □     □     □     □     □     □     □     □     □     □     □     □     □     □     □     □     □     □     □     □     □     □     □     □     □     □     □     □     □     □     □     □     □     □     □     □     □     □     □     □     □     □     □     □     □     □     □     □     □     □     □     □     □     □     □     □     □     □     □     □     □     □     □     □     □     □     □     □     □     □     □     □     □     □     □     □     □     □     □     □     □     □     □     □     □     □     □     □     □     □     □     □     □     □     □     □     □     □     □     □     □     □     □     □     □     □     □     □     □     □     □     □     □     □     □     □     □     □     □     □     □     □     □     □     □     □     □     □     □     □     □     □     □     □     □     □     □     □     □     □     □     □     □     □     □     □     □     □     □     □     □     □     □     □     □     □     □     □     □     □     □     □     □     □     □     □     □     □     □     □     □     □     □     □     □     □     □     □     □     □     □     □     □     □     □     □     □     □     □     □     □     □     □     □     □     □     □     □     □    □    □    □    □    □    □    □ | 有限公司<br>准】<br>采!                                               | 购日期:<br>乙 方:                                        | 2022-07-11 20<br>厦门宏发电声                                            | ):58:11<br>股份有限公司                              |                                                                                             | ↓@JJ&4.<br>订单明细信M<br>附件         | •          |
|                                         | Km<br>Km<br>Km<br>Km<br>Km<br>Km<br>Km<br>Km<br>Km<br>Km<br>Km<br>Km<br>Km<br>K    | <sup>来购员</sup><br>唐兰叶<br>PO20220711000001<br>常州瑞德丰精密技术<br>唐兰叶                                                    | 200% +<br>它常州                                                                                                    | •   []<br>]瑞德丰<br>采则<br>单状态:                                                                | 至 ♪                                                                                                    | 有限公司<br>准】<br><br>联                                            | 购<br>乙<br>万<br>元<br>天<br>人:                         | 2022-07-11 20<br>厦门宏发电声J<br>郭满金                                    | ):58:11<br>设份有限公司                              |                                                                                             | ↓ w J / k + 2<br>订单明细信/<br>附件   | •          |
|                                         | ₩〕<br>暗息 1 采购订单号: 甲 方: 采 购: 电 话:                                                   | <sup>米陽度</sup><br>唐兰叶<br>PO20220711000010<br>常州瑞徳丰精密技术<br>唐兰叶<br>0755-27540830                                   | 200% +<br>常州 可 可 可 可 可 可 可 可 可 可 可 可 可 可 可 可 可 可 可 可 可 可 可 可 可 可 可 可 可 可 可 可 可 可 可 可 可 可 可 可 可 可 可 可 可 可 可 可 可 可 可 可 可 可 可 可 可 可 可 可 可 可 可 可 可 可 可 可 可 可 可 可 可 可 可 可 可 可 可 可 可 可 可 可 可 可 可 可 一 一 一 一 一 一 一 一 一 一 一 一 一 一 一 一 一 一 一 一 一 一 一 一 一 一 一 一 一 一 一 一 一 一 一 一 一 一 一 一 一 一 一 一 一 一 一 一 一 一 一 一 一 一 一 一 一 一 一 一 一 一 一 一 一 一 一 一 一 一 一 一 一 一 一 一 一 一 一 一 一 一 一 一 一 一 一 一 一 一 一 一 一 一 一 一 一 一 一 一 一 一 一 一 一 一 一 一 一 一 一 一 一 一 一 一 一 一 一 一 一 一 一 一 一 一 一 一 一 一 一 一 一 一 一 一 一 <p< td=""><td>•   [<br/> 瑞德丰<br/>采卯<br/>単状态:</td><td>至 ♪      ●     ○     □     □     □     □     □     □     □     □     □     □     □     □     □     □     □     □     □     □     □     □     □     □     □     □     □     □     □     □     □     □     □     □     □     □     □     □     □     □     □     □     □     □     □     □     □     □     □     □     □     □     □     □     □     □     □     □     □     □     □     □     □     □     □     □     □     □     □     □     □     □     □     □     □     □     □     □     □     □     □     □     □     □     □     □     □     □     □     □     □     □     □     □     □     □     □     □     □     □     □     □     □     □     □     □     □     □     □     □     □     □     □     □     □     □     □     □     □     □     □     □     □     □     □     □     □     □     □     □     □     □     □     □     □     □     □     □     □     □     □     □     □     □     □     □     □     □     □     □     □     □     □     □     □     □     □     □     □     □     □     □     □     □     □     □     □     □     □     □     □     □     □     □     □     □     □     □     □     □     □     □     □     □     □     □     □     □     □     □     □     □     □     □     □     □     □     □     □     □     □     □     □     □     □     □     □     □     □     □     □     □     □     □     □     □     □     □     □     □     □     □     □     □     □     □     □     □     □     □     □     □     □     □     □     □     □     □     □     □     □     □     □     □     □     □     □     □     □     □     □     □     □     □     □     □     □     □     □     □     □     □     □     □     □     □     □     □     □     □     □     □     □     □     □     □     □     □     □     □     □     □     □     □     □     □     □     □     □     □     □     □     □     □     □     □     □     □     □     □     □     □     □     □     □     □     □     □     □     □     □     □     □     □     □     □     □     □     □     □     □     □     □     □     □     □     □     □     □     □     □     □    □    □    □    □    □    □    □</td><td>有限公司<br/>准】<br/><br/>联联</td><td>购<br/>乙<br/>系<br/>し<br/>氏<br/>:<br/>:<br/>:<br/>:<br/>:<br/>:</td><td>2022-07-11 20<br/>厦门宏发电声<br/>郭满金<br/>15359358254</td><td>):58:11<br/>股份有限公司</td><td></td><td>↓ w J J A A J<br/>订单明细信M<br/>附件</td><td>ō</td></p<> | •   [<br> 瑞德丰<br>采卯<br>単状态:                                                                 | 至 ♪      ●     ○     □     □     □     □     □     □     □     □     □     □     □     □     □     □     □     □     □     □     □     □     □     □     □     □     □     □     □     □     □     □     □     □     □     □     □     □     □     □     □     □     □     □     □     □     □     □     □     □     □     □     □     □     □     □     □     □     □     □     □     □     □     □     □     □     □     □     □     □     □     □     □     □     □     □     □     □     □     □     □     □     □     □     □     □     □     □     □     □     □     □     □     □     □     □     □     □     □     □     □     □     □     □     □     □     □     □     □     □     □     □     □     □     □     □     □     □     □     □     □     □     □     □     □     □     □     □     □     □     □     □     □     □     □     □     □     □     □     □     □     □     □     □     □     □     □     □     □     □     □     □     □     □     □     □     □     □     □     □     □     □     □     □     □     □     □     □     □     □     □     □     □     □     □     □     □     □     □     □     □     □     □     □     □     □     □     □     □     □     □     □     □     □     □     □     □     □     □     □     □     □     □     □     □     □     □     □     □     □     □     □     □     □     □     □     □     □     □     □     □     □     □     □     □     □     □     □     □     □     □     □     □     □     □     □     □     □     □     □     □     □     □     □     □     □     □     □     □     □     □     □     □     □     □     □     □     □     □     □     □     □     □     □     □     □     □     □     □     □     □     □     □     □     □     □     □     □     □     □     □     □     □     □     □     □     □     □     □     □     □     □     □     □     □     □     □     □     □     □     □     □     □     □     □     □     □     □     □     □     □     □     □     □     □     □     □     □     □     □     □     □     □     □     □     □     □     □     □     □     □     □    □    □    □    □    □    □    □ | 有限公司<br>准】<br><br>联联                                           | 购<br>乙<br>系<br>し<br>氏<br>:<br>:<br>:<br>:<br>:<br>: | 2022-07-11 20<br>厦门宏发电声<br>郭满金<br>15359358254                      | ):58:11<br>股份有限公司                              |                                                                                             | ↓ w J J A A J<br>订单明细信M<br>附件   | ō          |
| 采购组织<br>集团采购中<br>订单明细                   | w<br>King 1 采购订单号: 甲 方: 采 购: 电 话: 传 真:                                             | <sup>米陽反<br/>唐兰叶</sup><br>PO20220711000010<br>常州瑞德丰精密技术<br>唐兰叶<br>0755-27540830<br>0755-27540895                 | 00% +<br>常州                                                                                                    | ·   []<br> 瑞德丰<br>采则<br>単状态:                                                                | : ◆ =精密技术<br>购订单【标 已确认                                                                                                    | 有限公司<br>准】<br><br><br><br>联<br>;<br>;<br>;<br>;<br>;<br>;<br>; | 构 乙 系 毗<br>系 电 条<br>长:<br>话:<br>件:                  | 2022-07-11 20<br>厦门宏发电声<br>郭满金<br>15359358254<br>月结票到30天           | ):58:11<br>股份有限公司                              | %                                                                                           | ↓ 回刀 A A 2<br>订单明细信U<br>附件      | ō          |
|                                         | ND<br>Hile<br>Hile<br>采购订単号:<br>日<br>方:<br>采<br>いう<br>に<br>活:<br>た<br>正<br>地<br>北: | <sup>米陽反<br/>居兰叶</sup><br>PO20220711000010<br>常州瑞德丰精密技术<br>唐兰叶<br>0755-27540830<br>0755-27540895<br>常州市金坛区明湖路    | 200% +<br><sup>●</sup> 常州<br><sup>0</sup> 订 <sup>4</sup><br><sup>3399号</sup>                                                                                                    | ·   [<br> 瑞德丰<br>采卯<br>単状态:                                                                 | : ◆      ●       ●       ●       ●       ●       ●       ●       ●       ●       ●       ●       ●       ●       ●       ●       ●       ●       ●       ●       ●       ●       ●       ●       ●       ●       ●       ●       ●       ●       ●       ●       ●       ●       ●       ●       ●       ●       ●       ●       ●       ●       ●       ●       ●       ●       ●       ●       ●       ●       ●       ●       ●       ●       ●       ●       ●       ●       ●       ●       ●       ●       ●       ●       ●       ●                                                                                                     | 有限公司                                                           | 构 乙 系 账 地<br>明: 方: 人: 话:<br>牛:                      | 2022-07-1120<br>厦门宏发电声<br>郭满金<br>15359358254<br>月结票到30天<br>厦门市集美北部 | ):58:11<br>股份有限公司<br>【税率: 13<br>部工业区孙坂南        | 、<br>、<br>、<br>、<br>、<br>、<br>、<br>、<br>、<br>、<br>、<br>、<br>、<br>、<br>、<br>、<br>、<br>、、、、、、 | 大回刀A-A-<br>汀单明细信U<br>附件         | ō          |
|                                         | 略信息     1       采购订单号:        甲<方:                                                 | <sup>米陽度</sup><br>唐兰叶<br>PO20220711000010<br>常州瑞徳丰精密技术<br>唐兰叶<br>0755-27540830<br>0755-27540895<br>常州市金坛区明湖路<br> | 200% +<br><sup>●</sup> 常州<br>0 订<br>4<br>399号<br>月<br>1<br>1<br>1<br>1<br>1<br>1<br>1<br>1<br>1<br>1<br>1<br>1<br>1                                                                                                    | ·· │ 【<br>                                                                                  |                                                                                                    | <b>有限公司</b><br>准】<br>联联<br>联联<br>可<br>订单数量                     | 构 乙 系 电 米 地                                         | 2022-07-1120<br>厦门宏发电声<br>郭满金<br>15359358254<br>月结票到30天<br>厦门市集美北部 | ):58:11<br>投份有限公司<br>税率: 13<br>部工业区孙坂南<br>交货日期 | ·<br>%<br>可路91-101年<br>行备注                                                                  | 大回刀A-A-<br>汀单明细信U<br>附件         | ō          |

订单条款

5900

伍仟玖佰元

1、交货: 1.1供、需双方确认以需方入库作为结算依据,供方应负责以符合需方和产品需要的适当包装和运输方式自行将产品运输或代办托运至需方指定的地点,并承担 相关管理、包装、储存、装卸、运输及保险等所有费用。 1.2供方应严格按照交货时间送货,一旦供方预计到不能保证按照约定的日期交货,应立即通知需方,并应说明原因和预计迟延时间。若供方未按时交付产品,需 方可终止采购订单,并有权要求供方按照本订单条款4.3赔偿,其中违约金由供方应按延迟交付产品金额的千分之五(5‰)/每日向需方支付。 1.3供方送货须按照甲方要求在《送货单》、产品外包装注明采购合同及订单编号、产品名称、规格、材质、数量、送货时间等,所注明项目必须与采购合同及

#### 订单执行情况查询 2.

#### 功能概述:用于查看所有采购方发出的采购订单 ۶

大写合计金额:

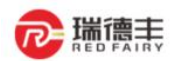

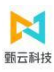

- ▶ 路径:订单──订单反馈──销售方订单工作台
- ▶ 步骤:

1) 在【明细】模式下,可按照订单明细执行情况(如送货、收货、对账、开票)

|           |       | ≂ 默认筛选 〜 | 0 8   |          | 33224811-百世鸿武(Nation<br>2022/3/31 |         | 33224811-151818787<br>2022/3/2  |      |        |           |                     | 接创建日期  |
|-----------|-------|----------|-------|----------|-----------------------------------|---------|---------------------------------|------|--------|-----------|---------------------|--------|
| ·         | 采购组织  | 采购员      | 库存组织  | 物料分类     | 商品编码                              | 商品名称    | 商品目录                            | 来源平台 | 来源单据   | und and a | entesie             | 执行单据   |
| ) THEIR   | 新能原采购 | 海辰租户     | 新能源库存 | (新行) 制修材 | 3322481112 2022/3/31              | a di se | - 3 <sup>322A811</sup> 2022/3/3 | 外部系统 | 采购申请   | 海辰        | 2022-03-25 09:59:18 | 查看执行单据 |
| ) theory  | 新能原采购 | 海辰租户     | 新能源库存 | 办公文具     |                                   |         |                                 | 外部系统 | 采购申请   | 海陵        | 2022-03-25 09:18:37 | 查看执行单据 |
| HENR      | 新能原采购 | 谢烨煊      | 新能源库存 |          | ALL PRESERVED AND A               |         | -                               | 外部系统 |        | 海夜        | 2022-03-23 00:00:00 | 查看执行单据 |
| THEOR     | 新能原采购 | 谢烨焓      | 新能源库存 |          | 332245, 2022/3/3                  |         | . 3322461 2022/3/5              | 外部系统 | - 3322 | 海蕨        | 2022-03-23 00:00:00 | 查看执行单据 |
| THEOR     | 新能原采购 | 谢烨险      | 新能源库存 |          |                                   |         |                                 | 外部系统 |        | 海辰        | 2022-03-23 00:00:00 | 查看执行单据 |
| INELIT    | 新能源采购 | 谢烨险      | 新能源库存 |          | AND BURNERS                       |         | ·                               | 外部系统 |        | 海辰        | 2022-03-22 00:00:00 | 查看执行单据 |
| । स्वत्यक | 新能源采购 | 谢烨绘      | 新能源库存 | -        | 2022101                           | -       | 332000 2022/01                  | 外部系统 | -      | 海辰        | 2022-03-22 00:00:00 | 查看执行单据 |

| I | 25 |   |                     |        |                     |         |      |    |               |      |   |
|---|----|---|---------------------|--------|---------------------|---------|------|----|---------------|------|---|
| l | 收货 | _ | 送货单据编号 行号           | 送货单据状态 | 送货单创建时间             |         | 执行数量 | 创建 | 赴             |      |   |
|   | 对账 |   | ASN20220322000007 1 | 已发货    | 2022-03-22 16:57:14 |         | 44   | 百  | <u>世</u> 测试供) | 立商03 |   |
| Į | 开票 |   | ASN20220322000007 2 | 已发货    | 2022-03-22 16:57:14 |         | 11   | 百  | <u>世</u> 测试供) | 立商03 |   |
|   |    |   |                     |        | 每页行数: 10            | ✓ 1-2/2 | ۲ ۲  | >  | >1            | 跳转至: | 1 |
|   |    |   |                     |        |                     |         |      |    |               |      |   |

#### (二) 计划排程反馈 (可选)

#### 1. 计划排程确认

- > 功能概述: 仅 BOM 组的采购订单类型需使用该功能,进行计划排程确认后,才能创建送货单
- ▶ 路径:物流——发货——销售方发货工作台
- ▶ 步骤:
  - 1) 采购人员创建计划排程 OK 后,供应商收到计划排程
  - 可查看到采购方发布的计划排程,勾选计划排程,查看计划数量,可修改本次计划到货时间,点击【反馈/确认】,若有疑问可在【供应商备注】中填写

| 命 工作台 销售方发货工作台 x        |             |                                  |             |                  |          |           |                     | _    |
|-------------------------|-------------|----------------------------------|-------------|------------------|----------|-----------|---------------------|------|
| 发货工作台                   |             |                                  |             |                  |          |           | ×                   | 拒绝   |
| □ 送货单                   | 待新建 0 待提交 0 | 待确认1 全部1                         |             |                  |          |           |                     | L    |
| 主要包含送货单据的创建、查询、打<br>印操作 | Q 来源订单号-行号  | ÷ 1                              | 状筛选 ◇ □ ⊖ ◇ |                  |          |           |                     | 按单   |
| ◆ 送货箱标签                 | 单据状态 > 单据编号 | ✓ 公司 ∨ 来源系统 <sup>•</sup> 单据编号-行号 | 当前处理节点 >    | 创建方 > + 筛选 > 供应商 | 创建方      | 创建人       | 创建时间                | 当前   |
| 主要包括箱标签的创建、查询、打印<br>操作  | ☑ 采购方已发布    | PL20220621000003                 | 常州瑞德丰精密技术…  | 常點市常钼钼业销售有限公司    | 采购方      | 常州瑞德丰精密…  | 2022-06-21 21:31:07 | 供应   |
| 计划排程<br>待确认1<br>计划排程    | 已勾选1条数据     |                                  |             |                  | 每页行数: 2( | ) 🗸 1-1/1 | K K > >I            | 跳转至: |

# 七. 物流

# (一) 发货

# 1. 送货单创建

- > 功能概述:供应商按照计划排程或订单进行送货
- ▶ 路径:物流——发货——销售方发货工作台

# ▶ 步骤:

1) 在【送货单】页签,勾选需要创建的行数据,点击【勾选新建】按钮

| 命 工作台 销售方发货工作台 ×         | UX销售方费用单工作台 x | : 销售方订单工作  | 台×     |          |        |        |                    |          |                |
|--------------------------|---------------|------------|--------|----------|--------|--------|--------------------|----------|----------------|
| 发货工作台                    |               |            |        |          |        |        |                    | ▶ 新版勾选导出 | - 新建 🗸         |
| <b>送货单</b><br>注新建2       | 待新建 2 待提交 0   | 待确认 0 全部 7 | 7      |          |        |        |                    |          | 勾选新建 全选新建      |
| 供应商创建送货单                 | Q 来源订单号-行号    |            | ≂ 默认   | 筛选 -> 👗  | *      |        |                    |          |                |
| ▶ 送货箱标签                  | 物料编码 > 物料名称   | ∨ 公司 ∨ 收   | 坆货组织 ✔ | 来源单据类型 > | 需求日期 白 | 承诺交货日期 | 阴 善+筛选 ∨           |          |                |
| 待新建5<br>主要包括箱标签的创建、查询、打印 | 物料编码          | 物料名称       | 单位     | 来源单据数量   | 可创建数量  | 净接收    | 来源订单号-行号           | 发运号      | 来源单据编 🖸 🧿      |
| 操作                       | 3BA000000038  | POM(白色)    | KG/千克  | 400      | 160    | 20     | PO20220621000007-1 | 1        | PL202206210000 |
|                          | 3BA000000039  | ABS塑料板     | KG/千克  | 1,000    | 700    | 0      | PO20220615000005-1 | 1        | PL202206150000 |
| 行為計畫<br>待确认1<br>计划排程     | 最近勾选的 1 条数据   |            |        |          |        | 每页行数:  | 20 v 1-2/2 K       | < > >    | 跳转至: 1 页       |
|                          |               |            |        |          |        |        |                    |          |                |
|                          |               |            |        |          |        |        |                    |          |                |

2) 进入送货单创建明细页面,先维护【发货信息】(如发货日期、预计到货时间、供应商联系人、联系方式)

| 4                                                                                                    | 送货单新建                                                                                                    |                                                                                                    |                                                                                                    |                                                                                                    |                              |                                                                                                    |                                                                                                    | ■ 删                                                                                                    | 除日保存                                                                                                    | ~                                               |
|----------------------------------------------------------------------------------------------------|----------------------------------------------------------------------------------------------------|----------------------------------------------------------------------------------------------------|----------------------------------------------------------------------------------------------------|----------------------------------------------------------------------------------------------------|------------------------------|----------------------------------------------------------------------------------------------------|----------------------------------------------------------------------------------------------------|----------------------------------------------------------------------------------------------------|----------------------------------------------------------------------------------------------------|-------------------------------------------------|
| 基                                                                                                    | 本信息                                                                                                    |                                                                                                    |                                                                                                    |                                                                                                    |                              |                                                                                                    |                                                                                                    |                                                                                                    |                                                                                                    |                                                 |
| #<br>A                                                                                                    | ↓据编号<br>\SN20220718000001                                                                                                    |                                                                                                    | 单据类型<br><b>送货单</b>                                                                                                    |                                                                                                    | 单据分类<br>标准送货单                |                                                                                                    |                                                                                                    |                                                                                                    |                                                                                                    |                                                 |
| 步<br>新                                                                                                    | 大态<br><b>折建</b>                                                                                                    |                                                                                                    | 创建人<br><b>郭满金</b>                                                                                                    |                                                                                                    | 创建时间<br>2022-07-18 1         | 6:44:16 (GMT+8)                                                                                                    | Ē                                                                                                    |                                                                                                    |                                                                                                    |                                                 |
| -                                                                                                    | 化合白                                                                                                    |                                                                                                    |                                                                                                    |                                                                                                    |                              |                                                                                                    |                                                                                                    |                                                                                                    |                                                                                                    |                                                 |
| ()<br>()<br>()<br>()                                                                                                    | 共应商联系人 *                                                                                                    |                                                                                                    | - 发货日期 *<br>2022-07-12                                                                                                    |                                                                                                    | 预计到货日期                       | *<br>0:00:00 (GMT+8)                                                                                                    | Ē                                                                                                    |                                                                                                    |                                                                                                    |                                                 |
| 2                                                                                                    | 党货地址                                                                                                    |                                                                                                    | 发货总数<br>160                                                                                                    |                                                                                                    | 发货总额<br>960                  |                                                                                                    |                                                                                                    |                                                                                                    |                                                                                                    |                                                 |
| ìž                                                                                                    | 回输关型                                                                                                    | ~                                                                                                    | 物流公司                                                                                                    |                                                                                                    | Q 快递单号                       |                                                                                                    |                                                                                                    |                                                                                                    |                                                                                                    |                                                 |
| 4                                                                                                    | 主牌号                                                                                                    |                                                                                                    | 配送员                                                                                                    |                                                                                                    | 区号<br>中国大陆 +86               | ✔ 配送电话                                                                                                    |                                                                                                    |                                                                                                    |                                                                                                    |                                                 |
| я                                                                                                    | 采购方备注                                                                                                    |                                                                                                    |                                                                                                    |                                                                                                    |                              |                                                                                                    |                                                                                                    |                                                                                                    | 1                                                                                                    | 【本信息<br>→ 化信息                                   |
| 4                                                                                                    | 生动密码注                                                                                                    |                                                                                                    |                                                                                                    |                                                                                                    | - 联系电话 *                     | 1                                                                                                    |                                                                                                    |                                                                                                    | • 45                                                                                                    | て近信息                                            |
|                                                                                                    |                                                                                                    |                                                                                                    |                                                                                                    |                                                                                                    | 10                           |                                                                                                    |                                                                                                    |                                                                                                    | D)<br>B(                                                                                                    | 73011日息<br>时件信息                                 |
| <u>s</u>                                                                                                    | 夏门宏发电声股份有限公司                                                                                                    |                                                                                                    |                                                                                                    |                                                                                                    |                              |                                                                                                    |                                                                                                    |                                                                                                    |                                                                                                    |                                                 |
|                                                                                                    | <ul> <li>              ぞうからに目然      </li> <li>             またす             でのからのの             を、             でのからのの             ・             ・</li></ul>                                                                                                    | 各户物料名称<br>书写板夹                                                                                                    | 本次发资<br>8222                                                                                                    | 毛重  冷重                                                                                                    | 重量 单包姿数 件                    | +較<br>尾数<br>822 2                                                                                                    | 0 <sup>33</sup><br>能次号<br>0331001                                                                                        | 生产日期<br>2022-03-31 間                                                                                                    | (限度)期<br>20                                                                                                    | 物料失<br>2022                                     |
| 基础信息<br>                                                                                                    | 1      1      1      1      1      1      1      1      1      1      1      1      1      1      1      1      1      1      1      1      1      1      1      1      1      1      1      1      1      1      1      1      1      1      1      1      1      1      1      1      1      1      1      1      1      1      1      1      1      1      1      1      1      1      1      1      1      1      1      1      1      1      1      1      1      1      1      1      1      1      1      1      1      1      1      1      1      1      1      1      1      1      1      1      1      1      1      1      1      1      1      1      1      1      1      1      1      1      1      1      1      1      1      1      1      1      1      1      1      1      1      1      1      1      1      1      1      1      1      1      1      1      1      1      1      1      1      1      1      1      1      1      1      1      1      1      1      1      1      1      1      1      1      1      1      1      1      1      1      1      1      1      1      1      1      1      1      1      1      1      1      1      1      1      1      1      1      1      1      1      1      1      1      1      1      1      1      1      1      1      1      1      1      1      1      1      1      1      1      1      1      1      1      1      1      1      1      1      1      1      1      1      1      1      1      1      1      1      1      1      1      1      1      1      1      1      1      1      1      1      1      1      1      1      1      1      1      1      1      1      1      1      1      1      1      1      1      1      1      1      1      1      1      1      1      1      1      1      1      1      1      1      1      1      1      1      1      1      1      1      1      1      1      1      1      1      1      1      1      1      1      1      1      1      1      1      1      1      1      1      1      1      1      1      1      1      1      1      1      1      1      1 | 客户物料名称<br>书写被夹                                                                                                    |                                                                                                    |                                                                                                    |                              |                                                                                                    | 進次号<br>0331001                                                                                                    | 生产日期<br>2022-03-31 間                                                                                                    | ·佩氏期<br>20                                                                                                    | 物料共3<br>2022-                                   |
|                                                                                                    | <ul> <li>              新売信息      </li> <li>             新売信息         </li> <li>             新売信息         </li> <li>             新売信息         </li> <li>             新売信息         </li> <li>             新売信息         </li> <li>             新売信息         </li> <li>             新売信息         </li> <li>             新売信息         </li> <li>             新売信息         </li> <li>             新売信息         </li> <li>             新売信息         </li> <li>             新売信息         </li> <li>             新売信息         </li> <li>             新売行動料構成         </li> <li>             新売信息         </li> <li>             新売行動料構成         </li> <li>             新売行動料構成         </li> <li>             新売行動料構成         </li> <li>             新売行動料構成         </li> <li>             新売行動料構成         </li> <li>             新売行動料構成         </li> <li>             新売行動料構成         </li> <li>             新売行動料構成         </li> <li>             新売行動料         </li> <li>             新売行動料         </li> <li>             新売         </li> <li>             新売         </li> <li>             新売         </li> <li>             新売         </li> <li>             新売         </li> <li>              新売         </li> <li>              新売         </li> <li></li></ul>                                                                                                    | 4月15日28<br>157855<br>不同批次・                                                                                                    | <sup>本次選進</sup><br>822<br>号时,可点击                                                                                                    | ≝ ≉≇                                                                                                    | 理                            | <ol> <li>EXX</li> <li>EXX</li></ol>                                                                                                    | 能次号<br>0331001                                                                                                    | 生产日期<br>2022-03-31 〇                                                                                                    | 保原用<br>20<br>20                                                                                                    | 167月 <del>年3</del><br>〕 2022-                   |
|                                                                                                    | <ul> <li>              新売信息      </li> <li>             新売信息         </li> <li>             新売信息         </li> <li>             新売信息         </li> <li>             新売信息         </li> <li>             新売信息         </li> <li>             新売信息         </li> <li>             新売信息         </li> </ul>                                                                                                    | 4月15日28<br>15月15日<br>15月15日<br>15月15<br>15月15<br>15<br>15<br>15<br>15<br>15<br>15<br>15<br>15<br>15<br>15<br>15<br>15<br>1                                                                                                    | <sup>本次送進</sup><br>822<br>号时,可点击                                                                                                    | ≝ ⊯                                                                                                    | 理 = 10<br>10<br>2<br>日进行快速复行 | <ul> <li>○</li> <li>○</li></ul>                                                                                                    | 銀次号<br>0331001                                                                                                    | 生产日期<br>2022-03-31 世                                                                                                    | 保護期<br>20<br>                                                                                                    | 物料失<br>2022                                     |
|                                                                                                    |                                                                                                    | ▲戸町町名を<br>市営販売<br>不同批次・                                                                                                    | <sup>本次送進</sup><br>522<br>号时,可点击                                                                                                    | ≝ ₩                                                                                                    |                              | <ul> <li>教 風歌</li> <li>822 2</li> <li>2</li> <li>制行操作</li> <li>特教 風歌</li> </ul>                                                                                                    | #次号<br>0331001<br>載次号                                                                                                    | 生产日期<br>2022-03-31 日<br>生产日期                                                                                                    | (研究)時<br>20                                                                                                    | 18月53                                           |
|                                                                                                    |                                                                                                    | <ul> <li>単一時時名称</li> <li>サ写明美</li> <li>本同批次・</li> <li>単一時時名称</li> <li>株平時時名称</li> <li>株平時時名称</li> </ul>                                                                                                    | <ul> <li>★次送货</li> <li>822</li> <li>号时,可点击</li> <li>#XX送货</li> <li>4000</li> </ul>                                                                                                    | <sup>€</sup> 里 <sup>₩</sup> 里<br>【拆分】按                                                                                                    |                              | <ul> <li>株式 尾菜</li> <li>822 2</li> <li>2</li> <li>おして操作</li> </ul>                                                                                                    | #此大臣<br>0331001                                                                                                    | 生产日期<br>2022-03-31 日<br>生产日期<br>2022-03-31 日                                                                                                    | <ul> <li>研究期</li> <li>20</li> <li>研究期間</li> <li>20</li> </ul>                                                                                                    | 1894年5月                                         |
|                                                                                                    | <ul> <li>         ・物理信号         ・         ・         ・</li></ul>                                                                                                    | <ul> <li>単一時日名称</li> <li>书写販売</li> </ul>                                                                                                    | <ul> <li>≠次送送</li> <li>8222</li> <li>号时,可点击</li> <li>年次送送</li> <li>4000</li> <li>3004</li> </ul>                                                                                                    | <sup>€</sup> 里 *理<br>【拆分】按                                                                                                    |                              | <ul> <li>株式 風気</li> <li>822 2</li> <li>2</li> <li>おけ行操作</li> <li>作数 風気</li> <li>600 0</li> <li>622 2</li> </ul>                                                                                                    | #比大号<br>0331001 能大号 の331001 の331001 0401001                                                                              | 生产日期<br>2022-03-31 日<br>生产日期<br>2022-03-31 日<br>2022-03-31 日<br>2022-04-01 日                                                                                                    | <ul> <li>研究時</li> <li>20</li> <li>20</li> <li>20</li> <li>20</li> <li>20</li> <li>20</li> <li>20</li> </ul>                                                                                                    | 1894.453<br>2022                                |
|                                                                                                    |                                                                                                    | <ul> <li>第P時時48年</li> <li>市時時</li> <li>不同批次</li> <li>年時時48年</li> <li>株写販売</li> <li>株写販売</li> <li>株写販売</li> <li>株写販売</li> <li>株写販売</li> <li>株写販売</li> <li>株写販売</li> <li>株写販売</li> <li>株写販売</li> <li>株写販売</li> <li>株写販売</li> <li>株写販売</li> <li>株写販売</li> <li>株写販売</li> <li>株写販売</li> </ul>                                                                                                    | <ul> <li>★022</li> <li>号时,可点击</li> <li>★000</li> <li>★000</li></ul> | <ul> <li>***</li> <li>***</li> <li>***</li> <li>***</li> <li>***</li> <li>***</li> <li>***</li> <li>***</li> <li>***</li> <li>***</li> <li>***</li> <li>***</li> <li>***</li> <li>***</li> </ul>                                                                                                    |                              | <ul> <li>素素</li> <li>素素</li> <li< td=""><td>#2次号<br/>0331001<br/>■<br/>総次号<br/>0331001<br/>0401001</td><td>生产日期<br/>2022-03-31 日<br/>生产日期<br/>2022-03-31 日<br/>2022-04-01 日</td><td><ul> <li>印版則</li> <li>20</li> <li>20</li> <li>梁政明</li> <li>20</li> <li>20</li> </ul></td><td>1894.453</td></li<></ul> | #2次号<br>0331001<br>■<br>総次号<br>0331001<br>0401001                                                                        | 生产日期<br>2022-03-31 日<br>生产日期<br>2022-03-31 日<br>2022-04-01 日                                                                                                    | <ul> <li>印版則</li> <li>20</li> <li>20</li> <li>梁政明</li> <li>20</li> <li>20</li> </ul>                                                                                                    | 1894.453                                        |
|                                                                                                    | <ul> <li>              新売信息      </li> <li>             新売信息         </li> <li>             新売信息         </li> <li>             新売信息         </li> <li>             新売信息         </li> <li>             新売信息         </li> <li>             新売信息         </li> <li>             新売信息         </li> <li>             新売信息         </li> <li>             新売信息         </li> <li> </li> <li> </li> <li> </li> <li>             新売信息         </li> <li> </li> <li> </li> <li> </li> <li> </li> <li> </li> <li> </li> <li> </li> <li> </li> <li> </li> <li> </li> <li> </li> <li> </li> <li> </li> <li> </li> <li> </li> <li> </li> <li> </li> <li> </li> </ul> <li> <ul> <li> </li> <li> </li> <li> </li> </ul> </li> <li> <ul> <li> </li> <li> </li> <li> </li> <li> </li> <li> </li> <li> </li> <li> </li> <li> </li> </ul> </li> <li> </li> <li> </li> <ul> <li> </li> <li> </li> <li> </li> <li> </li> <li> </li> <li> </li> <li> </li> <li> </li> <li> </li> <li> </li> <li> </li> <li></li></ul>                                                                                                    | <ul> <li>※Ptome&amp;to</li> <li>地写医共</li> <li>本写医共</li> <li>不同批次・</li> <li>※Ptome&amp;to</li> <li>#可能共</li> <li>#可能共</li> <li>#可能共</li> <li>提交】TA</li> <li>X销售方费用单</li> </ul>                                                                                                    | 本次送貨         822         号时,可点击         #秋送貨         400         夏の気         夏の気         日 页签,可对同         工作台 x                                                                                                    | E# ## 【拆分】按 ● ## ● ## </td <td></td> <td><ul> <li>素素</li> <li>素素</li> <li< td=""><td>#次号<br/>0331001 能次号 0331001 0401001</td><td>生产日期<br/>2022-03-31 日<br/>生产日期<br/>2022-03-31 日<br/>2022-04-01 日</td><td>(利約時)<br/>20<br/>20<br/>20<br/>20<br/>20</td><td></td></li<></ul></td> |                              | <ul> <li>素素</li> <li>素素</li> <li< td=""><td>#次号<br/>0331001 能次号 0331001 0401001</td><td>生产日期<br/>2022-03-31 日<br/>生产日期<br/>2022-03-31 日<br/>2022-04-01 日</td><td>(利約時)<br/>20<br/>20<br/>20<br/>20<br/>20</td><td></td></li<></ul>                                                                        | #次号<br>0331001 能次号 0331001 0401001                                                                                       | 生产日期<br>2022-03-31 日<br>生产日期<br>2022-03-31 日<br>2022-04-01 日                                                                                                    | (利約時)<br>20<br>20<br>20<br>20<br>20                                                                                                    |                                                 |
|                                                                                                    | <ul> <li>              新売店営      </li> <li>             新売店営         </li> <li>             新売店営         </li> <li>             新売店営         </li> <li>             またのののの         </li> <li>             またのののの         </li> <li>             またのののの         </li> <li>             またのののの         </li> <li>             またのののの         </li> <li>             またのののの         </li> <li>             またのののの         </li> <li>             またののののの         </li> <li>             またの         </li> <li>             またの         </li> </ul> <li>             またの         </li> <li>             またの         </li> <li>             またの         </li> <li>             またの         </li> <li>             またの         </li> <li>             またの         </li> <li>             またの         </li> <li>             またの         </li> <li>             またの         </li> <li>             またの         </li> <li>             またの         </li> <li>             またの         </li>                                                                                                    | <ul> <li>※Ptone8%</li> <li>地写形式</li> <li>本写形式</li> <li>本 日本</li> <li>本 日本</li> <li>本 日本</li></ul>                                                                                                    | 本次送貨         622         号时,可点击         400         100         100         100         100         100         100         100         100         100         100         100         100         100         100         100         100         100         100         100         100         100         100         100         100         100         100         100         100         100         100         100         100         100         100         100         100         100         100         100         100         100         100         100         100         100         100         100         100         100        <                                                                                                    | <ul> <li>モヨ #ヨ</li> <li>「新分】 接</li> <li>モヨ #ヨ</li> <li>モヨ #ヨ</li> <li>モヨ #ヨ</li> <li>モヨ #ヨ</li> <li>モヨ #ヨ</li> <li>モヨ #ヨ</li> <li>エリ #ヨ</li> </ul>                                                                                                    |                              | <ul> <li>- 元正</li> <li>- 元正</li> <li>- 元</li> <li>- 元</li> <li>- 二</li> <li>- 二</li> <li>-</li></ul>                                                                                                    | 第2次号<br>0331001 第2次号 6031001 0401001                                                                                     | 生产日期<br>2022-03-31 m<br>生产日期<br>2022-03-31 m<br>2022-04-01 m                                                                                                    | (4)(5)(月)<br>20<br>20<br>20<br>20<br>20                                                                                                    | 1994年53<br>2022                                 |
|                                                                                                    | <ul> <li>              新先に見ま      </li> <li>             新子 行号: 単一時相編目:         </li> <li>             ゴ             ジェンロロロンののの         </li> <li>             ジェク在同一物料存在         </li> <li>             ジェンロロロンのの         </li> <li>             ジェンロロンロンのの         </li> <li>             ジェンロンロンのの         </li> <li>             ジェンロンロンのの         </li> <li>             ジェンロンロンの         </li> <li>             ジェンロンロンの         </li> <li>             ジェンロンロンの         </li> <li>             ジェンロンロンロン         </li> <li>             ジェンロンロンロン         </li> <li>             ジェンロンロンロン         </li> <li>             ジェンロンロンロン         </li> <li>             ジェンロンロンロン         </li> <li>             ジェンロンロンロン         </li> <li>             ジェンロンロン         </li> <li>             ジェンロン         </li> <li>             ジェンロン         </li> <li>             ジェンロン         </li> <li>             ジェンロン         </li> <li>             ジェンロン         </li> <li>             ジェンロン         </li> <li>             ジェン         </li> <li>             ジェン         </li> <li>             ジェン         </li> <li>             ジェン         </li> <li>             ジェン         </li> <li>             ジェン         </li> <li>             ジェン         </li> <li>             ジェン         </li> <li>             ジェン         </li> <li>             ジェン         </li> <li>             ジェン         </li> <li>             ジェン         </li> <li>             ジェン         </li> <li>             ジェン             ジェン</li></ul>                                                                                                    | <ul> <li>※Pterselete</li> <li>地写販売</li> <li>本同批次・</li> <li>※Pterselete</li> <li>※可販売</li> <li>地写販売</li> <li>地写販売</li> <li>地写販売</li> <li>地写販売</li> <li>地写販売</li> <li>地写販売</li> <li>地写販売</li> <li>地写販売</li> <li>地写販売</li> <li>地可販売</li> <li>地可販売</li> <li>地可販売</li> <li>地可販売</li> <li>地可販売</li> <li>地可販売</li> <li>地可販売</li> <li>地可販売</li> <li>地可販売</li> <li>地可販売</li> <li>地可販売</li> <li>地可販売</li> <li>本可販売</li> <li>地可販売</li> <li>地可販売</li> <li>地可販売</li> <li>地回販売</li> <li>地回販売</li> <li></li></ul>                                                                                                    | 本次送貨         622         号时,可点击         400         1000         1000         第時、可対考         工作台×         第告方订单         文1         行确认0                                                                                                    |                                                                                                    |                              | <ul> <li>- 元正</li> <li>- 元正</li> <li>- 元</li> <li>- 元</li> <li>- 二</li> <li>- 二</li> <li>-</li></ul>                                                                                                    | <ul> <li>北次号</li> <li>0331001</li> <li>北次号</li> <li>0331001</li> <li>0401001</li> </ul>                                  | 生产日期<br>2022-03-31 日<br>生产日期<br>2022-03-31 日<br>2022-04-01 日                                                                                                    | (ALEXA)<br>20<br>20<br>20<br>20<br>20                                                                                                    | 1894年53<br>2022                                 |
| 正         正         正 |                                                                                                    | <ul> <li>#Ptote8%</li> <li>地写販売</li> <li>本可同批次・</li> <li>#Ptote8%</li> <li>#Ptote8%</li> <li>#可販売</li> <li>#Ptote8%</li> <li>#Ptote8%</li></ul>                                                                                                    | 本次送送         822         号时,可点击         本次送送         400         東次送送         400         東次送送         400         東次送送         400         東次送送         400         東次送送         400         東京公         待确认り                                                                                                    | E # ## 【拆分】按 *# ## 【拆分】按 *# ## *# ## 【拆分】按 *# ## *# ### *# ## *# ## *# ## *# ## *# ## *# ## *# ## *# ## *# ## *# ## *# ## *# ## *# ## *# ## *# ## *# ## *# ## *# ## *# ## *# ## *# ## *# ## *# ## *# ## *# ## *# ## *# ## *# ## *# ## *# ## *# ## *# ## *# ## <                                                                                                    |                              | <ul> <li>素型</li> <li>第22</li> <li>2</li> <li>2</li> <li>3</li> <li>400</li> <li>0</li> <li>222</li> <li>2</li> <li>6</li> <li>五新提交</li> </ul>                                                                                                    | 形次号<br>0331001<br>乱次号<br>0331001<br>0401001                                                                              | 生产日期<br>2022-03-31 日<br>生产日期<br>2022-03-31 日<br>2022-04-01 日<br>1                                                                                                    | (RUERA)<br>20<br>20<br>20<br>20<br>20                                                                                                    | 1394年53<br>2022                                 |
| 基础组织       1       1       1       1       1       1       1       1       1       1       1       1       1       1       1       1       1       1       1       1       1       1       1       1       1       1       1       1       1       1       1       1       1       1       1       1       1       1       1       1       1       1       1       1       1       1       1       1       1       1       1       1       1       1       1       1       1       1       1       1       1       1       1       1       1       1       1                                                                                                    |                                                                                                    |                                                                                                    | 平水洪洪         822         号时,可点击         平水洪洪         4000         東次洪洪         4000         東京笠,可对ラ         工作台×         销售方订单         菜1       待确认0         誤号 ×       公司 ×       1                                                                                                    |                                                                                                    |                              | EX EX EX EX EX EX EX EX EX EX EX EX EX E                                                                                                    | 第2次号<br>0331001 第2次号 の331001 0401001                                                                                     | 生产日期<br>2022-03-31 世<br>2027-03-31 世<br>2022-03-31 世<br>2022-04-01 世                                                                                                    | (AUE)20<br>20<br>20<br>20<br>20<br>20                                                                                                    | 1894年5<br>2022                                  |
|                                                                                                    | <ul> <li>              新知道書      </li> <li>             新介信</li> <li>             新介信</li> <li>             新介信</li> <li>             新介信</li> </ul> <li>             新行</li> <li>             1         </li> <li>             ジャンローの</li> <li>             新行</li> <li>             ジャンローの</li> <li>             新行</li> <li>             ジャンローの</li> <li>             ジャンローの</li> <li>             ジャンローの</li> <li>             ジャンローの</li> <li>             ジャンローの</li> <li>             メンローの</li> <li>             ジャンローの</li> <li>             メンローの</li> <li>             メンローの</li> <li> <ul> <li>             メンローの</li>             メンローの</ul></li> <li>             メンローの</li> <li>             メンローの</li> <li>             メンローの</li> <li>            メンローの</li> <li>             メンローの</li> <li> <li>             メンローの</li> </li> <li>             メンローの</li> <li>             メンローの</li> <li>             メンローの</li> <li>             メンローの</li> <li>             メンローの</li> <li>             メンローの</li> <li> <ul> <li>             メンローの</li> <li>             メンローの</li>             &lt;</ul></li>                                                                                                    | <ul> <li>第P時時名称</li> <li>市写既其</li> <li>不同批次・</li> <li>第P時時名称</li> <li>年写既其</li> <li>年写既其</li> <li>年写既其</li> <li>年写既其</li> <li>年写既其</li> <li>年写既其</li> <li>年写既其</li> <li>年可読其</li> <li>年可読其</li> <li>年夏近日号・行号</li> <li>志、、 単照</li> <li>状态</li> <li>第250</li> </ul>                                                                                                    | #XX22         #XX22         BDT, 可点击         #XX22         BDC签, 可对与         IT作台×         销售方订单            命确认0 3            命号 > 公司 > 1          #BQC            金融号 > 公司 > 1                                                                                                    | <ul> <li>モ亜 ※亜</li> <li>※亜</li> <li>・</li> <li>・</li> <li></li></ul>                                                                                                    | 田                            |                                                                                                    | <ul> <li>北次号</li> <li>0331001</li> <li>北次号</li> <li>031001</li> <li>0401001</li> <li>0401001</li> <li>0401001</li> </ul> | 生产日期<br>2022-03-31 日<br>生产日期<br>2022-03-31 日<br>2022-04-01 日<br>2022-04-01 日<br>50<br>日期<br>4<br>50<br>第<br>4<br>50<br>第<br>4<br>50<br>第<br>5<br>5<br>5<br>5<br>5<br>5<br>5<br>5<br>5<br>5<br>5<br>5<br>5 | (副原則)<br>20 (副原則) 20 20 | 1894年53<br>2022<br>即除<br>16:44-16               |
|                                                                                                    | <ul> <li>              秋田田田</li></ul>                                                                                                    | <ul> <li>※Ptopie288</li> <li>地写医共</li> <li>本写医共</li> <li>本 (1)</li> <li>本 (1)</li> <li>本 (1)<td>本次送送         622         号时,可点击         本次送送         400         1         6年後天、可对方         工作台×         销售方订单         会1         待确认の         第号 × 公司 × 日         単環端号         ASN20224</td><td><ul> <li>モ亜 ※亜</li> <li>※亜</li> <li>※亜</li> <li>●</li> <li>●</li> <li< td=""><td></td><td><ul> <li></li></ul></td><td><ul> <li>総次等</li> <li>0331001</li> <li>60331001</li> <li>0031001</li> <li>0401001</li> <li>0401001</li> </ul></td><td>生产日期<br/>2022-03-31 日<br/>生产日期<br/>2022-03-31 日<br/>2022-04-01 日<br/>7<br/>7<br/>7<br/>7<br/>7<br/>7<br/>7<br/>7<br/>7<br/>7<br/>7<br/>7<br/>7</td><td>(利用)<br/>20<br/>20<br/>20<br/>20<br/>20<br/>20<br/>1<br/>1<br/>1<br/>1<br/>1<br/>1<br/>1<br/>1<br/>1<br/>1<br/>1<br/>1<br/>1</td><td>1094年53<br/>2022<br/>町<br/>町<br/>中<br/>・<br/>16-44:16</td></li<></ul></td></li></ul> | 本次送送         622         号时,可点击         本次送送         400         1         6年後天、可对方         工作台×         销售方订单         会1         待确认の         第号 × 公司 × 日         単環端号         ASN20224                                                                                                    | <ul> <li>モ亜 ※亜</li> <li>※亜</li> <li>※亜</li> <li>●</li> <li>●</li> <li< td=""><td></td><td><ul> <li></li></ul></td><td><ul> <li>総次等</li> <li>0331001</li> <li>60331001</li> <li>0031001</li> <li>0401001</li> <li>0401001</li> </ul></td><td>生产日期<br/>2022-03-31 日<br/>生产日期<br/>2022-03-31 日<br/>2022-04-01 日<br/>7<br/>7<br/>7<br/>7<br/>7<br/>7<br/>7<br/>7<br/>7<br/>7<br/>7<br/>7<br/>7</td><td>(利用)<br/>20<br/>20<br/>20<br/>20<br/>20<br/>20<br/>1<br/>1<br/>1<br/>1<br/>1<br/>1<br/>1<br/>1<br/>1<br/>1<br/>1<br/>1<br/>1</td><td>1094年53<br/>2022<br/>町<br/>町<br/>中<br/>・<br/>16-44:16</td></li<></ul>                                                                                                    |                              | <ul> <li></li></ul>                                                                                                    | <ul> <li>総次等</li> <li>0331001</li> <li>60331001</li> <li>0031001</li> <li>0401001</li> <li>0401001</li> </ul>            | 生产日期<br>2022-03-31 日<br>生产日期<br>2022-03-31 日<br>2022-04-01 日<br>7<br>7<br>7<br>7<br>7<br>7<br>7<br>7<br>7<br>7<br>7<br>7<br>7                                                                             | (利用)<br>20<br>20<br>20<br>20<br>20<br>20<br>1<br>1<br>1<br>1<br>1<br>1<br>1<br>1<br>1<br>1<br>1<br>1<br>1                                                                                                    | 1094年53<br>2022<br>町<br>町<br>中<br>・<br>16-44:16 |

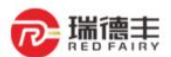

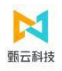

# 2. 送货单关闭

- 功能概述:针对刚新建的送货单(采购方还未做收货单)可以取消。注意:如果瑞德丰方已经对您的送货单做了货物接收,则无 法取消送货单
  - 路径:物流——发货——销售方发货工作台
- ▶ 步骤:

≻

1) 选中创建有问题的送货单,点击【关闭】按钮,可以关闭有数据问题的送货单,然后再重新创建新送货单。

| ◎ 工作台 销售方发货工作台 X         | UX销售方费用单工作台 X | 销售方订单工作台 X        |           |               |                |          | 0.442      | +701    |
|--------------------------|---------------|-------------------|-----------|---------------|----------------|----------|------------|---------|
| 反员上1F台                   |               |                   |           |               |                | ▲ 新版勾选导出 |            | 9 11 49 |
| <b>送货单</b><br>待新建1       | 待新建 1 待提交 1   | 待确认 0 全部 8        |           |               |                |          |            |         |
| 供应商创建送货单                 | Q 来源订单号-行号    | - 默               | 认筛选 🗸 👘 📥 | € \$          |                |          | 按单         | 按行      |
| ▲ 送货箱标签                  | 单据编号 > 状态 >   | 物流单号 > 车牌号 >      | 签收时间 🖻    | 单据分类 > 打印标识 > | 公司 > + 筛选 >    |          |            |         |
| 待新建5<br>主要包括箱标签的创建、查询、打印 | - 状态          | 单据编号              | 单据分类      | 公司            | 供应商            | 打印标记     | 发货日期       | o       |
| 操作                       | 新建            | ASN20220718000001 | 标准送货单     | 常州瑞德丰精密技术     | 厦门宏发电声股份有限公司   | • 否      | 2022-07-12 |         |
|                          | ☑ 已确认         | ASN20220712000006 | 标准送货单     | 常州瑞德丰精密技术     | 厦门宏发电声股份有限公司   | • 是      | 2022-07-13 |         |
| □ 计划排程<br>待确认1           | 已确认           | ASN20220712000005 | 标准送货单     | 常州瑞德丰精密技术     | 厦门宏发电声股份有限公司   | • 是      | 2022-07-13 |         |
| 计划排程                     | 已关闭           | ASN20220711000003 | 标准送货单     | 常州瑞德丰精密技术     | 厦门宏发电声股份有限公司   | • 是      | 2022-07-12 |         |
|                          | 已确认           | ASN20220621000006 | 标准送货单     | 常州瑞德丰精密技术     | 厦门宏发电声股份有限公司   | • 是      | 2022-06-22 |         |
|                          | 已确认           | ASN20220621000005 | 标准送货单     | 常州瑞德丰精密技术     | 厦门宏发电声股份有限公司   | • 否      | 2022-06-22 |         |
|                          | 已确认           | ASN20220621000004 | 标准送货单     | 常州瑞德丰精密技术     | 厦门宏发电声股份有限公司   | • 否      | 2022-06-23 |         |
|                          | 已确认           | ASN20220616000001 | 标准送货单     | 常州瑞德丰精密技术     | 厦门宏发电声股份有限公司   | • 否      | 2022-06-17 | (       |
|                          | 最近勾选的 1 条数据   |                   |           | 每页            | 行数: 20 🗸 1-8/8 | I< < >   | >1 跳转至:    | 1页      |

# 2) 送货单在【全部】页签中状态会变为【已关闭】

| <b>命 工作台</b> 销售方发货工作台 ×  | UX销售方费用单工作台 × | 销售方订单工作台×         |           |               |                 |        |            |       |
|--------------------------|---------------|-------------------|-----------|---------------|-----------------|--------|------------|-------|
| 发货工作台                    |               |                   |           |               |                 | ■ 新版导出 |            | 1月1月日 |
| → 送货单<br>(音新建1)          | 待新建 3 待提交 1   | 待确认 0 全部 8        |           |               |                 |        |            |       |
| 供应裔创建送货单                 | Q、来源订单号-行号    | <b>∓</b> \$       | 认筛选 ~ 🛛 📥 | ⊙             |                 |        | 按单         | 按行    |
| ▶ 送货箱标签                  | 单据编号 > 状态 >   | 物流单号 >   车牌号 >    | 签收时间 自    | 单据分类 > 打印标识 > | 公司 > + 筛选 >     |        |            |       |
| 待新建5<br>主要包括箱标签的创建、查询、打印 | 状态            | 单据编号              | 单据分类      | 公司            | 供应商             | 打印标记   | 发货日期       | o     |
| 攝作                       | 新建            | ASN20220718000001 | 标准送货单     | 常州瑞德丰精密技术     | 厦门宏发电声股份有限公司    | • 否    | 2022-07-12 |       |
|                          | 已关闭           | ASN20220712000006 | 标准送货单     | 常州瑞德丰精密技术     | 厦门宏发电声股份有限公司    | • 是    | 2022-07-13 |       |
| □ 计划排程<br>待确认1           | 已确认           | ASN20220712000005 | 标准送货单     | 常州瑞德丰精密技术     | 厦门宏发电声股份有限公司    | • 是    | 2022-07-13 |       |
| 计划排程                     | 已关闭           | ASN20220711000003 | 标准送货单     | 常州瑞德丰精密技术     | 厦门宏发电声股份有限公司    | • 是    | 2022-07-12 |       |
|                          | 已确认           | ASN20220621000006 | 标准送货单     | 常州瑞德丰精密技术     | 厦门宏发电声股份有限公司    | • 是    | 2022-06-22 |       |
|                          | 已确认           | ASN20220621000005 | 标准送货单     | 常州瑞德丰精密技术     | 厦门宏发电声股份有限公司    | • 否    | 2022-06-22 |       |
|                          | 已确认           | ASN20220621000004 | 标准送货单     | 常州瑞德丰精密技术     | 厦门宏发电声股份有限公司    | • 否    | 2022-06-23 |       |
|                          | 已确认           | ASN20220616000001 | 标准送货单     | 常州瑞德丰精密技术     | 厦门宏发电声股份有限公司    | • 否    | 2022-06-17 |       |
|                          |               |                   |           | 每页            | 〔行数: 20 ✔ 1-8/8 | I< < > | >1 跳转至:    | 1页    |

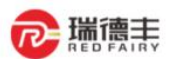

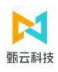

# 3. 送货单查询及打印

- > 功能概述:通过此功能可以查询供应商创建的所有送货单信息
- ▶ 路径:物流——发货——销售方发货工作台
- ▶ 步骤:
  - 1) 可按整单和明细的维度查询送货单

| 企 工作台 销售方发货工作台 x         | UX销售方费用单工作台 X | 销售方订单工作台 ×        |           |               |                |        |             |
|--------------------------|---------------|-------------------|-----------|---------------|----------------|--------|-------------|
| 发货工作台                    |               |                   |           |               |                | ■ 新版导出 | ◎ 关闭        |
|                          | 待新建 3 待提交 1   | 待确认 0 全部 8        |           |               |                |        | _           |
| 供应商创建送货单                 | Q 来源订单号-行号    | <del></del>       | 认筛选 🗸 🛛 💧 | ⊙ ☆           |                |        | 按单按行        |
| ▲ 送货箱标签                  | 单据编号 > 状态 >   | 物流单号 🖌 车牌号 🖌      | 签收时间 自    | 单据分类 🖌 打印标识 🗸 | 公司 ~ + 筛选 ~    |        |             |
| 待新建5<br>主要包括箱标签的创建、查询、打印 | 状态            | 单据编号              | 单据分类      | 公司            | 供应商            | 打印标记   | 发货日期 🖸      |
| 操作                       | 新建            | ASN20220718000001 | 标准送货单     | 常州瑞德丰精密技术     | 厦门宏发电声股份有限公司   | • 否    | 2022-07-12  |
|                          | 已关闭           | ASN20220712000006 | 标准送货单     | 常州瑞德丰精密技术     | 厦门宏发电声股份有限公司   | • 是    | 2022-07-13  |
| □ 计划排程<br>待确认1           | 已确认           | ASN20220712000005 | 标准送货单     | 常州瑞德丰精密技术     | 厦门宏发电声股份有限公司   | • 是    | 2022-07-13  |
| 计划排程                     | 已关闭           | ASN20220711000003 | 标准送货单     | 常州瑞德丰精密技术     | 厦门宏发电声股份有限公司   | • 是    | 2022-07-12  |
|                          | 已确认           | ASN20220621000006 | 标准送货单     | 常州瑞德丰精密技术     | 厦门宏发电声股份有限公司   | • 是    | 2022-06-22  |
|                          | 已确认           | ASN20220621000005 | 标准送货单     | 常州瑞德丰精密技术     | 厦门宏发电声股份有限公司   | • 否    | 2022-06-22  |
|                          | 已确认           | ASN20220621000004 | 标准送货单     | 常州瑞德丰精密技术     | 厦门宏发电声股份有限公司   | • 否    | 2022-06-23  |
|                          | 已确认           | ASN20220616000001 | 标准送货单     | 常州瑞德丰精密技术     | 厦门宏发电声股份有限公司   | • 否    | 2022-06-17  |
|                          |               |                   |           | 每页            | 行数: 20 🗸 1-8/8 | I< < > | >I 跳转至: 1 了 |

# 2) 勾选需要打印的送货单,点击右上角【打印】按钮

| 命 工作台 销售方发货工作台 x         | UX销售方费用单工作台 × | ; 销售方订单工作台 ×      |           |                  |                |          |            |    |
|--------------------------|---------------|-------------------|-----------|------------------|----------------|----------|------------|----|
| 发货工作台                    |               |                   |           |                  |                | ■ 新版勾选导出 | ○ 关闭       | 打印 |
| <b>送货单</b><br>待新建1       | 待新建 3 待提交 1   | 待确认 0 全部 8        |           |                  |                |          |            |    |
| 供应商创建送货单                 | Q 来源订单号-行号    | ≂ 默               | 认筛选 🗸 🛛 📥 | <del></del> € \$ |                |          | 按单         | 安行 |
| ▶ 送货箱标签                  | 单据编号 >   状态 > | 物流单号 > 车牌号 >      | 签收时间 自    | 单据分类 🖌 打印标识 🗸    | 公司 🗸 🛛 + 筛选 🗸  |          |            |    |
| 待新建5<br>主要包括箱标签的创建、查询、打印 | - 状态          | 单据编号              | 单据分类      | 公司               | 供应商            | 打印标记     | 发货日期       | ø  |
| 操作                       | 新建            | ASN20220718000001 | 标准送货单     | 常州瑞德丰精密技术        | 厦门宏发电声股份有限公司   | • 否      | 2022-07-12 |    |
|                          | 已关闭           | ASN20220712000006 | 标准送货单     | 常州瑞德丰精密技术        | 厦门宏发电声股份有限公司   | • 是      | 2022-07-13 |    |
| □ 计划排程<br>待确认1           | ☑ 已确认         | ASN20220712000005 | 标准送货单     | 常州瑞德丰精密技术        | 厦门宏发电声股份有限公司   | • 是      | 2022-07-13 |    |
| 计划排程                     | 已关闭           | ASN20220711000003 | 标准送货单     | 常州瑞德丰精密技术        | 厦门宏发电声股份有限公司   | • 是      | 2022-07-12 |    |
|                          | 已确认           | ASN20220621000006 | 标准送货单     | 常州瑞德丰精密技术        | 厦门宏发电声股份有限公司   | • 是      | 2022-06-22 |    |
|                          | 已确认           | ASN20220621000005 | 标准送货单     | 常州瑞德丰精密技术        | 厦门宏发电声股份有限公司   | • 否      | 2022-06-22 |    |
|                          | 已确认           | ASN20220621000004 | 标准送货单     | 常州瑞德丰精密技术        | 厦门宏发电声股份有限公司   | • 否      | 2022-06-23 |    |
|                          | 已确认           | ASN20220616000001 | 标准送货单     | 常州瑞德丰精密技术        | 厦门宏发电声股份有限公司   | • 杏      | 2022-06-17 |    |
|                          | 最近勾选的 1 条数据   |                   |           | 每页               | 行数: 20 🗸 1-8/8 | I< < >   | ) 跳转至:     | 1页 |

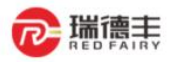

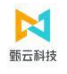

| ≡ | 27684a50-54a6-485b-a6d8-89a9f46b7216 |                     |                                                                    | 1 / 1   -                     | - 85% +                      | <b>E</b> Ø                                  |                       |      |     |     |    | Ŧ | ē | : |
|---|--------------------------------------|---------------------|--------------------------------------------------------------------|-------------------------------|------------------------------|---------------------------------------------|-----------------------|------|-----|-----|----|---|---|---|
|   |                                      | 供应商(<br>联系人:<br>送货单 | 代码:CO0001545;<br>: 张三,15198763<br>期:2022-07-13 00<br>号:ASN20220712 | 8<br>456<br>1:00:00<br>000006 |                              | 送货:<br><sup>客户名称:</sup><br><sup>收货地址:</sup> | <b>单</b><br>常州瑞德丰精密技术 | 有限公司 |     |     |    |   |   |   |
|   | 1                                    | 序号                  | 采购订单号                                                              | 物料编码                          | 物料名称                         | 生产日期                                        | 批次号                   | 发货数  | 单位  | 实收数 | 备注 |   | 1 |   |
|   |                                      | 1                   | PL2022071100<br>0003                                               | 3AA0000000001                 | CUT2-0态                      |                                             | 111222                | 300  | 千克  | 0   |    |   | 1 |   |
|   |                                      | 2                   | PL2022071100<br>0003                                               | 1BB0000001352                 | 铝转接片-28148-2.5<br>mm^2-061-A |                                             | 55666                 | 400  | pcs | 0   |    |   |   |   |
|   |                                      | 3                   | PL2022071100<br>0003                                               | 3AA0000000001                 | CUT2-0态                      |                                             | 33344                 | 100  | 千克  | 0   |    |   |   |   |
|   |                                      |                     |                                                                    |                               |                              |                                             | 合计                    | 800  |     |     |    |   |   |   |
|   |                                      | 发货人                 | (盖章):刘XX                                                           | 物流确                           | 认:                           | 客户签收(盖章)                                    | ) :                   |      |     |     |    |   | - |   |
|   |                                      | (白)                 | 联供应商 (黄) 采                                                         | 采购 (蓝)联仓库                     | (红)联财务                       |                                             |                       |      |     |     |    |   |   |   |

# 点击【送货单编号】进入详情页面,通过送货单明细中的【净接收】可查看瑞德丰端 ERP 收货数量,也可查看送货单操作 记录

| 发货工作台                    |             |                                 |               |            |        |                                                                                                    |                         |                    | ■ 新版导:             | ≝ + 新建、       |
|--------------------------|-------------|---------------------------------|---------------|------------|--------|----------------------------------------------------------------------------------------------------|-------------------------|--------------------|--------------------|---------------|
| → 送货单<br>(注新理8)          | 待新建         | 8 待提交 1                         | 待确认 0 全部      | <b>B</b> 8 |        |                                                                                                    |                         |                    |                    |               |
| 主要包括送货单的创建、查询及打印<br>操作   | Q 来源        | 订单号-行号<br>618                   | 20350 石田間近村間、 | 〒 默认       |        | ★<br>01630350-10<br>0<br>0<br>0<br>0<br>0<br>0<br>0<br>0<br>0<br>0<br>0<br>0<br>0<br>0<br>0<br>0<br>0<br>0 |                         | 1998               |                    |               |
| 送货箱标签<br>(行新建13)         | 1/2/4-15/88 | <sup>№1</sup> ▼ 10/44台标<br>物料编码 | 物料名称          | 业<br>单位    | ★源单据数量 | 高水口與 □ 可创建数量                                                                                               | 净接收                     | 来源订单号-行号           | 发运号                | 来源单据编 🧿       |
| 主要包括送货箱标签的创建、查询及<br>打印操作 |             | 3AB0000000612                   | AL3003-H14    | U23/kg     | 3,000  | 3,000                                                                                                    | 0                       | 14PO22070003-20    | 1<br>61830350-5085 | PL2022071500  |
|                          |             | 3AB000000612                    | AL3003-H14    | U23/kg     | 3,000  | 3,000                                                                                                    | 0                       | 14PO22070003-20    | 1                  | PL2022071500  |
| 计划排程                     |             | 3AB000000478                    | AL1060-O态     | U23/kg     | 4,500  | 4,500                                                                                                    | 0                       | 14PO22070003-10    | 1                  | PL2022071500  |
| 交货计划排程                   |             | 3FZ000000461                    | 滚珠导柱用弹簧       | 001/pcs    | 600    | 600                                                                                                    | 0 <sub>2022</sub> /7/18 | PO20220713000003-1 | 1<br>61830350-短期目  | PL2022071300  |
|                          |             | 1BB0000001597                   | R-铝转接片-662    | U01/pcs    | 500    | 500                                                                                                    | 0                       | PO20220713000001-2 | 1                  | PL2022071300  |
|                          |             | 3BA000000039                    | ARS朔魁标        | KGIA       | 999    | 999                                                                                                    | 0                       | PO20220708000001-1 | 1                  | PI 2022070800 |
|                          |             |                                 |               |            |        |                                                                                                    | 每页行数                    | : 20 🗸 1-8/8 K     | < > >              | 跳转至: 1 了      |

| 命 工作台 销售方发货工作台 X  | UX销售方费用单工作台 × 销售方订单工作台 | â×                  |             |                  |
|-------------------|------------------------|---------------------|-------------|------------------|
| ← 送货单详情           |                        |                     | 自操作记录 日导出记录 | 录 ✔ 変更 🛇 关闭 📑 打印 |
| 基本信息              | at (27 MH P)           | 製造な来                |             |                  |
| ASN20220712000005 | 送货单                    | 标准送货单               |             |                  |
| 状态已确认             | 创建人<br>郭满金             | 创建时间<br>2022-07-12  |             | 物流更新             |
| 发货信息              |                        |                     |             |                  |
| 供应商联系人            | 发货日期                   | 预计到货日期              |             |                  |
| 李四                | 2022-07-13             | 2022-07-15 00:00:00 |             |                  |
| 发货地址              | 发货总数<br>100            | 发货总额<br>700         |             |                  |
| 运输类型              | 物流公司                   | 快递单号                |             |                  |
|                   | 2000000 - 20<br>27     | -                   |             | 基本信息             |
| 车牌号               | 配送员                    | 配送电话                |             | 发货信息             |
|                   | 17                     | +86-                |             | ▶ 收货信息           |
| 采购方备注             |                        | 供应商备注               |             | 明細信息             |
|                   |                        | ¢.                  |             | PD IT INFAM      |
| 联系电话              | 供应商                    |                     |             |                  |

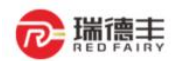

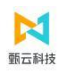

# 操作记录

# 操作记录

- ◇ 郭满金(50261018) 已确认 【送货单】
   2022-07-18 17:17:45
- + 郭满金(50261018) 新建【送货单】 2022-07-18 16:44:16

#### 4. 标签创建/查询/打印 (可选)

- > 功能概述:可根据送货单创建箱码并打印
- ▶ 路径:物流——发货——销售方发货工作台-送货单标签页签
- ▶ 步骤:
  - 进入功能页面,选择需操作节点的"待生成"数据,查看或搜索需要操作的单据,根据实际情况维护【单包装数】,然后 勾选点击【生成并打印】即可

| 命 工作台 销售方发货工作台 x                      | 销售方订单工作台×     |          |         |          |          |       |                     |          |                |
|---------------------------------------|---------------|----------|---------|----------|----------|-------|---------------------|----------|----------------|
| 发货工作台                                 |               |          |         |          |          |       |                     | ■ 新版勾选导出 | 🛛 + 新建 🗸       |
| ➡ 送货单<br>(在新建3)                       | 待新建 5   待提交 0 | 待确认 0 全部 | 部 3     |          |          |       |                     |          | 勾选新建<br>全选新建   |
| 供应商创建送货单                              | Q 来源订单号-行号    |          | ╤ 默认简   | 选 -      | ÷        |       |                     |          |                |
| ▶ 送货箱标签                               | 物料编码 > 物料名称   | 『 ~ 公司 ~ | 来源单据编号、 | ✔ 收货组织 ✔ | 订单来源系统 🗸 | +筛选、  |                     |          |                |
| 待新建5<br>主要包括箱标签的创建、查询、打印              | 物料编码          | 物料名称     | 订单来源系统  | 单位       | 来源单据数量   | 可创建数量 | 来源订单号-行号            | 发运号      | 来源单据编制 🖸       |
| 操作                                    | SAA000000001  | CUT2-O态  | SRM     | KG/千克    | 400      | 400   | PO20220711000010-1  | 1        | PO202207110000 |
|                                       | 3BA000000038  | POM(白色)  | SRM     | KG/千克    | 200      | 200   | PO20220621000006-1  | 1        | PO20220621000( |
| ↓ 1 1 1 1 1 1 1 1 1 1 1 1 1 1 1 1 1 1 | -             | 甄云SRM系统  | SRM     | EA/每一个   | 1        | 1     | PO20220621000004-1  | 1        | PO202206210000 |
| 计划排程                                  | -             | 甄云SRM系统  | SRM     | EA/每一个   | 1        | 1     | PO20220621000002-1  | 1        | PO20220621000( |
|                                       | 3BA000000039  | ABS塑料板   | SRM     | KG/千克    | 1,000    | 700   | PO20220615000005-1  | 1        | PO20220615000( |
|                                       | 最近勾选的 1 条数据   |          |         |          |          | 每页行数: | 20 <b>∨</b> 1-5/5 K | < > >    | 跳转至: 1 页       |

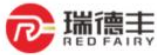

|   |       |         |       |                              |   |   | <b>大</b><br>動云科技 |   |
|---|-------|---------|-------|------------------------------|---|---|------------------|---|
|   | 1 / 2 | — 75% · | +   🕄 | ని                           |   | Ŧ | •                | : |
|   |       |         | ₽ 職課  |                              |   |   |                  |   |
|   |       |         | 物料名称  | 铝转接片-28148-2.5<br>mm^2-061-A |   |   |                  |   |
|   |       |         | 物料编号  | 1BB0000001352                |   |   |                  |   |
|   |       |         | 规格    |                              |   |   |                  |   |
|   |       |         | 数量    | 20                           |   |   |                  |   |
|   |       |         | 订单号码  | PO20220711000010             |   |   |                  |   |
|   |       |         | 供应商编号 | CO00015458                   |   |   |                  |   |
|   |       |         | 供应商批次 |                              |   |   |                  |   |
|   |       |         | 生产日期  |                              | - |   |                  |   |
|   |       |         | 失效日期  |                              | - |   |                  |   |
|   |       |         | 备注    |                              | - |   |                  |   |
|   |       |         | 品质    | 2                            |   |   |                  |   |
| I |       |         |       |                              | 1 |   |                  |   |
|   |       |         | 初科名称  | 6時方→28148-2.5<br>mm^2-061-4  |   |   |                  |   |
|   |       |         | 物料编号  | 1BB0000001352                |   |   |                  |   |
|   |       |         | 规格    |                              | - |   |                  |   |
|   |       |         | 数量    | 30                           |   |   |                  |   |
|   |       |         | 订单号码  | PO20220711000010             |   |   |                  |   |
|   |       |         | 供应商编号 | CO00015458                   |   |   |                  |   |
|   |       |         | 供应商批次 |                              |   |   |                  |   |
|   |       |         | 生产日期  |                              |   |   |                  |   |
|   |       |         | 失效日期  |                              |   |   |                  |   |
|   |       |         | 备注    |                              |   |   |                  |   |
|   |       |         | 品质    |                              |   |   |                  |   |
|   |       |         |       |                              |   |   |                  |   |

# 2) 全部已生成的标签数据可在, 【全部】页面进行相应查看和打印。

| 命 工作台 销售方发货工作台 ×         | 销售方订单工作台×     |               |                        |              |           |        |                     |
|--------------------------|---------------|---------------|------------------------|--------------|-----------|--------|---------------------|
| 发货工作台                    |               |               |                        |              |           | ■ 新版导出 | ◎ 关闭                |
| ➡ 送货单<br>待新建3            | 待新建 5 待提交 0   | 待确认 0 全部 3    |                        |              |           |        |                     |
| 供应商创建送货单                 | Q 来源订单号-行号    | - 駅           | 认筛选 ∨ │ 晶 ・⊖ ≪         |              |           |        | 按单 按行               |
| ■ 送货箱标签                  | 单据编号 🖌   状态 🗸 | 公司 🗸 创建时间 🗎   | 创建方 > + <b>筛选 &gt;</b> |              |           |        |                     |
| 待新建5<br>主要包括箱标签的创建、查询、订印 | 状态            | 单据编号          | 公司                     | 供应商          | 创建人       | 创建方    | 创建时间 💿              |
| 操作                       | 已确认           | 2022071200001 | 常州瑞德丰精密技术              | 厦门宏发电声股份有限公司 | 郭满金       | 供应商    | 2022-07-12 18:29:42 |
|                          | 已确认           | 2022070500001 | 常州瑞德丰精密技术              | 厦门宏发电声股份有限公司 | 郭满金       | 供应商    | 2022-07-05 11:04:32 |
| □ 计划排程<br>待确认1           | 已确认           | 2022061600002 | 常州瑞德丰精密技术              | 厦门宏发电声股份有限公司 | 郭满金       | 供应商    | 2022-06-16 14:19:35 |
| 计划排程                     |               |               |                        | 每页行数: 20     | ) ✔ 1-3/3 | K < >  | <b>〉Ⅰ 跳转至: 1</b> 页  |

|                |    | 告力以甲工1     | FIIX                  |                         |               |               |            |               |            |      |
|----------------|----|------------|-----------------------|-------------------------|---------------|---------------|------------|---------------|------------|------|
| ← 标签模版详情       |    |            |                       |                         |               |               | 自 操作记录     | 日 导出记录        | /编辑 🗧      | 9 打印 |
| 基本信息           |    |            |                       |                         |               |               |            |               | _          |      |
| 单据编号           |    |            | 单据类型                  |                         | 公司            |               |            |               |            |      |
| 2022071200001  |    |            | 送货箱标签                 |                         | 常州瑞德丰精密排      | <b>技术有限公司</b> |            |               |            |      |
| 创建人            |    |            | 创建时间                  |                         | 状态            |               |            |               |            |      |
| 郭满金            |    | 2022-07-12 |                       | 已确认                     |               |               |            |               |            |      |
| 供应商            |    |            | 采购方备注                 |                         | 供应商备注         |               |            |               |            |      |
| 厦门宏发电声股份有限公司   |    |            |                       |                         |               |               |            |               |            |      |
|                |    |            |                       |                         |               |               |            |               |            |      |
| 明细信息           |    |            |                       |                         |               |               |            |               |            |      |
| 明细信息           | 状态 | 行号         | 物料编码                  | 物料名称                    | 单位            | 来源单据数量        | 可创建数量      | 本次创建数量        | 单包装数       | 比例(  |
| 明细信息<br>- 导出记录 | 状态 | 行号<br>1    | 物料编码<br>1BB0000001352 | 物料名称<br>铝转接片-28148-2.5m | 单位<br>U01/pcs | 来源单据数量<br>500 | 可创建数量<br>0 | 本次创建数量<br>200 | 单包装数<br>20 | 比例化  |

3) 对已生成的标签数据,可勾选标签行进行删除,删除后可对相应的送货单行重新创建标签。

| 5 工作台 销售方发货工作台 x<br>贫货工作台                                   | 销售方订单工作台×   |               |                  |              |                  | 新版勾选导出 | ○ 关闭 ● 打印           |
|-------------------------------------------------------------|-------------|---------------|------------------|--------------|------------------|--------|---------------------|
| → 送货单<br>(元軒)通常                                             | 待新建 5 待提交 0 | 待确认 0 全部 3    |                  |              |                  |        |                     |
| 供应商创建送货单                                                    | Q 来源订单号-行号  |               | 獣认筛选 ~ │ 昌 ○ ♀ ≪ |              |                  |        | 按单按行                |
| ▶ 送货箱标签                                                     | 单据编号 > 状态 > | 、 公司 、 创建时间 自 | 创建方 >   +筛选 >    |              |                  |        |                     |
| 主要包括箱标签的创建、查询、打印                                            |             | 单据编号          | 公司               | 供应商          | 创建人              | 创建方    | 创建时间 📀              |
| 操作                                                          | 🗹 已确认       | 2022071200001 | 常州瑞德丰精密技术        | 厦门宏发电声股份有限公司 | 郭满金              | 供应商    | 2022-07-12 18:29:4  |
|                                                             | 已确认         | 2022070500001 | 常州瑞德丰精密技术        | 厦门宏发电声股份有限公司 | 厦门宏发电声股份有限公司 郭满金 |        | 2022-07-05 11:04:32 |
| <ul> <li> <b>计划排程</b><br/>待确认1<br/>计划排程         </li> </ul> | 己确认         | 2022061600002 | 常州瑞德丰精密技术        | 厦门宏发电声股份有限公司 | 郭满金              | 供应商    | 2022-06-16 14:19:3  |
|                                                             | 最近勾选的1条数据   |               |                  | 每页行数:        | 20 🗸 1-3/3       | I< < > | >  跳转至: 1 页         |

# (二) 采购方库存

# 1. 客户收货记录

- > 功能概述:供应商可查看已发货货物的收货记录信息
- ▶ 路径:物流——采购方库存——客户收货记录
- ▶ 步骤:
  - 1) 可按订单号查询对应的收货记录

| 作台 销售方发货工作<br>收货记录  | 台 X 销售方证        | J单工作台 x 客户 | 收货记录 X |       |            |        |         |        |    |      |
|---------------------|-----------------|------------|--------|-------|------------|--------|---------|--------|----|------|
| 事务编号:               |                 | *          | 源订单号:  |       | 订单行号:      |        | 更       | 多查询 重置 | 查询 | ]    |
| 基础信息 达贷单信<br>       | 5.思 财务信<br>事务行号 | 来源订单号      | 订单行号   | 事务类型  | 事务日期       | 事务数量   | 单位      | 单价     | 每  | Ę    |
| TRX2022071800000264 | 1               | PO20220621 | 1      | 接收并入库 | 2022-07-18 | 160    | KG/千克   | 5.3097 | 1  | 8    |
| TRX2022071200000256 | 2               | PO20220711 | 2      | 接收并入库 | 2022-07-12 | 500    | U01/pcs | 6.1947 | 1  | 3,0  |
| TRX2022071200000256 | 1               | PO20220711 | 1      | 接收并入库 | 2022-07-12 | 400    | KG/千克   | 5.3097 | 1  | 2,1  |
| TRX2022062100000190 | 1               | PO20220621 | 1      | 接收并入库 | 2022-06-21 | 20     | KG/千克   | 5.3097 | 1  | 1    |
| TRX2022062100000187 | 1               | PO20220621 | 1      | 退货    | 2022-06-21 | -200   | KG/千克   | 5.3097 | 1  | -1,0 |
| TRX2022062100000186 | 1               | PO20220621 | 1      | 接收并入库 | 2022-06-21 | 200    | KG/千克   | 5.3097 | 1  | 1,0  |
| TRX2022061600000112 | 1               | PO20220615 | 1      | 接收并入库 | 2022-06-16 | 300    | KG/千克   | 4.717  | 1  | 1,4  |
|                     | 1               | PO20220615 | 1      | 退货    | 2022-06-16 | -1,000 | KG/千克   | 4.717  | 1  | -4,7 |
| TRX2022061600000110 |                 |            |        |       |            |        |         |        |    |      |

# (三) 委外子件库存变动录入

# 1. 我的库存录入

- > 功能概述:委外加工的供应商,可查看需要委外的子件库存信息
- ▶ 路径:物流——供应商库存反馈——我的库存录入
- ▶ 步骤:
  - 可以通过【录入数量】录入(正数是增加、负数是消耗),可以点击【操作记录】按钮查询操作记录。;在【备注】中可 以填写库存发生变动的日期。

|        |   | 明细信息    |   |             |              |         | _       |
|--------|---|---------|---|-------------|--------------|---------|---------|
| ▶ 物流   | × | 发货      |   | 送货单创建       | 送货单取消        | 我的送货单   | 42 (9   |
| ☞ 质量   | ۲ |         |   | 标在公司在大学     | 销售方发货工作台     |         | U01/pcs |
| ☺ 结算平台 | Þ | 11行45   |   | 167481丁/たく3 | 裕佳古听他于佐公     |         |         |
| 圆 扩展业务 | ۲ | 收页      | 1 | 收页上11日      | 11日7110页工11日 |         | _       |
| ▲ 集团管理 | • | 采购方库存   | Þ | 客户收货记录      |              |         |         |
| 置 企业商城 | • | 供应商库存反馈 | Þ | 我的库存录入      | 我的库存记录查询     | 外协&寄售库存 |         |
| 圆 甄云集市 |   |         |   |             |              |         |         |

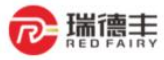

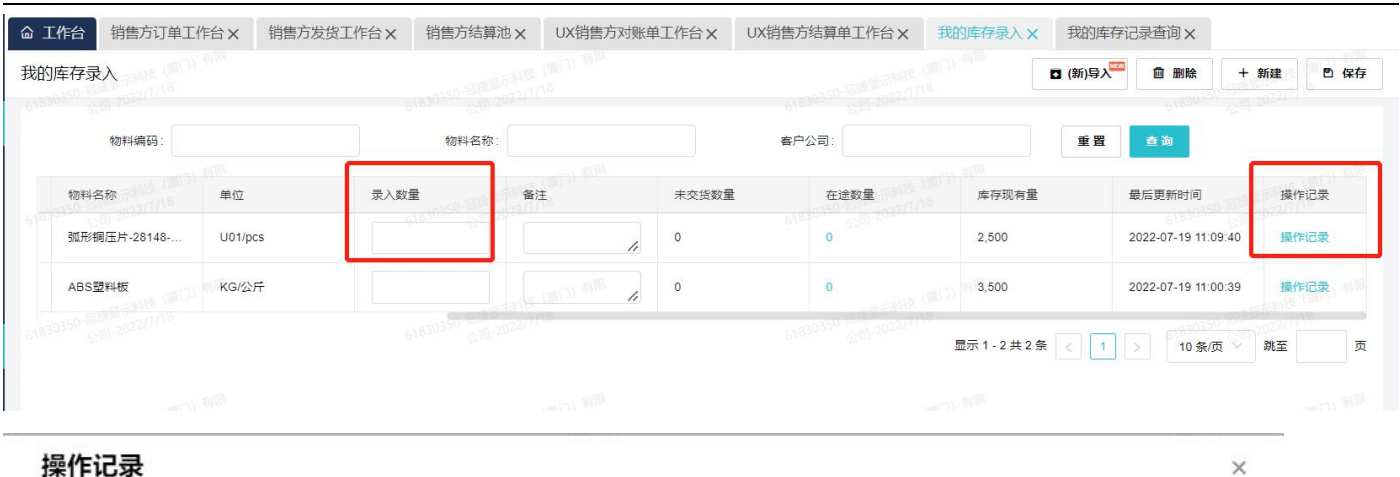

N

甄云科技

# 操作记录

| 操作人 | 操作时间                | 动作 | 变动     | 上一次库存现 | 库存    | 备注         |
|-----|---------------------|----|--------|--------|-------|------------|
| 系统  | 2022-07-19 11:09:40 | 入库 | 500    | 2,000  | 2,500 | 7.20收到500  |
| 系统  | 2022-07-19 11:09:27 | 入库 | -1,000 | 3,000  | 2,000 | 7.19消耗1000 |
| 系统  | 2022-07-19 11:09:00 | 入库 | 3,000  | 0      | 3,000 |            |

#### 我的库存查询记录 2.

- 功能概述:供应商可查看瑞德丰公司子件库存变动情况,包括子件接收、子件消耗和子件剩余库存等明细账目 ۶
- 路径:物流——供应商库存反馈——我的库存查询记录  $\triangleright$
- 步骤:  $\triangleright$ 
  - 1) 通过物料编码和物料名称,查询物料的库存的每一笔变动记录明细和最后的更新时间。

|    | 2+   |   | 明细信息    |   |          |          |         |         |
|----|------|---|---------|---|----------|----------|---------|---------|
| 3  | 物流   | Þ | 发货      | • | 送货单创建    | 送货单取消    | 我的送货单   | es./0   |
| ۲  | 质量   | ۲ |         |   | 标签合性。在公司 | 销售方发货工作台 |         | U01/pcs |
| Ç. | 结算平台 | ۲ | 附也      |   | 167代1たム  | 出生亡时也工作公 |         |         |
| 6  | 扩展业务 | • | 收页      |   | ¥X页上1F口  | 拍台刀权页工作口 |         | _       |
| â  | 集团管理 | • | 采购方库存   | Þ | 客户收货记录   |          |         |         |
|    | 企业商城 | • | 供应商库存反馈 | ۲ | 我的库存录入   | 我的库存记录查询 | 外协&寄售库存 |         |
| 6  | 甄云集市 | • |         |   |          |          |         |         |

| □ (新)导出     |       |                |               |                  |             |              |                       |                | 的库存记录查询             |
|-------------|-------|----------------|---------------|------------------|-------------|--------------|-----------------------|----------------|---------------------|
|             | 重置 查询 | 收起查询           |               | 物料编码:            | Ē           |              | 最后更新时间至:              |                | 最后更新时间从             |
|             |       |                | ·杨国示科技(图门)有限。 |                  |             |              | 05年1度(1071)年1月<br>109 | 相同             | 物料名称                |
| 备注          | 库存现有量 | 变动数量           | 上一次库存现有量      | 单位               | 物料名称        | 物料编码         | 客户公司各称                | 供应商            | 最后更新时间              |
| 7.20收到500   | 2,500 | 500            | 2,000         | U01/pcs          | 弧形铜玉片-28148 | 1BA000000187 | 常州瑞德丰精密技术有限公司         | 冠捷显示科技(厦门)有限公司 | 2022-07-19 11:09:40 |
| 7.19消耗1000  | 2,000 | -1,000         | 3,000         | U01/pcs          | 弧形铜压片-28148 | 1BA000000187 | 常州瑞德丰精密技术有限公司         | 冠捷显示科技(厦门)有限公司 | 2022-07-19 11:09:27 |
|             | 3,000 | 3,000 6183035  | 02022111      | U01/pcs 61830350 | 弧形铜压片-28148 | 1BA000000187 | 常州瑞德丰精密技术有限公司         | 冠捷显示科技(厦门)有限公司 | 2022-07-19 11:09:00 |
| 7.13号下午收到库  | 3,500 | 3,000          | 500           | KG/公斤            | ABS塑料板      | 3BA000000039 | 常州瑞德丰精密技术有限公司         | 冠捷显示科技(厦门)有限公司 | 2022-07-13 15:39:39 |
| 7.13号消耗了500 | 500   | -500           | 1,000         | KG/公斤            | ABS塑料板      | 3BA000000039 | 常州瑞德丰精密技术有限公司         | 冠捷显示科技(厦门)有限公司 | 2022-07-13 15:38:14 |
| 消耗900       | 1,000 | -1,000 6183035 | 2,000         | KG/公斤 61830350-3 | ABS塑料板      | 3BA000000039 | 常州瑞德丰精密技术有限公司         | 冠捷显示科技(厦门)有限公司 | 2022-07-13 15:36:09 |
| 7.12        | 2,000 | 2,000          | 0             | KG/公斤            | ABS塑料板      | 3BA000000039 | 常州瑞德丰精密技术有限公司         | 冠捷显示科技(厦门)有限公司 | 2022-07-12 19:26:55 |

# 八. 结算平台

┍ 瑞德丰

# (一) 费用单

# 1. 费用单确认

# > 功能概述:供应商在线上和采购方进行费用单协同,确认采购方创建的费用单,比如索赔、运输费用、物流费用单

- ▶ 路径:结算平台——费用单——UX 销售方费用工作台
- ▶ 步骤:
  - 1) 可按订单号查询对应的费用单

| 费用单工                   | 作台                         |                 |                     |               |              |       |             |            | 0 导出        | ◘ (新)导出       |
|------------------------|----------------------------|-----------------|---------------------|---------------|--------------|-------|-------------|------------|-------------|---------------|
| 可审核                    | 1 <b>全部</b> 7              |                 |                     |               |              |       |             |            |             | 94-19-11      |
| マ <sub>頃期</sub><br>費用単 | 八夜川中編号亘回<br>伏态 <b>~</b> 客户 | 公司 <b>~</b> 供应商 | ♥ 創建日期 2022-01-18 至 | ■ • • ☆ ☆     |              |       |             |            |             | 池梓排/予子叔 ╰     |
|                        | 费用单状态                      | 操作              | 费用单编号               | 客户公司          | 供应商公司        | 币种    | 总金额(不含税)    | 税额         | 总金额(含税)     | 创建日期 🖸        |
|                        | 已完成                        |                 | EP20220616000007    | 常州瑞德丰精密技术有限公司 | 厦门宏发电声股份有限公司 | CNY   | -4,000.0000 | 0          | -4,000.0000 | 2022-06-16 16 |
|                        | 已冲销                        | 2               | EP20220616000006    | 常州瑞德丰精密技术有限公司 | 厦门宏发电声股份有限公司 | CNY   | 4,000.0000  | 0          | 4,000.0000  | 2022-06-16 16 |
|                        | 已完成                        | 2               | EP20220616000005    | 常州瑞德丰精密技术有限公司 | 厦门宏发电声股份有限公司 | CNY   | 4,424.7788  | 575.2212   | 5,000.0000  | 2022-06-16 15 |
|                        | 已提交                        | 审核              | EP20220616000004    | 常州瑞德丰精密技术有限公司 | 厦门宏发电声股份有限公司 | CNY   | 3,000.0000  | 0          | 3,000.0000  | 2022-06-16 14 |
|                        | 已完成                        | -               | EP20220616000003    | 常州瑞德丰精密技术有限公司 | 厦门宏发电声股份有限公司 | CNY   | 26,548.6726 | 3,451.3274 | 30,000.0000 | 2022-06-16 14 |
|                        | 已完成                        | -               | EP20220616000002    | 常州瑞德丰精密技术有限公司 | 厦门宏发电声股份有限公司 | CNY   | 5,000.0000  | 650.0000   | 5,650.0000  | 2022-06-16 14 |
|                        | 已完成                        |                 | EP20220616000001    | 常州瑞德丰精密技术有限公司 | 厦门宏发电声股份有限公司 | FIRE  | 10,000.000  | 1,300.000  | 11,300.000  | 2022-06-16 11 |
| _                      |                            |                 |                     |               |              | 每页行数: | 20 ~ 1-7/7  | I< <       | > >1        | 跳转至: 1页       |

|                   | Y                        |       |                     |        |      |         |      | <b>東</b> 云科技 |
|-------------------|--------------------------|-------|---------------------|--------|------|---------|------|--------------|
| <b>命 工作台</b> 销售方发 | 支货工作台 × UX销售方费用单工作台 ×    |       |                     |        |      |         |      |              |
| ← 费用单审核           |                          |       |                     | ■ 操作记录 | □ 导出 | □ (新)导出 | × 退回 | ✓ 确认         |
| EP20220616000     | 004 - 费用单 CNY 3,000.0000 |       |                     |        |      |         |      | ★ 钉在顶部       |
| 费用                | 金额汇总 3,000.0000          |       |                     |        |      |         |      |              |
| <b>用</b><br>不含税:  | 3,000.0000 税额: 0         |       |                     |        |      |         |      |              |
| 基本信息 ~            |                          |       |                     |        |      |         |      |              |
| 费用单状态             | 创建人                      |       | 创建日期                |        |      |         |      |              |
| 已提交               | 常州瑞德丰精密技                 | 术有限公司 | 2022-06-16 14:56:04 |        |      |         |      |              |
| 数据来源              | 冲销标识                     |       | 冲销关联单据              |        |      |         |      |              |
| 手工创建              | 未冲销                      |       | đ.                  |        |      |         |      |              |
| 公司编码              | 公司                       |       | 币种                  |        |      |         |      |              |
| CO00018812        | 常州瑞德丰精密技                 | 术有限公司 | CNY                 |        |      |         |      |              |
| 供应商编码             | 供应商名称                    |       | 业务实体                |        |      |         |      |              |
| CO00015458        | 厦门宏发电声股份                 | 有限公司  | -                   |        |      |         |      |              |

# 状态从已提交变为【已确认】

| I作台         | 销售方发货工        | 作台 × 销售  | 方订单工作台 × 客户收货       | 记录 × UX销售方费用单工(         | 作台×          |       |             |            |             |                 |
|-------------|---------------|----------|---------------------|-------------------------|--------------|-------|-------------|------------|-------------|-----------------|
| 月单工作        | 作台            |          |                     |                         |              |       |             |            | □ 导出        | □ (新)导出         |
| ]审核 1       | 1 <b>全部</b> 7 |          |                     |                         |              |       |             |            |             | Ō               |
| <b>Q</b> 请输 | 入费用单编号查询      | 1        | ☞ 默认筛选 ~            | <b>₩</b> • > >>         |              |       |             |            | į           | 选择排序字段 🗸        |
| 费用单构        | 状态 ∨ 客户:      | 公司 > 供应商 | 商 > 创建日期 2022-01-18 | 至 2022-07-18 🗎 🛛 + 筛选 🗸 |              |       |             |            |             |                 |
|             | 费用单状态         | 操作       | 费用单编号               | 客户公司                    | 供应商公司        | 币种    | 总金额(不合税)    | 税额         | 总金额(含税)     | 创建日期 🖸          |
|             | 已完成           |          | EP20220616000007    | 常州瑞德丰精密技术有限公司           | 厦门宏发电声股份有限公司 | CNY   | -4,000.0000 | 0          | -4,000.0000 | 2022-06-16 1    |
|             | 已冲销           | e.       | EP20220616000006    | 常州瑞德丰精密技术有限公司           | 厦门宏发电声股份有限公司 | CNY   | 4,000.0000  | 0          | 4,000.0000  | 2022-06-16 1    |
|             | 已完成           |          | EP20220616000005    | 常州瑞德丰精密技术有限公司           | 厦门宏发电声股份有限公司 | CNY   | 4,424.7788  | 575.2212   | 5,000.0000  | 2022-06-16 1    |
|             | 已提交           | 审核       | EP20220616000004    | 常州瑞德丰精密技术有限公司           | 厦门宏发电声股份有限公司 | CNY   | 3,000.0000  | 0          | 3,000.0000  | 2022-06-16 1    |
|             | 已完成           | 4        | EP20220616000003    | 常州瑞德丰精密技术有限公司           | 厦门宏发电声股份有限公司 | CNY   | 26,548.6726 | 3,451.3274 | 30,000.0000 | 2022-06-16 1    |
|             | 已完成           | -        | EP20220616000002    | 常州瑞德丰精密技术有限公司           | 厦门宏发电声股份有限公司 | CNY   | 5,000.0000  | 650.0000   | 5,650.0000  | 2022-06-16 14   |
|             | 已完成           | -        | EP20220616000001    | 常州瑞德丰精密技术有限公司           | 厦门宏发电声股份有限公司 | FIRE  | 10,000.000  | 1,300.000  | 11,300.000  | 2022-06-16 11   |
|             |               |          |                     |                         |              | 每页行数: | 20 🗸 1-7/7  | I< <       | > >1        | <b>姚转至: 1</b> 页 |

# (二) 结算池

# 1. 对账单创建

- > 功能概述:供应商根据与采购方约定的对账周期,勾选在对账周期内的收退货记录,进行对账单创建与提交
- ▶ 路径:结算平台——结算池——销售方结算池
- ▶ 步骤:
  - 1) 在【可对账】页签,可通过筛选条件(如结算事务日期范围),筛选出需要对账的收退货记录

|                            |       |         |          |         | 10. A. a. |          |        | XTHILD INE                                                                                                    |
|----------------------------|-------|---------|----------|---------|-----------|----------|--------|----------------------------------------------------------------------------------------------------|
| 消售方结算池                     |       |         |          |         |           |          |        |                                                                                                    |
| 可对账 可开票 可收款 错误记录池 1        | 全部 41 | L       |          |         |           |          |        |                                                                                                    |
| Q 清输入经算事务编号                | 三 默认辞 | 洗己      | (1824) V |         | 3<br>5%   | 雷罢       | 洁态     | G &                                                                                                    |
|                            |       |         |          |         | - 20      |          |        | - 第二 332245 202213/5 - 第二 第二 第二 332245 202213/5 - 第二 第二 332245 202213/5 - 第二 332245 202213/5 - 第二 332245 20221 - 第二 332245 202 - 第二 332245 202 - 第二 332245 202 - 第二 332 - 第二 332 - 第二 332 - 第二 332 - 第二 332 - 第二 332 - 第二 332 - 第二 332 - 第二 332 - 第二 332 - 第二 332 - 第二 332 - 第二 332 - 第二 332 - 第二 332 - 第二 332 - 第二 332 - 第二 332 - 第二 332 - 第二 332 - 第二 332 - 第二 332 - 第二 332 - 第二 332 - 第二 33 - 第二 332 - 第二 33 - 第二 332 - 第二 332 - 第二 332 - 第二 332 - 第二 332 - 第二 332 - 第二 332 - 第二 332 - 第二 332 - 第二 332 - 第二 332 - 第二 332 - 第二 332 - 第二 332 - 第二 332 - 第二 332 - 第二 332 - 第二 332 - 第二 332 - 第 - 第二 332 - 第二 332 - 第二 33 |
|                            | 2月77  | ыпани   | 四 202    | 2-03-01 | 1 ~ 20    | 22-03-3  | 31 × U | - <u>4002</u> +                                                                                                    |
| □ 结算事务编号 结算事务 <sup>3</sup> | 来调 2  | 022-03- | 01       | ~       | 20        | 022-03-3 | 31     | 对账供应商公                                                                                                    |
|                            | 1< <  |         | 3        | 3月 202  | 2         |          | > >1   |                                                                                                    |
| •                          |       |         |          |         |           |          |        |                                                                                                    |
| 已勾选 0 条数据                  | 200   | Ξ       | Ξ        | 四       | 五         | 六        | B      |                                                                                                    |
|                            | 28    | 1       | 2        | 3       | 4         | 5        | 6      |                                                                                                    |
|                            | 7     | 8       | 9        | 10      | 11        | 12       | 13     |                                                                                                    |
|                            | 14    | 15      | 16       | 17      | 18        | 19       | 20     |                                                                                                    |
|                            | 21    | 22      | 23       | 24      | 25        | 26       | 27     |                                                                                                    |
|                            | 28    | 29      | 30       | 31      | 1         | 2        | 3      |                                                                                                    |
|                            | 4     | 5       | 6        | 7       | 8         | 9        | 10     |                                                                                                    |
|                            |       |         |          |         |           |          |        |                                                                                                    |

-

# 2) 勾选收退货记录,点击【新建-勾选新建】按钮

| ≣                                                                  | 企业商城 金融超市 | SRM门户   📾 简体中文 🗸 | 厦门海辰新  | 膨原科技有限公司 🗸 🔍 🔔  | <b>2</b> | <b>〕</b> 郭i | 蒔金∨          |
|--------------------------------------------------------------------|-----------|------------------|--------|-----------------|----------|-------------|--------------|
| ☆ 工作台 销售方结算池 × UX销售方对账单工作台 ×                                       |           |                  |        |                 |          |             |              |
| 销售方结算池                                                             |           | ••• 目基于价格库取价     | Ө 暫挂 【 | コ 勾选导出 🛛 (新)勾选导 | ¥出       | + 新建        | ~            |
| <b>可对账 1</b> 可开票 7 可收款 错误记录池 15 全部 30                              |           |                  |        |                 |          | 勾选新建        | ŧ            |
|                                                                    |           |                  |        |                 |          | 全选新建        | <del>9</del> |
| <ul> <li>Q: 请输入结算事务编号</li> <li>〒 默认筛选 ∨ 満空</li> <li>分 条</li> </ul> |           |                  |        |                 | 选        | 导入新疆        | 2            |
| 显示已暂挂数据 > 显示完全冲销数据 > 结算事务日期范围 2021-09-16 至 2022-03-16 自            | +筛选 >     |                  |        |                 |          | (新)导入       | 新建           |
| 结算事务编号 结算事务来源编号-行号 对账客户公司                                          | 库存组织      | 对账供应商公司          | 币种     | 结算商品名称          | 可对       | 账数量         | o            |
| STA2022030300000006 TRX2022030300002046-1 厦门海辰新能源科技有               | -         | 厦门宏发电声股份有限公司     | RMB    | СМС             |          | 0.3         |              |
| STA2022022800000001 TRX2022022800000031-1 厦门海辰新能源科技有               | 海辰新能源     | 厦门宏发电声股份有限公司     | RMB    | СМС             |          | 222         |              |
|                                                                    |           |                  |        |                 |          |             | *            |
| 已勾选1条数据                                                            |           |                  | 每页行数:  | 20 v 1-2/2 K    | <        | > :         | >1           |

3) 进入对账单创建明细页面,点击【提交】按钮,提交对账单给采购员审核

|                                                            |                                                                                                    | 企业福                                                           | 商城 金融超市 SRM门户                                                                          | │● 简体中文 ~   厦  | 门海辰新能源科技有 | 有限公司 > | - 💷 🕠 I                  |
|------------------------------------------------------------|----------------------------------------------------------------------------------------------------|---------------------------------------------------------------|----------------------------------------------------------------------------------------|----------------|-----------|--------|--------------------------|
| 工作台 销售方结算池 X                                               | UX销售方对账单工作台× 销售7                                                                                                    | 方结算单工作台 ×                                                     |                                                                                        |                |           |        |                          |
| 建对账单                                                       |                                                                                                    |                                                               |                                                                                        | <b>圖</b> 主策略信息 | ■ 操作记录    | ❸ 取消   | ₿ 保存                     |
| BL <b>20220316000004</b> - 对                               | 账单 RMB <b>60,000.000000</b>                                                                                                    |                                                               |                                                                                        |                |           |        | ★ 取消钉·                   |
| ₩ 対账金额汇总                                                   | 60,000.000000                                                                                                    |                                                               |                                                                                        |                |           |        |                          |
| <b>於</b><br>不含税: 53,097.34513                              | 3 税额: 6,902.654867                                                                                                    |                                                               |                                                                                        |                |           |        |                          |
|                                                            |                                                                                                    |                                                               |                                                                                        |                |           |        |                          |
|                                                            |                                                                                                    |                                                               |                                                                                        |                |           |        |                          |
| 基本信息                                                       |                                                                                                    |                                                               |                                                                                        |                |           |        |                          |
| 基本信息<br><sup>刘氏单氏态 *</sup>                                 | 创造方阵营<br>→ <b>销售方</b>                                                                                                    | ~                                                             | 创建日期<br>2022-03-16 10:23:59                                                            |                |           |        |                          |
| 基本信息<br><sup>対账単状态。</sup><br>新建                            | ○ 創建方件書<br>損售方<br>対計素户公司員長                                                                                                    | ~<br>5 •                                                      | 创建口期<br>2022-03-16 10:23:59<br>刘斯泰户公司名称                                                |                |           |        |                          |
| 基本信息<br>列斯単次版 *<br>新建<br>创建人<br>郭瑞金                        | → 創建方件書<br>納售方<br>乙回時第<br>CO00014955                                                                                                    | ~<br>5 • ~ ~ ~                                                | 创建日期<br>2022-03-16 10:23:59<br>对新委户公司会称<br>厦门海底新能源科技有限公司                               |                |           |        |                          |
| 基本信息<br>対照単次率 *<br>新建<br>前建人<br>郭瑞金<br>而称 *                | → 創建方件書<br>納售方<br>対影素户公司網5<br>CO00014955<br>対脈性工商公司<br>可能にすること                                                                                        | ~<br>5 ←<br>~~~~~~~~~~~~~~~~~~~~~~~~~~~~~~~~~~~               | 创建日期<br>2022-03-16 10:23:59<br>対影を户公司名称<br>厦门海底新能源科技有限公司<br>対所中立司公司名称                  |                |           |        |                          |
| 基本信息<br>対照単成本・<br>新建<br>参列病金<br>而件・<br>RMB                 | 創建方降雪           納售方         初影客户公司编辑           CO00014955         対影供应商公司場            2000154558                                                      | →<br>5 * ~<br>- ~<br>- ~                                      | 创建口期<br>2022-03-16 10:23:59<br>对账事件公司名称<br>厦门场展新能源科技有限公司<br>对账件应商公司名称<br>厦门宏发电声股份有限公司  |                |           |        |                          |
| 基本信息<br>対所単文志 *<br>新建<br>創建人<br>野病金<br>一 石谷 *<br>RMB<br>審注 | <ul> <li>◇ 創建方降雪<br/>納售方</li> <li>対影素户公司総<br/>CO00014955</li> <li>→ 対影集中空高公司</li> <li>◇ CO00015458</li> </ul>                                         | →<br>5 ←<br>≪<br>発码 *<br>~                                    | 创建日期<br>2022-03-16 10:23:59<br>对新生产公司名称<br>厦门海辰新能源科技有限公司<br>对斯坦由亚帝公司名称<br>厦门先发电声股份有限公司 |                |           |        |                          |
| 基本信息                                                       | 創建方降雪<br>騎曹方           対影集合公司編載         200014955           対影供应商公司場         200015458                                                                | · · · · · · · · · · · · · · · · · · ·                         | 创建口期<br>2022-03-16 10:23:59<br>列账者户公司名称<br>厦门场局新能源科技有限公司<br>对账件应商公司名称<br>厦门宏发电声股份有限公司  |                |           |        | ▶ 基本信息                   |
| 基本信息                                                       | 创建方择营<br>销售方           対影集合公司優升         対影集合公司優升           ZO0014955         对影集应商公司場            ZO0015458                                            | →       →       →       →       →       →                     | 创建口期<br>2022-03-16 10:23:59<br>列斯省产公司名称<br>厦门海局新能源科技有限公司<br>对新供应商公司名称<br>厦门宏发电声股份有限公司  |                |           |        | ► 基本信息<br>対账明细信息         |
| 基本信息                                                       | />         創建方降雪<br>騎曹方           />         別聚集合公司編引           //>         200014955           //>         200014955           //>         200015458 | 응 *         ·           응 *         ·           응 *         · | 创建口期<br>2022-03-16 10:23:59<br>列账者户公司名称<br>厦门场局新能源科技有限公司<br>对账件应商公司名称<br>厦门宏发电声股份有限公司  |                |           |        | ▶ 基本信息<br>对张明细信息<br>其他信息 |

# 2. 发票申请结算单创建

- > 功能概述:供应商在此功能下可勾选已确认的对账单的收退货记录,进行发票申请结算单创建与提交
- ▶ 路径:结算平台——结算池——销售方结算池
- ▶ 步骤:
  - 在【可开票】页签,可通过筛选条件(如结算事务日期范围),筛选出需要开票的收退货记录(注意:此处只展示已确认 对账单的数据,若未筛选到数据,请检查对账单是否已确认)

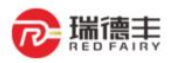

| 销售方结算池                   |                     |              |       |        |          |          |        |            |
|--------------------------|---------------------|--------------|-------|--------|----------|----------|--------|------------|
| 可对账 可开票 可收款 错误记录池 1      | <mark>全部</mark> 41  |              |       |        |          |          |        |            |
| ♀ 请输入结算事务编号              | ╤ <mark>默</mark> 认筛 | 选已           | 修改 ~  | 另初     | 53<br>存为 | 重置       | 清空     | € <b>*</b> |
| 显示已暂挂数据 否 > 显示完全冲销数据 否 > | 结算事务                | <b>5日期</b> 范 | 团 202 | 2-03-0 | 1 ~ 20   | 22-03-3  | 81 × Ĉ | + 筛选 ~     |
| □ 结算事务编号 结算事务来源          | 20                  | 022-03-      | 01    | 2      | 2        | 022-03-3 | 31     | 4          |
| 33224811-语性的4444         | < <                 |              | 3     | 3月 202 | 2        |          | > >    | 33224      |
| 已勾洗①冬数据                  | -                   | Ξ            | Ξ     | 四      | 五        | 六        | B      |            |
|                          | 28                  | 1            | 2     | 3      | 4        | 5        | 6      |            |
|                          | 7                   | 8            | 9     | 10     | 11       | 12       | 13     |            |
|                          | 14                  | 15           | 16    | 17     | 18       | 19       | 20     |            |
|                          | 21                  | 22           | 23    | 24     | 25       | 26       | 27     |            |
|                          | 28                  | 29           | 30    | 31     | 1        | 2        | 3      |            |
|                          | 4                   | 5            | 6     | 7      | 8        | 9        | 10     |            |
|                          |                     |              |       | 今天     |          |          |        |            |
|                          |                     |              |       |        |          |          |        |            |

N

甄云科技

## 2) 勾选收退货记录,点击【新建-勾选新建】按钮

| . Ξ         |                     |                    |                               | 企业商城            | 金融超市 | SRM门户 | │ ● 简体中文 > | 厦门海辰都 | 新能源科技有限公司  | ə 🗸 🍂 🎑   | 0    | 郭满金 >  |
|-------------|---------------------|--------------------|-------------------------------|-----------------|------|-------|------------|-------|------------|-----------|------|--------|
| 命 工作台       | 销售方结算池×             | UX销售方对账单工作台 ×      | 销售方结算单工作台×                    |                 |      |       |            |       |            |           | _    |        |
| 销售方结        | 算池<br><b>1</b>      |                    |                               |                 |      |       |            | ▲ 暂挂  | □ 勾选导出     | ▋ (新)勾选导出 | -+   | - 新建 🗸 |
|             |                     |                    |                               |                 |      |       |            |       |            | 3         | 4    | 」选新建   |
| 可对账         | 1 可开票 / 可           | 收款 错误记录池 15 3      | 主部 30                         |                 |      |       |            |       |            |           | ₹    | 选新建    |
| <b>Q</b> 请辅 | 入结算事务编号             | ≂ 默认               | 筛选 > 清空 ・ 分 、 ヘ               |                 |      |       |            |       |            |           | 选号   | 入新建    |
| _ 显示已       | 暂挂数据 ~   显示完        | 全冲销数据 > 结算事务日期     | 明范围 2021-09-16 至 2022-03-16 色 | ) + 筛选 <b>~</b> |      |       |            |       |            |           |      |        |
| 2           | 结算事务编号              | 结算事务来源编号-行         | 号 结算客户公司                      | 库存组织            |      | 结算供应商 | 公司         | 币种    | 结算商品名称     | F         | 可开票数 | 虛 ◙    |
|             | STA2022031400000001 | TRX20220314000000  | 49-1 厦门海辰新能源科技有               | 海辰新能源           |      | 厦门宏发电 | 声股份有限公司    | RMB   | СМС        |           | 2    | .77    |
|             | STA2022022800000001 | TRX20220228000000  | 31-1 厦门海辰新能源科技有               | 海辰新能源           |      | 厦门宏发电 | 声股份有限公司    | RMB   | СМС        |           | 2    | .34    |
|             | STA202202250000004  | TRX20220225000000  | 23-2 厦门海辰新能源科技有               | 海辰新能源           |      | 厦门宏发电 | 声股份有限公司    | RMB   | СМС        |           |      | 12     |
|             | STA202202250000003  | TRX20220225000000  | 23-1 厦门海辰新能源科技有               | 海辰新能源           |      | 厦门宏发电 | 声股份有限公司    | RMB   | 碳酸锂        |           |      | 12     |
|             | STA2022022500000001 | TRX20220225000000  | 17-1 厦门海辰新能源科技有               | 海辰新能源           |      | 厦门宏发电 | 声股份有限公司    | RMB   | СМС        |           |      | 10     |
|             | STA2022012100000001 | TRX20220121000000  | 68-1 厦门海辰新能源科技有               | 海辰新能源           |      | 厦门宏发电 | 声股份有限公司    | CNY   | СМС        |           |      | 1      |
|             | STA2022011900000004 | EP20220119000002-: | L 厦门海辰新能源科技有                  | -               |      | 厦门宏发电 | 声股份有限公司    | RMB   | 包装费        |           |      | -      |
| 4           |                     |                    |                               |                 |      |       |            |       |            |           |      | •      |
| 已勾选 2       | 条数据                 |                    |                               |                 |      |       |            | 每页行数: | 20 🗸 1 - 7 | /7 K      | < >  | >1     |

# 3) 在步骤 2【录入税务发票】中,按照线下实际开具的税务发票录入

◆ 发票开具规范:线下开具发票时,请注意 SRM 系统中一张发票申请中的金额,允许开具多张税务发票,但不能即开 专票又开普票,应保持一种标准(如都为专票或都为普票),若实际情况确实存在该问题,请及时联系采购员!

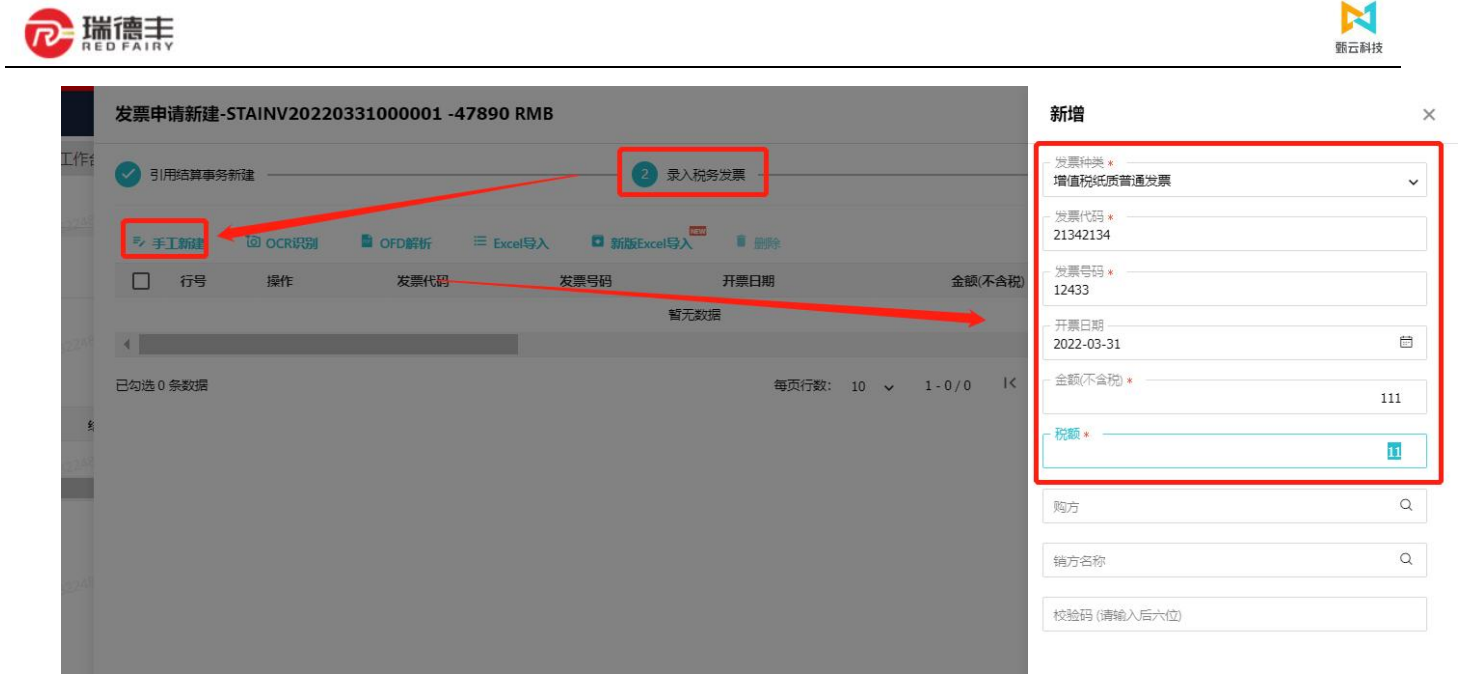

 4) 点击下一步,进入【编辑结算单】界面,当系统提示税务发票金额与发票申请金额存在尾差时,不允许提交发票申请结算
 ◆ 出现尾差的情况一般为税务系统由于四舍五入问题导致,若实际情况确实存在,请及时联系采购员如何处理。处理方 式一般有两种: 1、重开发票 2、在 SRM 系统中进行尾差调整(如下面的操作步骤)

| ← 编辑  | 諸鎮単                                    |                              |                              |            |                        |                           |        |               |                          |                |                            |
|-------|----------------------------------------|------------------------------|------------------------------|------------|------------------------|---------------------------|--------|---------------|--------------------------|----------------|----------------------------|
| STAIN | /20220331000001                        | L - <mark>发票申请结算单</mark> RME | 3 - <b>47,890.00</b>         |            |                        |                           |        |               |                          |                |                            |
| 开票    | ■ 发票申请金额 ② 不合税: -42.380.53             |                              |                              | ł          | - <b>47,890.00</b><br> | ●合同/订单金额② 不含税: -42.380.53 |        |               |                          | - <b>47,</b> 4 | <b>890.00</b><br>-5.509.47 |
|       | 有尾差当前税务发票                              | 全额 122.00 和发票申请金额 -4         | 47,890.00 尾差为 -48,012.00 请 调 | 整尾差        |                        |                           |        |               |                          |                |                            |
|       | 结算单行号                                  | 结算事务编号                       | 结算事务来源编号-行号                  | 结算商品编码     | 结算商品                   | 名称                        | 本次开票数量 | 本次开票单价(不含税)   | 每                        | 本次开票金額(不含税)    | 税码                         |
|       | 1                                      | STA2022032200000011          | CGR2092032201267-2           | A01A01002  | 四联文件                   | 框                         | 55     | 17.6990909091 | 1                        | 973.45         | 13                         |
|       | 2.00.00.000000000000000000000000000000 | STA2022032200000015          | CGR2022032201258-3           | 03C030002  | 冰箱                     | 1-EMERICANON-             | -10    | 4,335.398     | 22/9/33<br>22/9/33       | -43,353.98     | 13                         |
| 已勾选0  | 条数据                                    |                              |                              |            |                        |                           |        |               |                          |                |                            |
| 税务发   | 票明细                                    |                              |                              |            | 332240                 |                           |        |               |                          |                |                            |
| も手    | 工新建 道 OCRi识别                           | DFD解析 ≔ E                    | xcel导入 💿 新版Excel导入           | ■ 删除       |                        |                           |        |               |                          |                |                            |
|       | 行号 操作                                  | 发票代码                         | 发票号码                         | 开票日期       |                        | 金额(不含税)                   | 税额     | 金額(含税)        | 发票种类                     | 是否抵扣           | 校                          |
|       | 1 编辑                                   | 21342134                     | 12433                        | 2022-03-31 | 33.510                 | 111.00                    | 11.00  | 122.00        | 增值税纸质普通发票                | • 否            | 3320                       |
| 已勾选0  | 条数据                                    |                              | 33224811-百世期成出版前03-          |            | 3322481                | 1-百世别成时后期03-<br>2022(3)31 |        | 33224611-E    | 1230304.00003-<br>223731 |                |                            |

5) 当有尾差时, 需进行调整, 在【税务发票明细】页签中, 点击【编辑】, 调整税务发票的不含税金额与税额

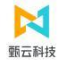

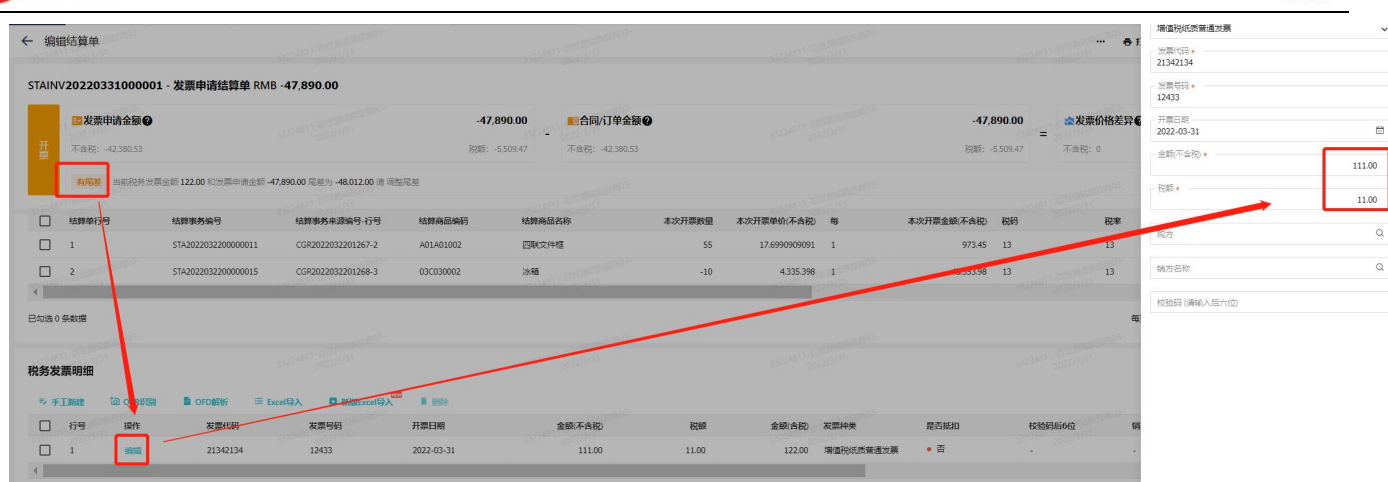

# 6) 直到系统显示为"无尾差",点击【提交】按钮

| TAINV2022033100000          | 1 - 发票申请结算单 RM        | B -47,890.00                     |                    |                                                    |           |                  |                      |                              |            |                  |             |             | ★ 取消打任             |
|-----------------------------|-----------------------|----------------------------------|--------------------|----------------------------------------------------|-----------|------------------|----------------------|------------------------------|------------|------------------|-------------|-------------|--------------------|
| ☑发票申请金额 ④ 五 不會預: -42,380.53 |                       | 33224811-语世界成时后期03-<br>2022/3/31 | - <b>47</b><br>税额: | .890.00 <b>合同/订单全</b><br>-5.509.47 不會符: -42.380.53 | 3         | 33224811-8<br>20 | 世初成的2003-<br>22/3/31 | - <b>47,8</b><br>स्ट्राइ: -: | 90.00<br>= | ☆发票价格差异<br>不含税:0 |             |             | 0<br>2010<br>税額: 0 |
| 无尾差。当前税务发                   | 廣金額 -47,890.00 和效要申请金 | 額 -47,890.00 尾差为 0               |                    |                                                    |           |                  |                      |                              |            |                  |             |             | 尾差明细~              |
| azanti jazanti              |                       | 3922/011-FEB 2022/G/31           |                    | 33224511-2022/3/31                                 |           | 3322/011-0       | 22/3/31              |                              | 3322481    | 1-68.80          |             | 33224811-81 | 213131             |
| □ 结算单行号                     | 结算事务编号                | 结算事务来源编号-行号                      | 结算商品编码             | 结算商品名称                                             | 本次升票数量    | 本次升票单价(不含祝)      | œ                    | 本次升票金融(不含税)                  | 祝码         | 祝率               |             | 祝酿          | 本次升 🖸              |
| 1                           | STA2022032200000011   | CGR2022032201267-2               | A01A01002          | 四联文件框                                              | 55        | 17.6990909091    | 1                    | 973.45                       | 13         | 13               |             | 126.55      |                    |
| 2                           | STA2022032200000015   | CGR2022032201268-3               | 03C030002          | 沙箱                                                 | -10       | 4,335.398        | 1.50.50805           | -43,353.98                   | 13         | 13               |             | -5,636.02   |                    |
| 24976                       |                       | Party ( Party )                  |                    | and the second second second                       |           | 0                |                      |                              |            |                  |             |             | •                  |
| )选0条数据                      |                       |                                  |                    |                                                    |           |                  |                      |                              |            | 毎月               | 記行数: 10 🗸 1 | 2/2 14 4    | > >                |
|                             |                       |                                  |                    |                                                    |           |                  |                      |                              |            |                  |             |             |                    |
| 务发票明细                       |                       |                                  |                    |                                                    |           |                  |                      |                              |            |                  |             |             |                    |
| シ 手工新編 🙆 OCRIRA             | i DFD10705 🗏 E        | xcel导入 日 新版Excel导入               | • ####             |                                                    |           |                  |                      |                              |            |                  |             |             |                    |
| ] 行号 操作                     | 发票代码                  | 发票号码                             | 开票日期               | 金額(不含税)                                            | 祝紙        | 金額(含税)           | 发票种类                 | 是否抵扣                         | 10921      | 同后6位 第2          | 方名称         | 铺方纳税人识别     | 8 O                |
| 1 1                         | 21342134              | 12433                            | 2022-03-31         | -42,380.53                                         | -5,509.47 | -47,890.00       | 增值税纸质专用发票            | • 是                          | 3322-10    | 2022/312         |             | 332240 202  |                    |
|                             |                       |                                  |                    |                                                    |           |                  |                      |                              |            |                  |             |             | Þ                  |

# (三) 对账单

#### 1. 对账单打印

瑞德主

ด

- > 功能概述: 当采购方确认完对账单后, 供应商可在此功能下打印"已确认"状态的对账单
- ▶ 路径:结算平台——对账单——UX 销售方对账单工作台
- ▶ 步骤:
  - 1) 在【全部】页签下,点击【已确认】状态下的对账单编号,可以在对账单界面点击【打印】按钮,打印对账单

| <b>隆单 明细</b> | 可编辑                                                                                       |                                                                                                    |                                                                                                    |                                                         |                                                                                                    |            |                                          |                                                                      |                                               |                                                                     |                                 |      |     |     |           |          |              |
|--------------|-------------------------------------------------------------------------------------------|----------------------------------------------------------------------------------------------------|----------------------------------------------------------------------------------------------------|---------------------------------------------------------|----------------------------------------------------------------------------------------------------|------------|------------------------------------------|----------------------------------------------------------------------|-----------------------------------------------|---------------------------------------------------------------------|---------------------------------|------|-----|-----|-----------|----------|--------------|
| 请输入对账        |                                                                                           | 可审核 1 可取消                                                                                                    | 肖4 可签章                                                                                                    | <b>全部</b> 6                                             |                                                                                                    |            |                                          |                                                                      |                                               |                                                                     |                                 |      |     |     |           |          |              |
|              | 洋编号查询                                                                                     |                                                                                                    | ≂ 默认筛选 ~                                                                                                    | ≜ ତ ≈                                                   |                                                                                                    |            |                                          |                                                                      |                                               |                                                                     |                                 |      |     |     |           | 选择排      | 非序字段         |
| 账单状态 ✔       | 对账客户公司                                                                                    | 司 > 对账供应商;                                                                                                    | 公司 ~ + 筛选、                                                                                                    | ~                                                       |                                                                                                    |            |                                          |                                                                      |                                               |                                                                     |                                 |      |     |     |           |          |              |
|              | 对账单状态                                                                                     | 操作                                                                                                    | 对账单编号                                                                                                    | _                                                       | 对账客户公司                                                                                                    |            |                                          | 对账供应商2                                                               | 公司                                            | 币科                                                                  | þ                               |      |     | Ø.  | 金額(不會     | 含税)      |              |
|              | 已确认                                                                                       | 取消                                                                                                    | BL202207120000                                                                                                    | 01                                                      | 常州瑞德丰精                                                                                                    | 的技术有限公     | )司                                       | 厦门宏发电》                                                               | <sup>当</sup> 股份有限公司                           | CN                                                                  | Y                               |      |     | 5,2 | ,221.238  | 9        |              |
|              | 已提交                                                                                       | 审核                                                                                                    | BL202206300000                                                                                                    | 01                                                      | 常州瑞德丰精                                                                                                    | 的技术有限公     | 司                                        | 厦门宏发电》                                                               | <sup>重</sup> 股份有限公司                           | CN                                                                  | Y                               |      |     | 36  | 6,680.99  | 86       |              |
|              | 已确认                                                                                       | 取消                                                                                                    | BL202206210000                                                                                                    | 01                                                      | 常州瑞德丰精                                                                                                    | 曾技术有限公     | (司)                                      | 厦门宏发电网                                                               | <sup>查</sup> 股份有限公司                           | CN                                                                  | Y                               |      |     | 10  | 06.1947   |          |              |
|              | 已确认                                                                                       | 取消                                                                                                    | BL202206160000                                                                                                    | 03                                                      | 常州瑞德丰精                                                                                                    | 的技术有限公     | ;司                                       | 厦门宏发电》                                                               | <sup>吉</sup> 股份有限公司                           | CN                                                                  | Y                               |      |     | 23  | 35.8491   |          |              |
|              | 已确认                                                                                       | 取消                                                                                                    | BL202206160000                                                                                                    | 02                                                      | 常州瑞徳丰精                                                                                                    | 的技术有限公     | )<br>一                                   | 厦门宏发电》                                                               | <sup>重</sup> 股份有限公司                           | CN                                                                  | Y                               |      |     | 47  | 71.6981   |          |              |
|              | 已取消                                                                                       | -                                                                                                    | BL202206160000                                                                                                    | 01                                                      | 常州瑞德丰精                                                                                                    | 皆技术有限公     | )司                                       | 厦门宏发电网                                                               | <sup>由</sup> 股份有限公司                           | CN                                                                  | Y                               |      |     | 6,4 | 415.094   | 3        |              |
|              |                                                                                           |                                                                                                    |                                                                                                    |                                                         |                                                                                                    |            |                                          |                                                                      | 信古行教                                          | 20                                                                  |                                 |      |     |     |           | Pit ta 2 | <b>x</b> : 1 |
|              | 1 / 1                                                                                     |                                                                                                    | 64% +<br>2022年0                                                                                                    | 7月厦门宏                                                   | ◆ ◆ ★ ★ <                                                                                                    | 份有限        | 公司                                       | 对账单                                                                  |                                               |                                                                     |                                 | /6 1 | < < |     | > >I      | <i>(</i> | ]            |
|              | 1 / 1<br>客户名称: 1<br>联系人: 唐<br>电 话: 151                                                    | 約州瑞德丰精密技术<br>兰中<br>98761234                                                                                                    | 64% 十<br>2022年0<br><sup>有限公司 ↑</sup>                                                                                                    | 7月厦门宏<br>市种: CNY<br>时款条件: 月结<br>时款方式:                   | ◆ ★ ★ <                                                                                                    | 份有限        | 公司                                       | <b>付账单</b><br><sup>○商名称:</sup> □<br>○示 郭<br>示 1535                   | ●3(1)致、<br>[门宏发电声股份<br>1<br>3558254           | 有限公司                                                                | 1-6                             | /6 1 | < < |     | > > <br>• |          |              |
|              | <ol> <li>1 / 1</li> <li>客户名称: 常<br/>联系人: 唐<br/>电 话: 151<br/>传 真: 075</li> </ol>           | <ul> <li>約13</li> <li>第</li> <li>第</li> <li>第</li> <li>第</li> <li>第</li> <li>5</li> <li>2</li> <li>7</li> <li>5</li> <li>2</li> <li>7</li> <li>4</li> <li>5</li> <li>2</li> <li>7</li> <li>4</li> <li>5</li> <li>2</li> <li>7</li> <li>8</li> <li>7</li> <li>8</li> <li>7</li> <li>8</li> <li>7</li> <li>8</li> <li>8</li> <li>7</li> <li>7</li> <li>8</li> <li>8</li> <li>7</li> <li>7</li> <li>8</li> <li>8</li> <li>7</li> <li>7</li> <li>8</li> <li>8</li> <li>9</li> <li>8</li> <li>7</li> <li>7</li> <li>8</li> <li>8</li> <li>9</li> <li>8</li> <li>9</li> <li>8</li> <li>9</li> <li>8</li> <li>9</li> <li>8</li> <li>9</li> <li>9<td>64% +<br/>2022年0<br/><sup>有限公司 f</sup></td><td>7月厦门宏<br/>5 种: CNY<br/>时款条件: 月结<br/>时款方式:<br/>开票税率: 13%</td><td>◆      C 发电声股     G     G</td><td>份有限</td><td>公司</td><td><b>付账单</b><br/><sup>2商名称: 厦<br/>系 人: 郭满<br/>话: 1535<br/>頁:</sup></td><td>●3(1)致、<br/>[门宏发电声股份1<br/>金<br/>9358254<br/>,</td><td>有限公司</td><td>1.6</td><td></td><td></td><td></td><td>&gt; &gt;I</td><td>ō</td><td></td></li></ul> | 64% +<br>2022年0<br><sup>有限公司 f</sup>                                                                                                    | 7月厦门宏<br>5 种: CNY<br>时款条件: 月结<br>时款方式:<br>开票税率: 13%     | ◆      C 发电声股     G     G | 份有限        | 公司                                       | <b>付账单</b><br><sup>2商名称: 厦<br/>系 人: 郭满<br/>话: 1535<br/>頁:</sup>      | ●3(1)致、<br>[门宏发电声股份1<br>金<br>9358254<br>,     | 有限公司                                                                | 1.6                             |      |     |     | > >I      | ō        |              |
|              | 1 / 1<br>客户名称: 1 <sup>5</sup><br>联系人: 唐<br>电话: 151<br>传 真: 075<br>序号 送货                   | 當州瑞德丰精密技术<br>学叶<br>98761234<br>5-27540895<br>日期 料品编码                                                                                                    | 64% 十<br>2022年0<br><sup>有限公司 7</sup><br>4<br>7<br>7<br>8<br>8<br>8<br>8<br>8<br>8<br>8<br>8<br>8<br>8<br>8<br>8<br>8<br>8<br>8<br>8<br>8                                                                                              | 7月厦门宏<br>市种: CNY<br>时款方式:<br>开票税率: 13%<br>料品规格          | 広次<br>を<br>た<br>た<br>た<br>た<br>た<br>た<br>た<br>た<br>た                                                                                                    | 份有限        | <b>公</b> 司<br>供<br>联<br>电<br>传<br>単<br>位 | <b>讨账单</b><br>如商名称: 國满<br>话: 1535<br>真:<br>总金额                       | ●3(1)致.<br>[[]宏发电声股份1<br>金<br>9358254<br>送货单号 | 有限公司                                                                | 订单号                             |      |     | : > | > >I      | Ð        |              |
|              | 1 / 1       客户名称: 印<br>联系人: 唐<br>电 话: 151<br>传 真: 075       序号 送货<br>1 2022-0<br>2 2022-0 | <ul> <li>着州瑞德丰精密技术和</li> <li>兰叶</li> <li>98761234</li> <li>5-27540895</li> <li>日期 料品编码</li> <li>7-12 3AA00000001</li> <li>7-12 1BB000001352</li> </ul>                                                                                                    | 64% 十<br>2022年0<br><sup>6</sup> 限公司 「<br><sup>4</sup><br><sup>7</sup><br><sup>4</sup><br><sup>7</sup><br><sup>8</sup><br><sup>8</sup><br><sup>8</sup><br><sup>8</sup><br><sup>8</sup><br><sup>8</sup><br><sup>8</sup><br><sup>8</sup> | 7月厦门宏<br>7月厦门宏<br>市种: CNY<br>时款方式:<br>开票税率: 13%<br>料品规格 | <ul> <li>              会             な</li></ul>                                                                                                    | <b>份有限</b> | 公司;<br>供版<br>联电传<br>单位<br>KG<br>U01      | <b>付账单</b><br>如商名称:属<br>系人:郭清<br>话:1535<br>真:<br>总金额<br>2400<br>3500 | ●3(1)致.<br>[门宏发电声股份]<br>3金<br>9358254<br>送货单号 | 20<br>年<br>10<br>10<br>10<br>10<br>10<br>10<br>10<br>10<br>10<br>10 | 订单号<br>2071100001<br>2071100001 |      |     |     |           | ē        |              |

# (四) 发票申请结算单

# 1. 发票申请结算单查询

> 功能概述:供应商可在此功能下查询所有状态的发票申请结算单

▶ 路径:结算平台——结算单——UX 销售方结算单工作台

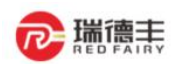

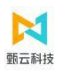

#### ▶ 步骤:

- 1) 在【整单】模式下,可查看【可编辑】、【可审核】、【可取消】、【全部】四个页签
  - ◆ 可编辑:显示所有可编辑的发票申请结算单信息
  - ◆ 可审核:显示所有可审核的发票申请结算单信息
  - ◆ 可取消:显示所有可取消的发票申请结算单信息
  - ◆ 全部:显示所有状态下的发票申请结算单信息

|     | 算单                  |              |                                                           |                                                 |                                            |                                   |                  |
|-----|---------------------|--------------|-----------------------------------------------------------|-------------------------------------------------|--------------------------------------------|-----------------------------------|------------------|
| 整单  | 明细   可编辑            | 可审核 可        | J取消 3 全部 8                                                |                                                 |                                            |                                   |                  |
| 请冼招 | 经销售举型查询             |              | ·寶单编号查询 、324 <sup>811</sup> 5523                          | 〒 默认筛选 ~                                        | 清空 6 余 2 2 2 2 2 2 2 2 2 2 2 2 2 2 2 2 2 2 |                                   |                  |
| 创建日 | 期 2021-09-30 至 20   | 22-03-31 茴 绢 | 算供应商公司 <b>&gt;</b> 结算客户公                                  | 公司 ∨ + 筛选 ∨                                     | <u>197</u>                                 |                                   |                  |
|     |                     |              |                                                           |                                                 |                                            |                                   |                  |
|     | 结算单状态               | 操作           | 结算单编号                                                     | 结算单类型                                           | 结算客户公司                                     | 结算供应商公司                           | 币种               |
|     | 结算单状态               | 操作<br>-      | 结算单编号<br>STAPREPAY2022033100000                           | <b>结算单类型</b> 2 预付款申请结算单                         | 结算客户公司<br>厦门海辰新能源科技…                       | 结算供应商公司<br>百世测试供应商03              | 币种<br>RMB        |
|     | 结算单状态<br>已确认<br>已取消 | 操作<br>-      | 结算单编号<br>STAPREPAY2022033100000<br>STAPREPAY2022033100000 | 结算单类型       2     预付款申请结算单       1     预付款申请结算单 | 结算客户公司<br>厦门海辰新能源科技…<br>厦门海辰新能源科技…         | 结算供应商公司<br>百世测试供应商03<br>百世测试供应商03 | 市种<br>RMB<br>RMB |